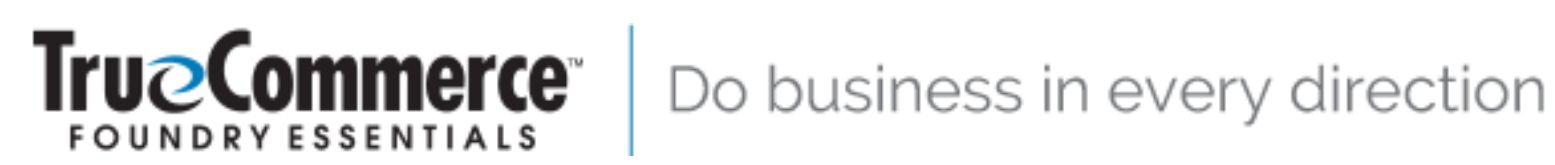

## Pulse **User Guide**

Version 5.1.150.0016

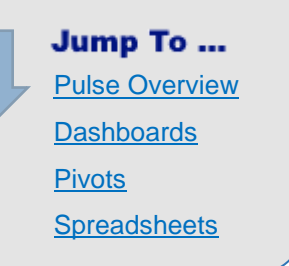

TrueCommerce, Inc. (724) 940-5520 210 West Kensinger Drive, Suite 100, Cranberry Township, PA 16066 USA www.TrueCommerce.com

© Copyright 2012-2020 TrueCommerce, Inc. All Rights Reserved. Reproduction and distribution under license only.

This document and the software it describes are confidential and proprietary information of TrueCommerce and its affiliated entities and are copyrighted properties of TrueCommerce with all rights reserved. Information contained herein is subject to change at any time at the sole discretion of TrueCommerce. Neither this information nor the software may be copied in whole or in part without the prior written consent of TrueCommerce.

This documentation and the related software programs are "commercial computer software" and "commercial computer software documentation" pursuant to DFAR Section 227.7202 and FAR Section 12.212 (and any successor sections). Use of this documentation or the related software programs, including reproduction and display of them, by the United States of America and/or any of its instrumentalities, regardless of form, (collectively, the "Government"), is allowed only as governed by terms of a valid license agreement with TrueCommerce or one of its affiliated companies. Under no circumstances shall TrueCommerce be obligated to comply with any Government requirements regarding cost or pricing data or cost accounting requirements. If any Government requirement might apply, you must notify TrueCommerce of the Government requirement and obtain a waiver or exemption for the benefit of TrueCommerce before you may use this documentation or the related software programs.

TrueCommerce® is a trademark of TrueCommerce Software Inc. All other marks are the property of their respective owners.

## Contents

| Introduction                            | 5  |
|-----------------------------------------|----|
| About this User Guide                   | 5  |
| Additional Documentation                | 6  |
| Navigating this PDF                     | 6  |
|                                         | _  |
| Before you Begin                        | 7  |
| Responsive Design                       | 7  |
| Logging In / Logging Out                | 8  |
| About the User Interface                | 9  |
| Common Functionality                    | 9  |
| Working with Grid Data<br>Search Papel  | 10 |
| Spaces Menu                             | 14 |
| Translation Options                     | 14 |
| Online Help                             | 15 |
|                                         |    |
| Pulse Overview                          | 16 |
| Navigating Pulse                        | 16 |
|                                         | 16 |
| What are Dashboards?                    | 16 |
| What are Proofs?                        | 17 |
| what are Spreadsheets?                  | 17 |
| Dashboards                              | 18 |
| Dashboards Start Page                   | 18 |
| View Mode                               | 19 |
| Edit Mode                               | 19 |
| Open a Dashboard                        | 20 |
| Create a Dashboard                      | 20 |
| Dashboard Action Bar                    | 21 |
| View Mode                               | 21 |
|                                         | 22 |
| Add KPIs to the Dashboard               | 22 |
| KPI Settings                            | 22 |
|                                         | 28 |
| KPI Panel Properties<br>Display Options | 29 |
| Marquee                                 |    |
| Print/Export Options                    | 40 |
| Print                                   | 40 |
| Export as an Image                      | 40 |
| Export to Excel                         | 41 |
| Pivots                                  | 43 |

| Pivots Start Page                                                                                                    | 43                                                                                                    |
|----------------------------------------------------------------------------------------------------|----------------------------------------------------------------------------------------------------|
| View Mode                                                                                                    | 44                                                                                                    |
| Edit Mode                                                                                                    |                                                                                                    |
| Open a Pivot                                                                                                    | 45                                                                                                    |
| Create a Pivot                                                                                                    | 45                                                                                                    |
| Pivot Settings                                                                                                    | 45                                                                                                    |
| Pivot Action Bar                                                                                                    | 47                                                                                                    |
| Pivot Grid                                                                                                    | 47                                                                                                    |
| Pivot Fields                                                                                                    |                                                                                                    |
| Field Hierarchy                                                                                                    |                                                                                                    |
| Pivot Chart                                                                                                    |                                                                                                    |
| Pivot Data                                                                                                    | 50                                                                                                    |
| Calculated Fields                                                                                                    | 50                                                                                                    |
| Creating a Calculated Field                                                                                                    | 50                                                                                                    |
| Changing or Deleting a Calculated Field                                                                                                    | 52                                                                                                    |
| Field Chooser                                                                                                    | 52                                                                                                    |
| Filter                                                                                                    | 53                                                                                                    |
| Rows                                                                                                    |                                                                                                    |
| Columns<br>Data                                                                                                    |                                                                                                    |
| Export Options                                                                                                    |                                                                                                    |
|                                                                                                    |                                                                                                    |
|                                                                                                    |                                                                                                    |
| Spreadsheets                                                                                                    |                                                                                                    |
| Spreadsheets<br>Spreadsheets Start Page                                                                                                    | <b> 56</b>                                                                                                    |
| Spreadsheets<br>Spreadsheets Start Page<br>View Mode                                                                                                    | <b>56</b><br>                                                                                                    |
| Spreadsheets<br>Spreadsheets Start Page<br>View Mode<br>Edit Mode                                                                                                    | <b> 56</b><br>                                                                                                    |
| Spreadsheets<br>Spreadsheets Start Page<br>View Mode<br>Edit Mode<br>Open a Spreadsheet                                                                                                    | <b> 56</b><br>                                                                                                    |
| Spreadsheets<br>Spreadsheets Start Page<br>View Mode<br>Edit Mode<br>Open a Spreadsheet<br>Create a Spreadsheet.                                                                                                    | <b>56</b><br>56<br>57<br>57<br>57<br>58<br>58                                                                                                    |
| Spreadsheets<br>Spreadsheets Start Page<br>View Mode<br>Edit Mode<br>Open a Spreadsheet<br>Create a Spreadsheet<br>Spreadsheet Settings                                                                                                    | <b>56</b><br>57<br>57<br>57<br>58<br>58<br>58<br>58                                                                                                    |
| Spreadsheets<br>Spreadsheets Start Page<br>View Mode<br>Edit Mode<br>Open a Spreadsheet<br>Create a Spreadsheet<br>Spreadsheet Settings<br>Spreadsheet Action Bar                                                                                                    | <b>56</b><br>57<br>57<br>57<br>58<br>58<br>58<br>58<br>58<br>58                                                                                                    |
| Spreadsheets<br>Spreadsheets Start Page<br>View Mode<br>Edit Mode<br>Open a Spreadsheet<br>Create a Spreadsheet<br>Spreadsheet Settings<br>Spreadsheet Action Bar<br>Worksheets                                                                                                    | <b>56</b><br>57<br>57<br>57<br>58<br>58<br>58<br>58<br>58<br>58<br>58<br>58<br>58<br>58                                                                                                    |
| Spreadsheets Start Page<br>View Mode<br>Edit Mode<br>Open a Spreadsheet<br>Create a Spreadsheet<br>Spreadsheet Settings<br>Spreadsheet Settings<br>UWorksheets<br>Implementation Notes                                                                                                    | <b>56</b><br>57<br>57<br>57<br>58<br>58<br>58<br>58<br>58<br>58<br>58<br>58<br>58<br>58<br>58<br>59<br>60                                                                                                    |
| Spreadsheets Start Page<br>View Mode<br>Edit Mode<br>Open a Spreadsheet<br>Create a Spreadsheet<br>Spreadsheet Settings<br>Spreadsheet Settings<br>Worksheets<br>Implementation Notes<br>Worksheet Tools                                                                                                    | <b>56</b><br>57<br>57<br>57<br>58<br>58<br>58<br>58<br>58<br>58<br>58<br>58<br>58<br>58<br>58<br>58<br>58                                                                                                    |
| Spreadsheets Start Page<br>View Mode<br>Edit Mode<br>Open a Spreadsheet.<br>Create a Spreadsheet.<br>Spreadsheet Settings<br>Spreadsheet Settings<br>Spreadsheet Action Bar<br>Worksheets<br>Implementation Notes<br>Worksheet Tools<br>Columns and Rows                                                                                                    | <b>56</b><br>57<br>57<br>57<br>58<br>58<br>58<br>58<br>58<br>58<br>58<br>58<br>58<br>58<br>58<br>59<br>60<br>60<br>60<br>60<br>60                                                                                              |
| Spreadsheets Start Page                                                                                                    | <b>56</b><br>57<br>57<br>57<br>58<br>58<br>58<br>58<br>58<br>58<br>59<br>60<br>60<br>60<br>61<br>61<br>67                                                                                                    |
| Spreadsheets<br>Spreadsheets Start Page<br>View Mode                                                                                                    | <b>56</b><br>57<br>57<br>57<br>58<br>58<br>58<br>58<br>58<br>58<br>59<br>60<br>60<br>60<br>61<br>61<br>67<br>70<br>74                                                                                                    |
| Spreadsheets<br>Spreadsheets Start Page<br>View Mode<br>Edit Mode<br>Open a Spreadsheet<br>Create a Spreadsheet<br>Spreadsheet Settings<br>Spreadsheet Settings<br>Spreadsheet Action Bar<br>Worksheets<br>Implementation Notes<br>Worksheet Tools<br>Columns and Rows<br>Formatting<br>Sorting and Filtering<br>Data Validation<br>Formulas and Functions    | <b>56</b><br>57<br>57<br>57<br>58<br>58<br>58<br>58<br>58<br>59<br>60<br>60<br>60<br>61<br>61<br>61<br>67<br>70<br>70<br>74                                                                                                    |
| Spreadsheets Start Page                                                                                                    | <b>56</b><br>57<br>57<br>57<br>58<br>58<br>58<br>58<br>58<br>59<br>60<br>60<br>60<br>61<br>61<br>61<br>61<br>70<br>70<br>74<br>79<br>86                                                                                        |
| Spreadsheets<br>Spreadsheets Start Page                                                                                                    | <b>56</b><br>57<br>57<br>57<br>58<br>58<br>58<br>58<br>58<br>58<br>59<br>60<br>60<br>60<br>61<br>61<br>60<br>61<br>67<br>70<br>70<br>74<br>79<br>86<br>87                                                                      |
| Spreadsheets Spreadsheets Start Page View ModeEdit Mode Open a Spreadsheet Create a Spreadsheet Spreadsheet Settings Spreadsheet Settings Spreadsheet Action Bar Worksheets Implementation Notes. Worksheet Tools. Columns and Rows Formatting Sorting and Filtering Data Validation Formulas and Functions File Management Import from Excel Export to Excel | 56         57         57         57         58         58         58         58         58         58         58         60         60         61         66         67         70         74         79         86         87 |

## Introduction

TrueCommerce Pulse is a supply chain intelligence solution that integrates data from different sources to produce consolidated enterprise-level portraits of your business operations.

It leverages graphical dashboard technology along with interactive pivots and spreadsheets to help you visualize, aggregate, and analyze Key Performance Indicators (KPIs) from incoming and historical data. KPIs enable you to monitor and zero-in on more sensitive business metrics that may require your immediate attention. To get started using Pulse refer to the <u>Pulse Overview</u> on page 16.

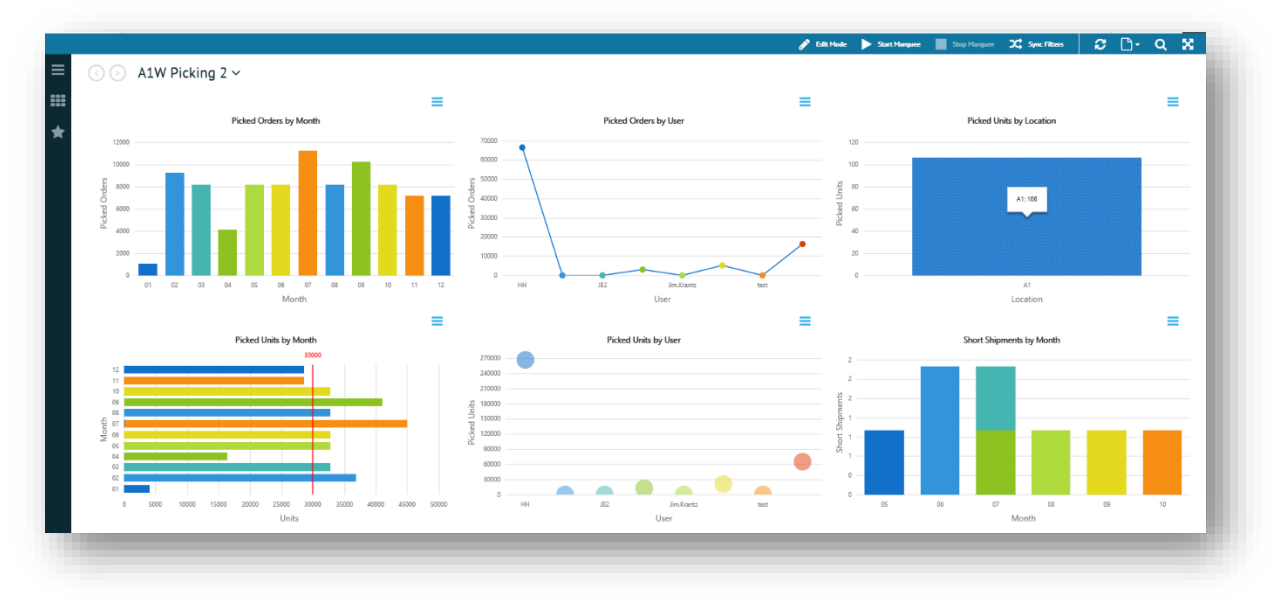

## About this User Guide

The Pulse User Guide provides visibility into Key Performance Indicators (KPIs) using interactive dashboard, pivots and spreadsheets. It is primarily intended for end users who need to learn about and apply these built-in tools to manipulate and organize KPI data into useful, graphical, ad hoc reports.

Implementation Consultants (ICs), installers, and system administrators should also go over this material to become familiar with basic concepts and functionality of Pulse prior to referencing the '*Pulse Administrator Guide*.'

The content provided in this guide does not cover full details for the integration of Pulse with another application. Consult that product's user documentation for instructions specific to your implementation. In addition, depending on your role as user, you may not have access to all of the functionality described. Contact your system administrator to ensure you have the permission settings to perform your work.

# **다** :

NOTE

Applications that run in TrueCommerce Foundry are optimized for use on multiple devices. For example, in this documentation 'click' may refer to the same action as 'tap' or 'touch' whether your device is equipped with a track pad, touch screen, or mouse-operated user interface

## **Additional Documentation**

TrueCommerce Foundry is a responsive workspace environment that serves as principal login and user interface for the deployment of multiple integrated applications. For information about the features that are common to all the TrueCommerce applications, click the ? button to access <u>Online Help</u>.

The Key Performance Indicators (KPIs) used in Pulse come from outside sources. If required, you may need to consult the documentation associated with the applications or databases from which those metrics are derived.

Administrative users should refer to the '*TrueCommerce Pulse Administrator Guide*' for documentation on managing user accounts, designing custom KPIs, creating filters for contextual dashboards, and building new interactive pivots.

## **Navigating this PDF**

This PDF is designed for onscreen viewing with built-in search and navigation capabilities. Use **Adobe Acrobat® Reader** to take full advantage of the following interactive features:

#### **Bookmarks**

The bookmarks panel is a clickable table of contents that is available to you anywhere in the document. Click the solution on the left side of the page to activate the bookmarks panel.

### Cross-References / Hyperlinks

Blue *hyperlinks* appear in the text wherever one topic references another. They also appear in generated lists, such as in the table of contents. Use the **Alt + Left Arrow** shortcut in Acrobat Reader to jump back to previous hyperlinks.

## **Before you Begin**

Pulse runs in TrueCommerce Foundry. This section explains features of the Foundry platform and user interface that are common to all TrueCommerce applications.

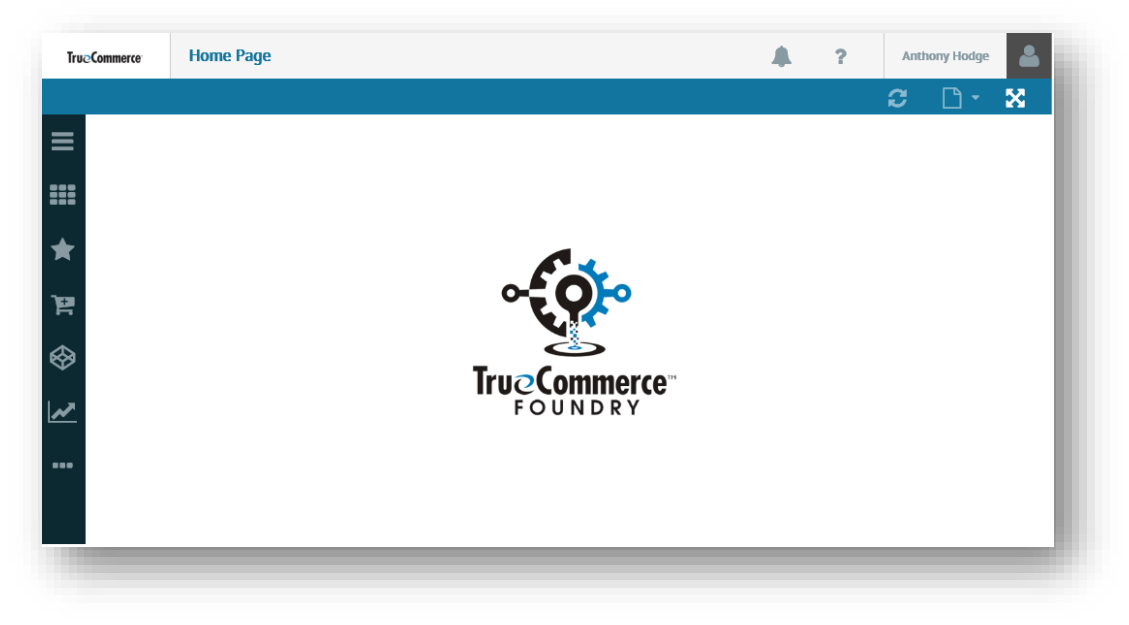

## **Responsive Design**

Applications that run in Foundry are optimized for multiple screen sizes via mobile phone, tablet, or desktop. The layout may be adjusted, where practical, based on the size and capabilities of the device. For example, on a phone, you may see content in a single column view; a tablet might show the same content in two columns. This also changes when devices are rotated to landscape mode.

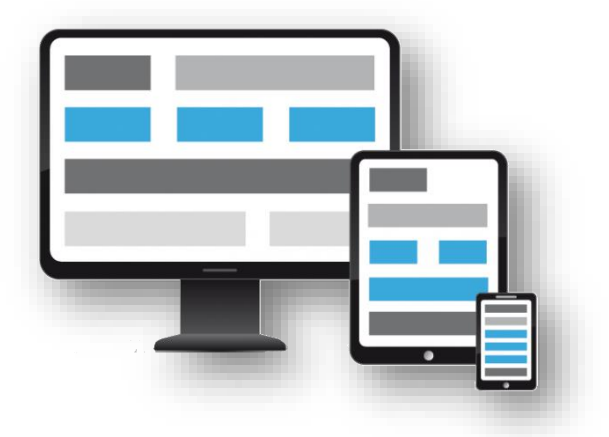

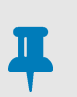

#### NOTE

In this documentation, 'click' refers to the same action as 'tap' or 'touch' whether your device is equipped with trackpad, touch screen, or mouse-operated user interface.

## Logging In / Logging Out

In order to access Pulse, you must first launch TrueCommerce Foundry in your browser via the common **Sign In** prompt. You need to be an authorized user to log into Foundry. Consult your system administrator to obtain the necessary domain information and user credentials.

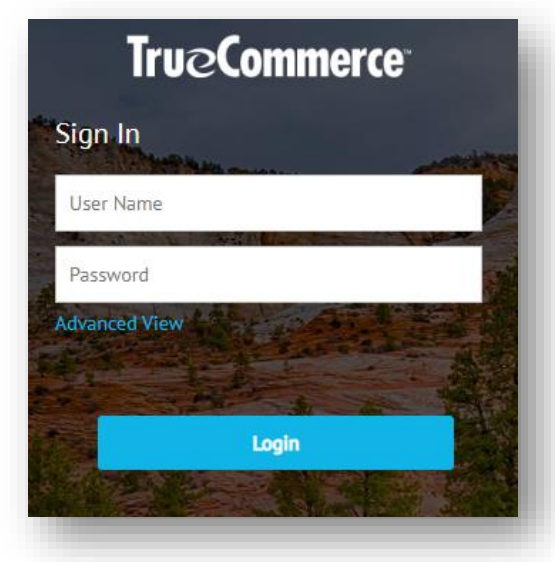

Your user profile should already be set up with authorizations for application and data access, as well as any *<u>Translation Options</u>* that may be available for your role.

Most users only need to enter their **User Name** and **Password** via the basic **Sign In** prompt, as depicted on the left. If other credentials are required for your tenant, click **Advanced View** for an expanded list of login options.

Once you have entered all your login details, click the **Login** button to launch Foundry.

When Foundry displays, it will contain all the applications to which you have access. If application components are missing from the menu, contact your system administrator to ensure the correct authorizations are in place.

Save all changes to your work before attempting to close a Foundry session. You should also check for unfinished work the application pages that remain open in the <u>Spaces</u> <u>Menu</u>, explained on page 14.

To log out of Foundry, click on your user name in the header bar and select **I Logout** from the drop-down menu.

You are prompted to confirm that you intend to close all application pages that are currently open in Foundry.

| Logout                                 |                                        |
|----------------------------------------|----------------------------------------|
| Please Confirm<br>You are about to clo | ose all pages and logout from Foundry. |
| Locout Is                              | Cancel                                 |

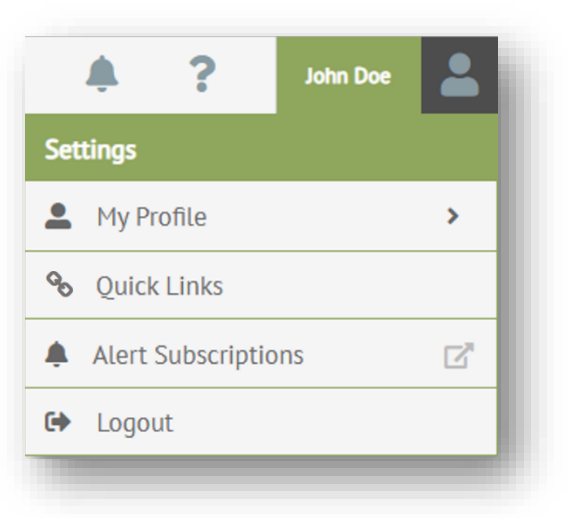

## **About the User Interface**

After successful logon, TrueCommerce Foundry displays in your browser. This is the common platform and user interface for all your TrueCommerce applications and task pages.

| TrueC   | ommerce  | Orders   |           |              |                       |                                      |                                |            |                      |          | ?          | Ross I     | Elliott   |
|---------|----------|----------|-----------|--------------|-----------------------|--------------------------------------|--------------------------------|------------|----------------------|----------|------------|------------|-----------|
|         |          | 🕂 New    | 📩 General | 🗞 Bulk Order | FedEx Close           | Batch Proces                         | s 📄 Repor                      | t Orders G | rid Options Instance | - /      | <b>ວ</b> [ | <b>`</b> • | Q 🕺       |
| =       | Search   |          | ٩         | Q 💿 Or       | ders ~                | 1                                    |                                |            |                      |          |            |            |           |
|         | Menu     |          |           | 10           | AL ORDERS             | Action Ba                            | ır                             | Onlin      | e Help               |          | /          |            |           |
|         | Pulse    |          |           |              | 48                    | 1                                    | 12                             |            |                      |          |            |            |           |
| ×       | Settings |          | >         | No 🗢         | Date                  | •                                    | Customer 🗢                     | 1 Ci       | Search               | Panel    | s 🌩        | :          | Fill Date |
| ì       | Dashboa  | ards     | Navi      | gation Con   | trols                 | 2018, 8:06:24 AM<br>2018, 8:03:47 AM | Peterman, Bre<br>Peterman, Bre | nda<br>nda |                      | Placed   |            | •<br>•     |           |
| ⇔       | Pivots   |          | C.        | OMS-000000   | 000010003 12/1        | 8/2017, 1:13:48 PM                   | Task                           | Page       |                      | Placed   |            | T          |           |
| ¥       | Smartsh  | ieets    | C.        | OMS-000000   | 000010093 8/28        | /2017, 5:34:21 AM                    | Percennan, ore                 |            |                      | Placed   |            | ٣          |           |
| ~       |          |          |           | Navigatio    | n Panel <sup>24</sup> | /2017, 1:59:06 PM                    | Peterman, Bre                  | nda        |                      | Placed   |            | •          |           |
|         | l        |          |           |              |                       | /2017, 3:54:28 PM                    | Peterman, Bre                  | nda        |                      | Placed   |            | ٣          |           |
| <u></u> |          | Workspac | ce 🗕      | OMS-000000   | 000010035 7/24        | /2017, 10:00:54 AM                   | Solutions, Nex                 | ternal     |                      | Cancelle | ed         | •          |           |
| ⊞       |          |          |           | <<br>( 1 2   | 3 4 🕨 🍽               | ) 15 🔹 items                         | per page                       |            |                      |          |            |            |           |
|         |          |          |           |              |                       |                                      |                                |            |                      |          |            |            |           |

#### **Common Functionality**

The layout and controls you see on each task page are dependent on the application; however, the overall navigation and display functionality will be the same no matter which application is running in the platform. Key features of the user interface include:

- The Foundry = navigation control opens the main Menu for access to your applications.
- Each menu link opens to a different task page under the selected application.
- A > symbol to the right of a menu link indicates a drop-down menu to more links.
- You can only work on one task page at a time in the Foundry workspace, but active pages may be saved to the background while you work on other pages.
- Click the C button next to the menu link to save a page to the background. Use the <u>Spaces Menu</u> to retrieve previously opened pages.
- You can also set up **\* Favorites** and *quick links* in the navigation panel for quick access to the pages you work with the most.
- The action bar contains all your application-specific buttons and controls.
- The ••• and **v** symbols on the action bar indicate a drop-down menu to more controls.
- If you need more room to work in a task page, use the 🔀 toggle to hide the navigation panel and page header from the Foundry workspace.
- To search, filter and organize what you see on a task page, click the Q button. This invokes the <u>Search Panel</u>, described on page 12.
- Depending on the application, you may be *Working with Grid Data* to find the information you need.
- Event-trigged notifications are signaled by the on-screen **a** control. Application-specific notifications may appear as 'toast messages' at the bottom of your screen.
- To read more about Foundry, click the ? button to invoke the <u>Online Help</u> menu.

#### Working with Grid Data

Some applications use the grid format for displaying, creating and editing data on the page. Foundry's interactive grids include several useful controls to help you find and organize your data quickly so that your most important information is always visible and easily accessible.

#### **Basic Navigation**

The grid offers full navigational mobility to scroll through records vertically and view data horizontally using the standard mechanisms available to your user interface or device. Use the following controls on the pagination bar at the bottom of the grid to select pages and change page size.

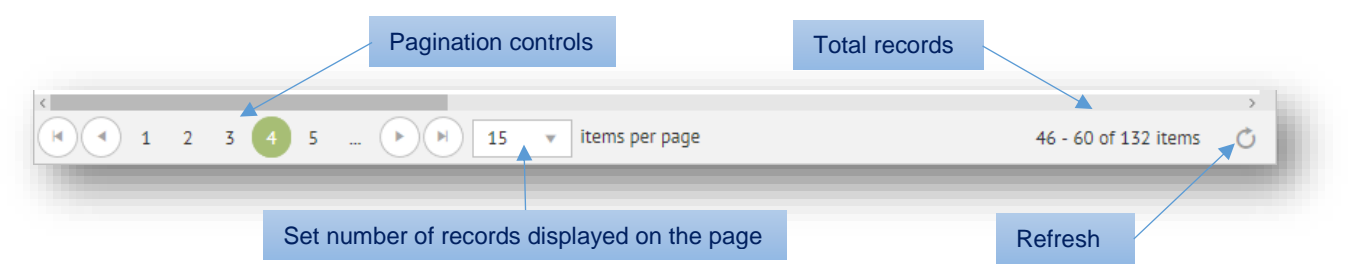

You can customize the grid to show more records (which requires horizontal scrolling to view) or break them up into smaller pages (which requires pagination controls to view). Page size can be set to any number of records; however, reducing the number of records per page might be faster for reloading records when refreshing the grid. You can decide which page size is right for the best system performance.

Filtering provides another powerful way for you to organize the number of records displayed. For more information, see <u>Search Panel</u> on page 12.

#### **Customizing Columns**

Following are some quick methods for customizing the display of columns and the data elements within a selected column to suit your preferences.

#### **Rearrange Columns**

To rearrange, simply click and hold a column heading and then drag and drop the entire column to a different place horizontally on the grid.

|                 |   | Ship To St     |   | -               |   |
|-----------------|---|----------------|---|-----------------|---|
| Payment Terms 🖨 | : | Ship To City 🖨 | : | Ship To State 🖨 | : |
| SHIPPER         |   | Columbus       |   | OH              |   |
| SHIPPER         |   | Columbus       |   | ОН              |   |
| SHIDDER         |   | New Canaan     |   | ст              |   |

#### Sort Records by Column

Tiny up/down arrows to the right of a column heading indicate that a sort can be applied to the column selected. Click once on the column heading to sort all records in the grid based on the contents of that column. Click again to toggle between ascending and descending sort order.

| Status     | Document Numbe | er 🗣 📰 Shipment Number 🌥 🔍 |
|------------|----------------|----------------------------|
| Completed  | 202007         | SHP1000084                 |
| Completed  | 203051         | SHP100085                  |
| InProgress | 202021         | SHP1000086                 |
| Completed  | 202019         | SHP1000087                 |
| InProgress | 102337         | SHP1000088                 |
| InProgress | 202010         | SHP1000089                 |
| InProgress | 102339         | SHP1000090                 |
| InProgress | 102342         | SHP1000091                 |
|            |                |                            |

#### Show / Hide Columns

There is a simple way to hide (or show) columns on the grid. Click any symbol between the column headings and then click **Columns** from the dropdown options. This opens the master columns list for displaying columns on the grid. Only the columns selected on the master list will be displayed on the grid.

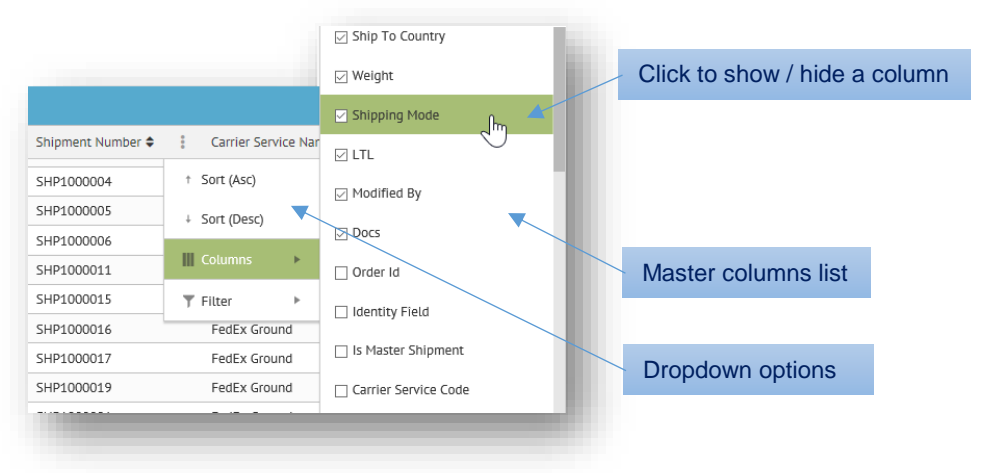

#### **Column Filter**

If hundreds (possibly thousands) of records are loaded into your grid, it might be difficult (and slow) to scroll through all the data. Setting a column filter, allows you to focus only on the record(s) you need by hiding everything else on the grid. Click any symbol between the column headings and then click **T Filter** from the dropdown options. This invokes the menu for applying a quick filter based on that column.

| Carrier Service Name 🗢 | 🔋 Payment Terms 🗢 | Ship To City 🖨              | Shij |                        |
|------------------------|-------------------|-----------------------------|------|------------------------|
| FedEx Ground           | ↑ Sort (Asc)      | Colorado Springs            | со   |                        |
| FedEx Ground           | + Sort (Desc)     | Colorado Springs            | со   |                        |
| FedEx Ground           | Columns >         | Colorado Springs            | со   | Complete the statement |
| FedEx Ground           |                   | Orlando                     | FL   |                        |
| FedEx Ground           | ▼ Filter ►        | Show items with value that: | ۶L   |                        |
| FedEx Ground           | SHAPER            | Contains 🔻                  |      | Filter Rule            |
| FedEx Ground           | SHIPPER           | FedEX X                     | -1   |                        |
| FedEx Ground           | SHIPPER           | And 🔻                       | ۶L   | Column Value           |
| FedEx Ground           | SHIPPER           | Is equal to 🔹               | ۶L   |                        |
| FedEx Ground           | SHIPPER           |                             | ÷L   |                        |
| FedEx Ground           | SHIPPER           | Filter Clear                | гх   |                        |
| FedEx Ground           | SHIPPER           | Urtanuo                     | ÷L   |                        |

There are several different rules available for defining how values are interpreted and used in the filter statement "Show items with value that".

To set a column filter, complete the statement by selecting the rules and search criteria in the menu:

- The filter is based on two sets of rules and column values (data elements) which together complete the filtering statement. You can complete the statement using just one or a combination of both.
- There will be different rules available from the drop-down field depending on if the column contains alphanumeric, numeric or date values. These rules are generally self-explanatory.
- Column values can be from any records on the grid, not just what is currently displayed on the page.
- Once your criteria is in place, click the Filter button to apply the filter.
- To reset the column filter, click the Clear button.
- Column filtering can be applied on its own or in addition to the Search Panel.

#### **Saving Grid Settings**

Lock in your grid settings by clicking 🖺 Save Configuration via menu dropdown on the grid control bar. Use 🕽 Reset Configuration to restore the grid to default settings.

#### **Selecting Records**

Simply double-click on a record to make it editable. To select a range of records, highlight the first record, hold down the **Shift** key, and then click on the last record. To select multiple (but not consecutive) records, hold down the **Ctrl** key while clicking on the individual records you want to include. Note that these selection and editing options could be disabled for certain grids.

#### Export

Grids may include functionality that allows you to export and download their contents to an XLSX file. You can choose to export all available data, or filter the grid via the <u>Search Panel</u>.

To export grid data, select the Export menu option. Depending on your browser settings, the exported file may be downloaded immediately or you may be presented with other save options.

| What do you want to do with Export.xlsx (5.31 KB)?<br>From: about:blob | Save | Save as | Cancel | × |
|------------------------------------------------------------------------|------|---------|--------|---|
|                                                                        |      |         |        |   |

#### **Search Panel**

To help manage large amounts of data, some applications may be equipped with a collapsible search panel that allows you to customize which data you want displayed on the task page based on specified values and rules.

This feature (also known as filtering) is an effective way to find something quickly, reduce the number of records displayed, and to organize your data into logical groupings and workflow. After you set up your search criteria, you have the option to save those settings for reuse whenever you need them.

If your page includes this feature, use the Q control on the workspace action bar to expand/collapse the search panel on the right side of the workspace.

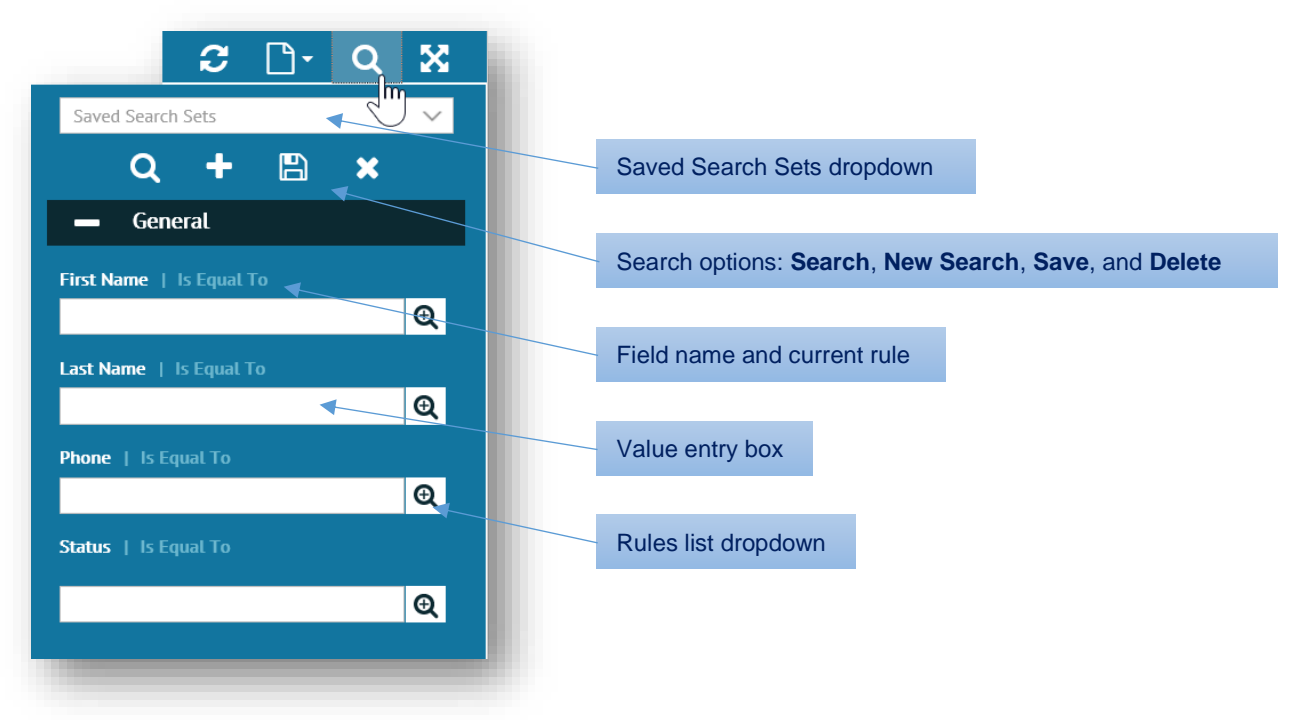

The panel comprises a menu of search fields that match searchable information in the application's workspace. The types of values that can be entered in a search field depend on the values defined in the application; either alphanumeric, numeric or date values.

#### **Performing a Search**

Following are the steps for defining search criteria using one or more search fields:

- 1. Determine which data you wish to search, and then locate the matching fields in the search panel.
- 2. Use the value entry box below the field name to enter your search criteria based on field type. Some fields have preset values where you must select from dropdown options instead.
- 3. If needed, click the **Q** button next to the search field to apply rules (as shown on the right). The options available in the rules drop-down list depend on if the data elements are alpha-numeric, numeric or date values.
- 4. Click the Q option inside the search panel to start the search using the current settings.

For most searches, it is enough to enter your search criteria in a single field. However, you have the option to use multiple fields to refine your search settings; for example, depending on the data, you might enter a combination of names with dates or locations.

#### Starting a New Search

For best results, remember to use the + option to clear all settings before you start a new search. If you do not reset your data using this option, any new search criteria will be applied *in addition to the previous search*.

#### **Using Saved Search Settings**

To record the current settings for future use, click the 💾 option. When the **Select a Name** dialog appears, enter a name for your saved search and click **OK**.

| Select a Name |        |          |
|---------------|--------|----------|
|               |        | <br>- 11 |
| Ok            | Cancel |          |
|               |        |          |

To reuse settings, select a named search from your list of **Saved Search Sets**. This populates search fields with previously recorded values so that you can locate or filter your data the same way every time.

| Saved Search Sets | ĥ |
|-------------------|---|
|                   |   |
| Pending           |   |
| Processing        |   |
| Archived          |   |

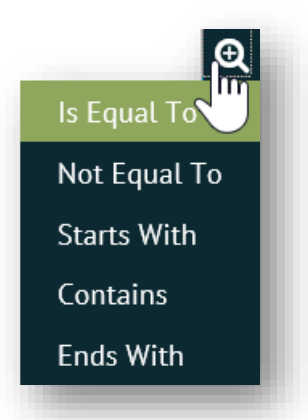

#### **Spaces Menu**

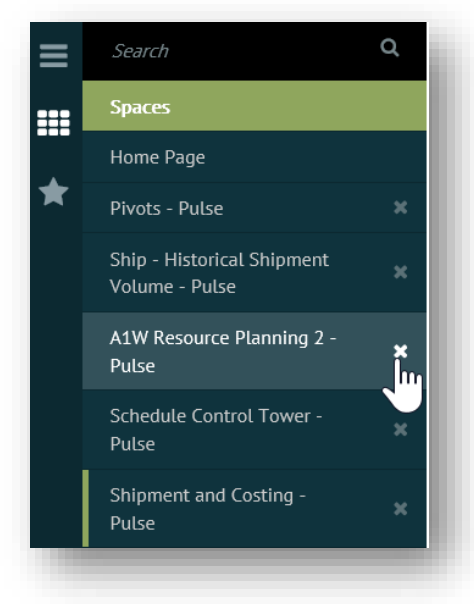

Use the **Spaces** menu for quick access to previously-opened dashboards, pivots and spreadsheets.

Pulse adds new spaces (active pages) for every task page you open via the  $\equiv$  **Menu** and maintains them in a 'ready state' throughout your Foundry session. This includes the start pages for <u>Dashboards</u>, <u>Pivots</u>, and <u>Spreadsheets</u>.

When you select a Pulse-related link from the menu, the associated page resumes work at the same place where you left off. For example, a dashboard that was set to <u>Marquee</u> mode before it was added to the **IIII** Spaces menu will resume the marquee rotation as soon as it opens in the workspace.

To remove any extra or unwanted pages from the **Spaces** menu, click the **X** button to the right of the selected link.

See *favorites* and *quick links* in Foundry's <u>Online Help</u> for other handy navigation tricks.

English

Default

Danish

English

German

Korean Spanish

© 1998-2019 TrueCommerce, All Rights Reserved

## **Translation Options**

Spreadsheet Name

If your system supports translation options, you will be able to switch Foundry to a different language via the dropdown field on the **Sign In** prompt (*Logging In / Logging Out*, page 8).

In addition, application components may allow you to assign translations to user-defined names, titles, or labels. Click the **Show Translation** button next to input boxes in settings.

Show Translation

Translation options display below the input box, as illustrated below.

| Default | Ship Date         | English          |                  |
|---------|-------------------|------------------|------------------|
| Danish  | Afsendelsesdatoen | Translate        | Default Language |
| English | Ship Date         | Transtate        |                  |
| German  | Versanddatum      | Trangate         | Default Text     |
| Korean  | 배송 날짜             | Tra              |                  |
| Spanish | Fecha de envío    | Translate        |                  |
| Swedish | Transportdatum    | Translate        | Translated Text  |
|         | [                 | Hide Translation |                  |

Enter your *default text*, select the *default language*, and then click the **Translate** button for any of the languages where translations are required. Translations (for default text and language) display next to each language selected. Note that your *translated text* can be edited manually as well.

Once you are satisfied with the translations in each language, click **Hide Translation** to collapse translation options. The translations entered here will display for that name, title or label for that application component whenever the corresponding language is chosen at the Foundry **Sign In** prompt.

## **Online Help**

For help online within your Foundry session, click the **?** button on the header bar and then select **E Documentation > Foundry User Interface** in the drop-down menu.

A variety of documentation and training options are available depending on your implementation and the TrueCommerce applications licensed under your tenant ID, including:

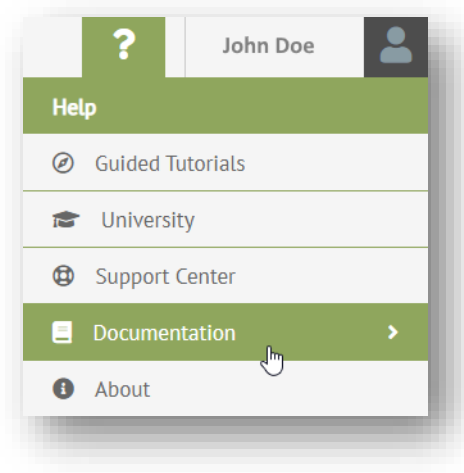

**Guided Tutorials -** walk you through the actual steps, showing where to click or type, as you perform live tasks in Foundry and within your applications.

**University** - opens the official TrueCommerce training site in a new browser tab.

Support Center - displays recent support notifications and instructions on how to contact TrueCommerce Support.

**Documentation -** invokes a drop-down menu with links to Foundry Help and any other documentation that was provided with your applications.

**6** About - launches the About dialog showing version information about the applications running under your tenant in Foundry.

## **Pulse Overview**

Pulse comprises a variety of display tools for visualizing, monitoring, analyzing and evaluating your historical and real time KPI data. Each of these tools may be used to render your data in a variety of informative layouts, as outlined in the sections that follow.

#### **Navigating Pulse**

TIP

**Dashboard**, **Pivot** and **Spreadsheet** start pages (thumbnail pages) are launched via the **Pulse** menu on the  $\equiv$  menu bar. When you select a specific thumbnail from a start page, the resulting dashboard, pivot, or spreadsheet will be the only page open in the Foundry workspace.

You can only work on one page at a time. However, the pages you open in Pulse automatically create links in the <u>Spaces Menu</u>. Therefore, when you switch to working in a new page, you can always navigate back to previous pages using the links in this menu. Pulse-related links remain active until you select **Close** to remove them.

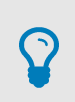

Use links in the <u>Spaces Menu</u> to keep multiple pages open (in a ready state) for quick access to the dashboards, pivots, or spreadsheets you work with the most.

#### **KPIs**

The contents of a Pulse dashboard, pivot view, or spreadsheet is derived from *Key Performance Indicators* (KPIs), pieces of query logic that tap into your data for measuring operational performance over a period of time. Contact your system administrator to learn more about the KPIs that may be applicable to your company and your business objectives.

### What are Dashboards?

Pulse <u>Dashboards</u> contain one or many active KPIs rendered in chart, gauge, grid, or map formats. This functionality allows you to design how each KPI will convey the data retrieved. The dashboard below contains information from different KPI sources using a variety of graphics.

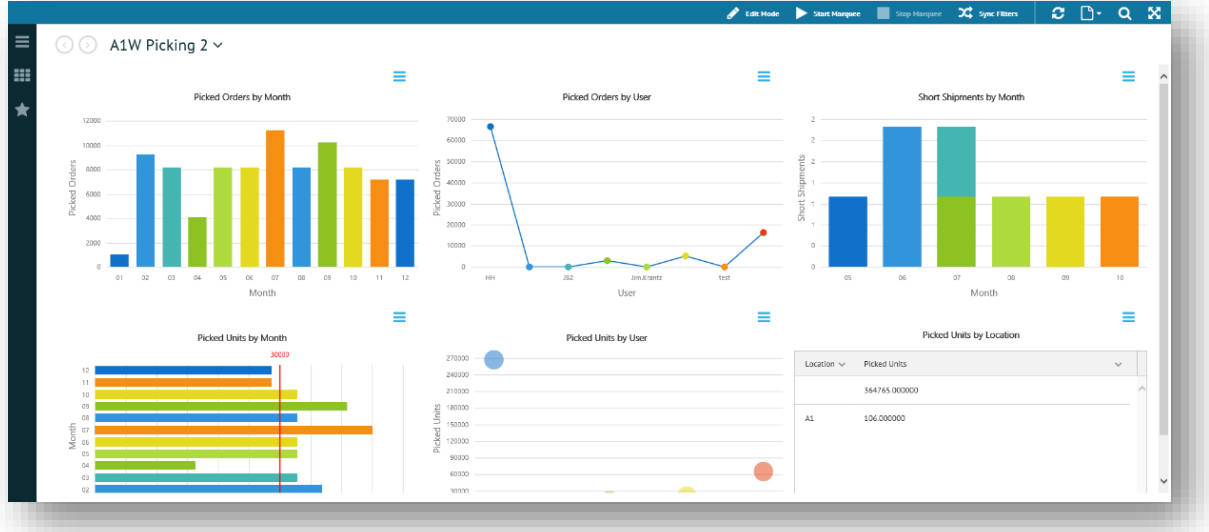

For complete details, see <u>Dashboards</u> on page 18.

## What are Pivots?

Pulse <u>*Pivots*</u> provide KPI renderings similar to dashboards, but each pivot comes with a set of controls that allow users to manipulate data elements and change the display 'on the fly'. Following are renditions of KPI source data that has been changed into different formats and redisplayed instantly using controls within the same active pivot.

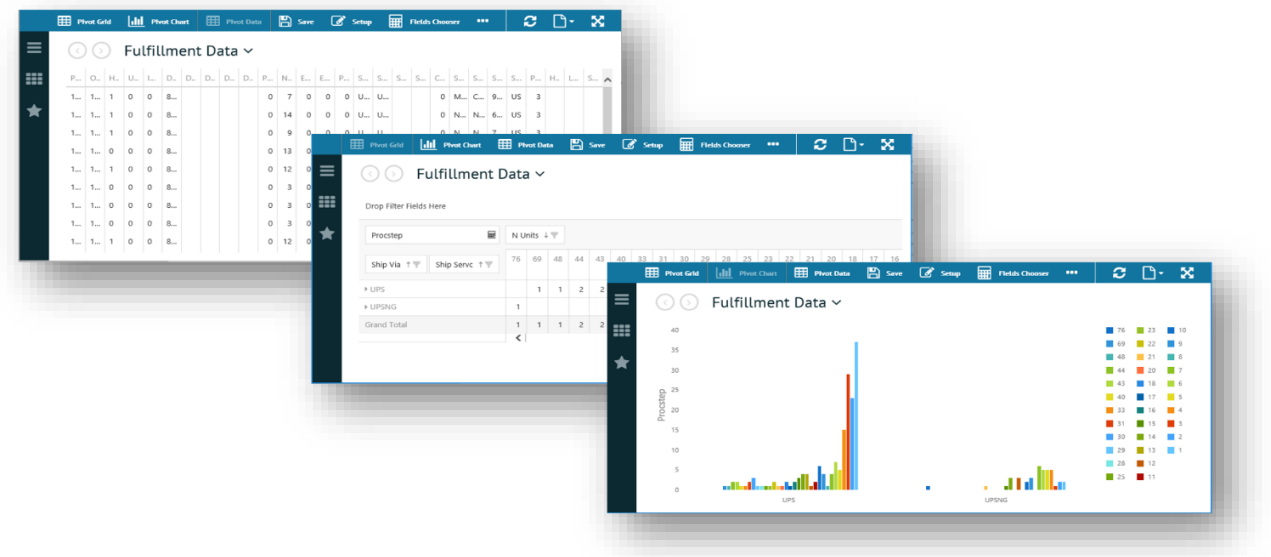

For complete details, see *Pivots* on page 43.

## What are Spreadsheets?

Pulse <u>Spreadsheets</u> provide the means for you to access KPI data in a fully functional Excel style spreadsheet. This feature provides all the tools you need for preparing spreadsheet-style reports from your query results before you share them in other file formats outside of Pulse.

|     |                                     |                |              |            |            |                    |     |       |       |     |       | Jane | & Menaline | ه | Jemp |   |   | 10010-0 |   |   |   |
|-----|-------------------------------------|----------------|--------------|------------|------------|--------------------|-----|-------|-------|-----|-------|------|------------|---|------|---|---|---------|---|---|---|
|     | 🕥 Channel Data 🗸                    |                |              |            |            |                    |     |       |       |     |       |      |            |   |      |   |   |         |   |   |   |
| *   | A Home Insert Data                  |                |              |            |            |                    |     |       |       |     |       |      |            |   |      |   |   |         |   |   |   |
|     |                                     |                |              |            |            |                    |     |       |       |     |       |      |            |   |      |   |   |         |   |   |   |
| b   |                                     | 00 OT          | AT           | H *        | 12 *       | Arial              | · 1 | E 🕈 🔡 | 1 胡 加 | 125 | • 🖾 • | 間 *  | Y          |   |      |   |   |         |   |   |   |
|     | let vi                              |                |              |            |            |                    |     |       |       |     |       |      | 100        |   |      |   |   |         |   |   |   |
| nz. |                                     |                |              |            |            |                    |     |       |       |     |       |      |            |   |      |   |   |         |   |   |   |
| _   | A B C D                             | E              | F            | G          | н          | - I - J            | к   | L     | м     | N   | 0     | P    | Q          | R | S    | т | U | v       | W | × |   |
| 1 4 | Order Num Order Date Status Channel | Distribution ( | Line Numbi C | Quantity I | Unit Price | Total Order Weight | _   |       |       |     |       |      |            |   |      |   |   |         |   |   |   |
| 2   | 202007 9/6/2016 Ready for F NXT     |                | 1127         | 1          | 3.39       |                    | 1   |       |       |     |       |      |            |   |      |   |   |         |   |   |   |
| 3   | 202009 9/7/2016 Downloade NXT       |                | 1129         | 1          | 3.39       |                    | 1 4 |       |       |     |       |      |            |   |      |   |   |         |   |   |   |
| 4   | 202010 9/7/2016 Ready for F NXT     |                | 1130         | 1          | 3.39       |                    | 1   |       |       |     |       |      |            |   |      |   |   |         |   |   |   |
| 5   | 202021 10/25/2016 Ready for F NXT   |                | 1141         | 1          | 15.99      |                    | 1   |       |       |     |       |      |            |   |      |   |   |         |   |   |   |
| 8   | 102338 11/14/2016 Needs Rev NXT     |                | 81           | 12         | 3.59       |                    | 1   |       |       |     |       |      |            |   |      |   |   |         |   |   |   |
| 7   | 102338 11/14/2016 Needs Rev NXT     |                | 82           | 12         | 3.59       |                    | 1   |       |       |     |       |      |            |   |      |   |   |         |   |   |   |
| 8   | 102339 11/14/2016 Downloade NXT     |                | 83           | 6          | 18.99      |                    | 1   |       |       |     |       |      |            |   |      |   |   |         |   |   |   |
| 8   | 102339 11/14/2016 Downloade NXT     |                | 84           | 6          | 18.99      |                    | 1   |       |       |     |       |      |            |   |      |   |   |         |   |   |   |
| 10  | 102344 11/14/2016 Downloade NXT     |                | 94           | 5          | 19.99      |                    | 5   |       |       |     |       |      |            |   |      |   |   |         |   |   |   |
| 11  | 102344 11/14/2016 Downloade NXT     |                | 95           | 5          | 19.99      |                    | 5   |       |       |     |       |      |            |   |      |   |   |         |   |   |   |
| 12  | 102344 11/14/2016 Downloade NXT     |                | 96           | 5          | 19.99      |                    | 5   |       |       |     |       |      |            |   |      |   |   |         |   |   |   |
| 13  | 102344 11/14/2016 Downloade NXT     |                | 97           | 5          | 19.99      |                    | 5   |       |       |     |       |      |            |   |      |   |   |         |   |   |   |
| 14  | 102344 11/14/2016 Downloade NXT     |                | 98           | 1          | 225        | 1                  | 5   |       |       |     |       |      |            |   |      |   |   |         |   |   |   |
| 15  | 102344 11/14/2016 Downloade NXT     |                | 99           | 1          | 225        |                    | 5   |       |       |     |       |      |            |   |      |   |   |         |   |   |   |
| 18  | 102344 11/14/2016 Downloade NXT     |                | 100          | 1          | 12.99      |                    | 1   |       |       |     |       |      |            |   |      |   |   |         |   |   |   |
| 17  | 102344 11/14/2016 Downloade NXT     |                | 101          | 1          | 12.99      |                    | 1   |       |       |     |       |      |            |   |      |   |   |         |   |   |   |
| 18  | 102344 11/14/2016 Downloade NXT     |                | 102          | 2          | 6.99       |                    | 1   |       |       |     |       |      |            |   |      |   |   |         |   |   |   |
| 19  | 102344 11/14/2016 Downloade NXT     |                | 103          | 2          | 6.99       |                    | 1   |       |       |     |       |      |            |   |      |   |   |         |   |   |   |
| 20  | 102346 11/14/2016 Downloade NXT     |                | 106          | 5          | 47.99      |                    | 5   |       |       |     |       |      |            |   |      |   |   |         |   |   |   |
| 21  | 102346 11/14/2016 Downloade NXT     |                | 107          | 2          | 19.99      |                    | 5   |       |       |     |       |      |            |   |      |   |   |         |   |   |   |
| 22  | 102346 11/14/2016 Downloade NXT     |                | 108          | 5          | 47.99      |                    | 5   |       |       |     |       |      |            |   |      |   |   |         |   |   |   |
| 23  | 102346 11/14/2016 Downloade NXT     |                | 109          | 2          | 19.99      |                    | 5   |       |       |     |       |      |            |   |      |   |   |         |   |   |   |
| 24  | 102346 11/14/2016 Downloade NXT     |                | 110          | 5          | 47.99      |                    | 5   |       |       |     |       |      |            |   |      |   |   |         |   |   |   |
| 25  | 102346 11/14/2016 Downloade NXT     |                | 111          | 2          | 19.99      |                    | 5   |       |       |     |       |      |            |   |      |   |   |         |   |   |   |
| 26  | 102346 11/14/2016 Downloade NXT     |                | 112          | 5          | 47.99      |                    | 5   |       |       |     |       |      |            |   |      |   |   |         |   |   |   |
| 27  | 102346 11/14/2016 Downloade NXT     |                | 113          | 2          | 19.99      | 1                  | 5   |       |       |     |       |      |            |   |      |   |   |         |   |   |   |
| 28  | 102346 11/14/2016 Doanlorde SYT     |                | 414          | 1          | .225       |                    | 5.  | -     |       |     |       |      |            |   |      |   |   |         |   |   | - |

For complete details, see <u>Spreadsheets</u> on page 56.

## Dashboards

A dashboard displays a collection of one or more <u>KPIs</u>. You can retrieve prebuilt dashboards via the <u>Dashboards Start Page</u>; as well, you can make copies or build new dashboards comprising any number of KPIs. Depending on the source, each KPI in a dashboard may be set up to render data in the form of a chart, gauge, graph, grid, or map.

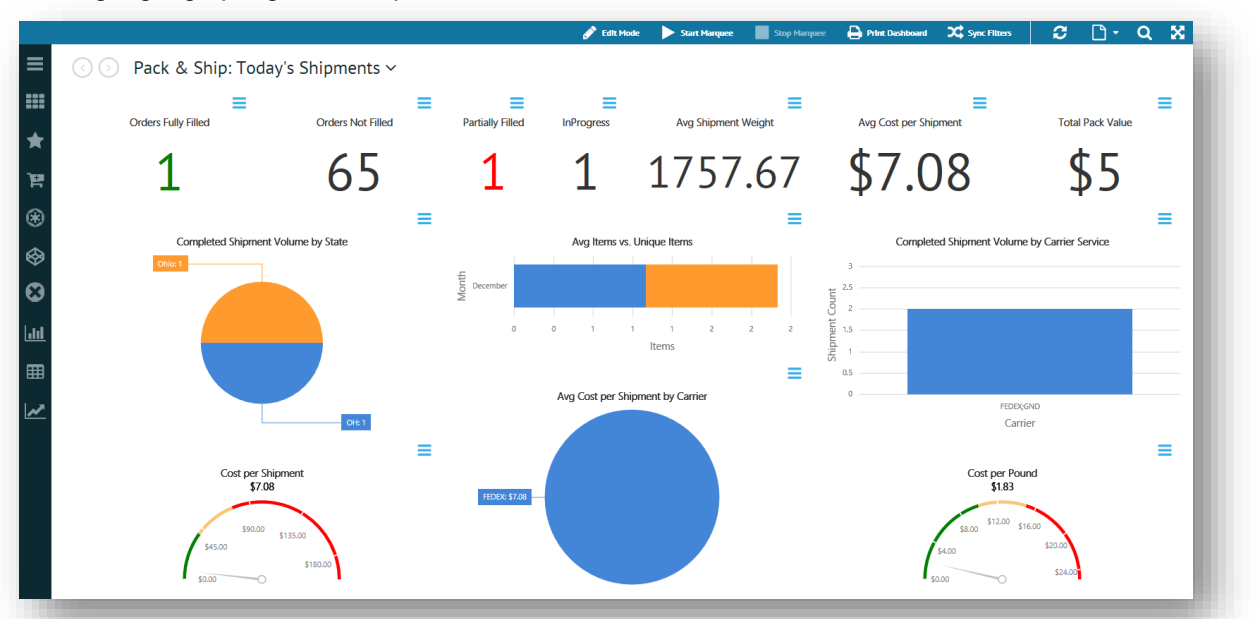

The following sections describe how to view, create, modify, print and export the contents of a dashboard:

- <u>Dashboards Start Page</u>, below
- Open a Dashboard, page 20
- Create a Dashboard, page 20
- Add KPIs to the Dashboard, page 22
- Customizing Dashboards, page 28
- Print/Export Options, page 33

For documentation specific to the other application components in Pulse, see <u>*Pivots*</u> on page 43, and <u>*Spreadsheets*</u> on page 56.

### **Dashboards Start Page**

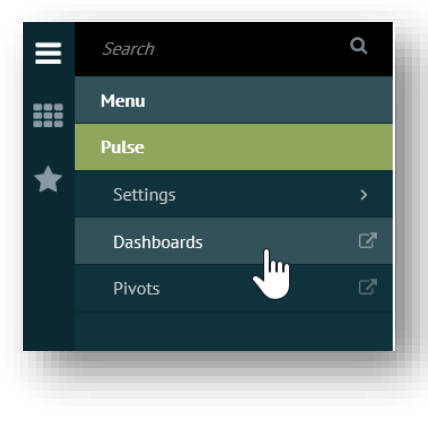

Pulse **Dashboards** start with a page listing all the private or shared dashboards to which you have access under your tenant.

To launch the start page, click **Pulse** > **Dashboards** via the Foundry  $\equiv$  **Menu**. If you visited the start page previously at any time during your current Foundry session, you can also find the **Dashboards** link in the **IIII Spaces** menu.

The start page opens in the Foundry workspace under the **Dashboards** ✓ page header. Dashboards can be organized as **Favorites**, **Private**, and **Shared**, as illustrated in the example below.

| $\odot$   | $\odot$                                         |                               | ► Marguare C Hadar View • 37 🗅 • 💥           |
|-----------|-------------------------------------------------|-------------------------------|----------------------------------------------|
| =         | - Favorites                                     |                               | Concentry     Concentry     Concentry        |
| <b>₩</b>  |                                                 |                               |                                              |
| ЪЦ.       | CHANNEL SALES CONTROL TOWER2                    |                               |                                              |
| ۲         |                                                 |                               | Dashboard Thumbnail Cards                    |
| $\otimes$ | - Private                                       |                               |                                              |
|           |                                                 |                               |                                              |
|           | CHANNEL SALES CONTROL TOWER2 DUPLICATE AND UNAC | KNOWLEDGED NEXSTORE CUSTOMERS | TRANSACTION DETAIL VIEW                      |
|           | - Shared                                        |                               |                                              |
|           |                                                 |                               |                                              |
|           | CHANNEL SALES CONTROL TOWER D2C CONTROL         | TOWER INTEGRATION ERRORS      | INTEGRATION TRANSACTIONS NEXSTORE CLISTOMERS |

The **Dashboards** ✓ start page opens to a page of thumbnail cards, each of which can be used to <u>Open a</u> <u>Dashboard</u> for display and editing. From the start page, you can also create, edit, remove, and share selected dashboards. Different start page functionality is available depending on if you are in **View** or **Cashboard** Section Provide the Section Section Se

#### **View Mode**

If the **O** Mode control on the start page is switched to **O** View, you can <u>Open a Dashboard</u>, as well as set the **Marquee** control on the workspace action bar to activate a multi-dashboard <u>Marquee</u> slide show.

#### **Edit Mode**

*Start Page Edit Mode.* If the **O** Mode control on the start page is switched to *P* Edit, this gives you access to **+** Add Dashboard to <u>*Create a Dashboard*</u> or *Create a Dashboard* or *Create a Dashboard* or *Create a Dashboard* **or <b>***Create a Dashboard* or *Create a Dashboard* or *Create a Dashboard* or *Create a Dashboard* **or <b>***Create a Dashboard* or *Create a Dashboard* or *Create a Dashboard* or *Create a Dashboard* **or <b>***Create a Dashboard* or *Create a Dashboard* **or <b>***Create a Dashboard* or *Create a Dashboard* or *Create a Dashboard* **or <b>***Create a Dashboard* or *Create a Dashboard* or *Create a Dashboard* or *Create a Dashboard* **or <b>***Create a Dashboard* or *Create a Dashboard* or *Create a Dashboard* **or <b>***Create a Dashboard* or *Create a Dashboard* or *Create a Dashboard* or *Create a Dashboard* or *Create a Dashboard* **or <b>***Create a Dashboard* or *Create a Dashboard* or *Create a Dashboard* or *Create a Dashboard* or *Create a Dashboard* **or <b>***Create a Dashboard* or *Create a Dashboard* or *Create a Dashboard* or *Create a Dashboard* **or <b>***Create a Dashboard* or *Create a Dashboard* or *Create a Dashboard* **or <b>***Create a Dashboard* or *Create a Dashboard* or *Create a Dashboard* or *Create a Dashboard* **or <b>***Create a Dashboard* or *Create a Dashboard* or *Create a Dashboard* **or <b>***Create a Dashboard* or *Create a Dashboard* or *Create a Dashboard* **or <b>***Create a Dashboard* or *Create a Dashboard* **or <b>***Create a Dashboard* or *Create a Dashboard* **or <b>***Create a Dashboard* or *Create a Dashboard* **or <b>***Create a Dashboard* or *Create a Dashboard* **or <b>***Create a Dashboard* or *Create a Dashboard* **or <b>***Create a Dashboard* or *Create a Dashboard* **or <b>***Create a Dashboard* or *Create a Dashboard* **or <b>***Create a Dashboard* or *Create a Dashboard* **or <b>***Create a Dashboard* or *Create a Dashboard* **or <b>***Create a Dashboard* or *Create a Dashboard* **or <b>***Create a Dashboard* or *Create a Dashboard* **or <b>***Create a Dashboard* or *Create* 

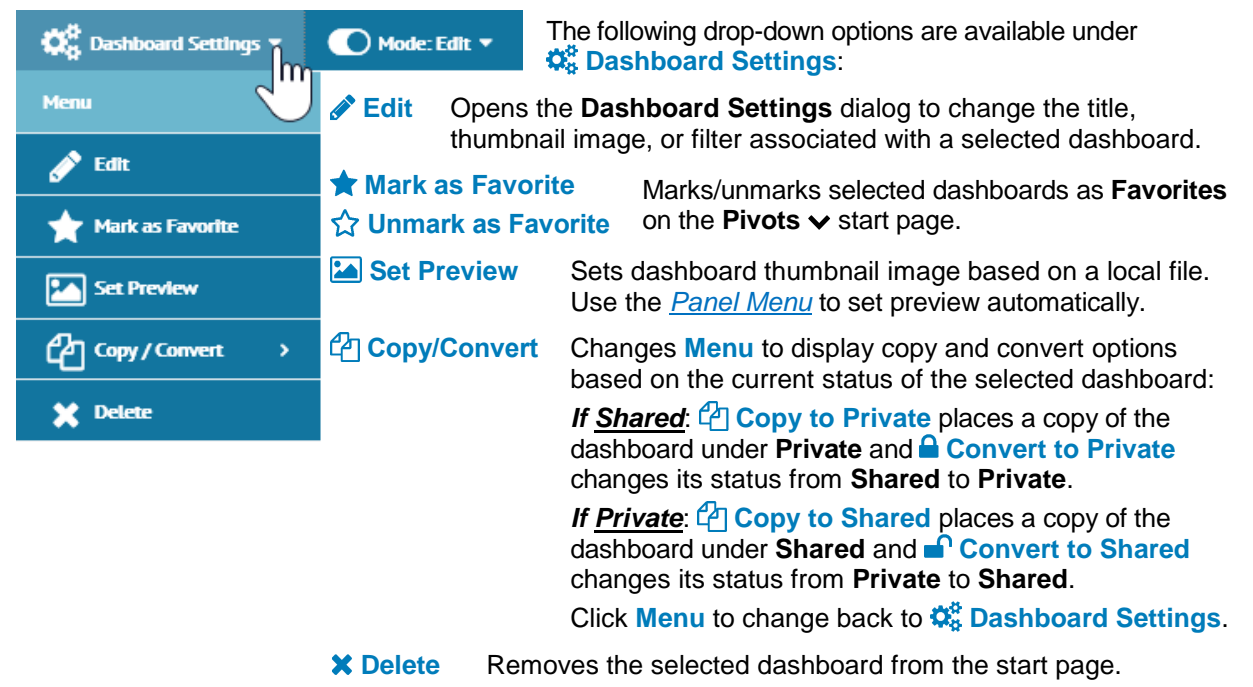

## **Open a Dashboard**

If the **O** Mode control is switched to **O** View, you can open a dashboard by double-clicking one of the thumbnail cards on the <u>Dashboards Start Page</u>. The workspace will then display all of the KPIs contained within the selected dashboard, and switch to dashboard specific controls on the <u>Dashboard Action Bar</u>.

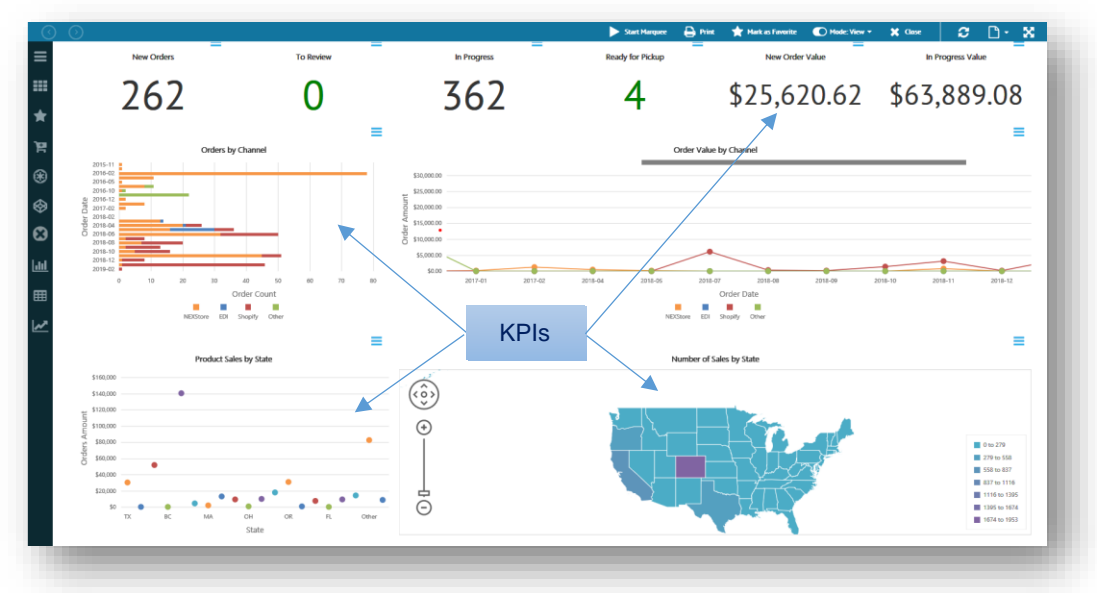

From here, you will be able to update, customize, and add KPIs to the dashboard, as described in the sections that follow. If a KPI appears empty, then you may need to retrieve data via Q <u>Search</u>.

**TIP** Each dashboard you open adds a new link to the <u>Spaces Menu</u>. Use this menu to keep multiple pages open (in a ready state) for quick access to the dashboards you need the most.

### **Create a Dashboard**

If the C Mode control on the start page is switched to *Context* Edit, you can create a new dashboard via the Add Dashboard control. Depending on your *permission level*, you can also create new dashboard based on a C Copy, as documented under C Dashboard Settings (*Edit Mode*) on page 19.18

Following are the steps for creating a new (empty) dashboard from the Dashboards Start Page.

- 1. Ensure the **O** Mode control on the action bar is switched to **O** View.
- 2. Click + Add Dashboard to access Dashboard Settings.
- 3. Enter a unique **Title** for the dashboard.
- If the option is available, you may translate the **Title** to another language. Click **Show Translation** to select from available <u>*Translation Options*</u>.
- 5. If the option is available, you may select **Shared Dashboard** to list the dashboard as **Shared**.
- 6. Click the Save button.

| itle:            |                  | - 1 |
|------------------|------------------|-----|
|                  | Show Translation |     |
| Type:            |                  |     |
| Shared Dashboard |                  |     |
|                  |                  |     |
|                  |                  |     |
|                  |                  |     |

| $\odot$ | $\odot$        |               | 6                        | Edit Mode Marquee | S D- X |
|---------|----------------|---------------|--------------------------|-------------------|--------|
| ≡       | - Private      |               |                          |                   |        |
|         |                |               |                          |                   |        |
| *       |                |               |                          |                   |        |
|         |                |               |                          |                   |        |
|         |                |               |                          |                   |        |
|         |                |               |                          |                   |        |
|         | - Shared       |               |                          |                   |        |
|         | _              | _             | _                        | _                 |        |
|         |                |               |                          |                   |        |
|         |                |               |                          |                   |        |
|         | A1W CYCLE TIME | A1W FILL RATE | A1W MANAGEMENT DASHBOARD | A1W PICKING       | 1      |
|         |                |               |                          |                   |        |

The newly-created dashboard is added to the start page as illustrated below.

At this point, if you click on the new dashboard it will be empty of KPIs. The final step is to <u>Add KPIs</u> <u>to the Dashboard</u>, as described in the sections that follow.

## **Dashboard Action Bar**

When you <u>Open a Dashboard</u>, the functionality available to you for adding, editing, deleting, and rearranging KPIs within the dashboard will depend on your *permission level* and on which way the **O Mode** control is set. (For *start page* specific options refer to the <u>Dashboards Start Page</u>, page 18.)

#### **View Mode**

When the **O** Mode control is switched to **O** View mode, you will be able to rearrange KPIs, select a KPI for editing, and access the following set of controls on the dashboard action bar:

| Start Marquee               | 🔒 Print                                                     | 🛨 Mark as Favorite                                                                                                    | Mode: View 🔻                                                                                                    | <b>Filters</b> •                                                         | 🗶 Close                   |
|-----------------------------|-------------------------------------------------------------|----------------------------------------------------------------------------------------------------|----------------------------------------------------------------------------------------------------|--------------------------------------------------------------------------|---------------------------|
| Start Marq                  | <b>Lee</b> Invo                                             | okes the <u>Marquee</u> fe<br>display within the cu                                                                                 | eature, which ac<br>irrent dashboard                                                                                       | tivates a 'slide<br>d.                                                   | show' style               |
| 🖶 Print                     | Saves a Pl                                                  | DF version of the da                                                                                                    | shboard for dov                                                                                                    | wnload and pri                                                           | nting.                    |
| ★ Mark as Fa<br>☆ Unmark as | vorite<br>Favorite                                          | Marks/unmarks the <b>Dashboards</b> v sta                                                                                           | e dashboard to b<br>art page.                                                                                              | e included und                                                           | der <b>Favorite</b>       |
| C Mode                      | Switches d                                                  | lashboard functiona                                                                                                    | lity between 🥗                                                                                                    | View and 🖋 E                                                             | dit modes                 |
| ▼ Filters ▼                 | Drop-down<br>Save Fi<br>CReset F<br>Sync F<br>original File | n menu of controls fo<br>ilters saves <u>Search</u> ,<br>filters Resets unsav<br>ilters removes save<br>ters from the <u>KPI Se</u> | or setting filters<br>/ <u>Filtering</u> change<br>/ed <u>Search/Filte</u><br>ed <u>Search/Filter</u><br>/ <u>ttings</u> . | on the selected<br>es<br>e <u>ring</u> changes<br>i <u>ng</u> changes to | d dashboard<br>the dashbo |
| X Close                     | Closes the to display t                                     | e dashboard, remove                                                                                                    | es its link from th                                                                                                    | ne Foundry 🎆                                                             | Spaces me                 |

Procedures for adding, changing, and removing KPIs in dashboards are further documented under <u>*Customizing Dashboards*</u> on page 28.

#### **Edit Mode**

When the C Mode control is switched to *Fedit* mode, you will be able to rearrange KPIs, add new panels and access the following set of controls on the dashboard action bar:

| 🛛 🕨 Start Mai         | rquee 🔒 Print                                              | 🔶 Mark as Favorite                                                                                | 🚺 Mode: Edit 🔻                                                                             | Tools 🔻                                      | 🝸 Filters 🕶                                        | 🗙 Close                |
|-----------------------|------------------------------------------------------------|---------------------------------------------------------------------------------------------------|--------------------------------------------------------------------------------------------|----------------------------------------------|----------------------------------------------------|------------------------|
| ★ Mark as<br>☆ Unmark | Favorite M<br>as Favorite D                                | larks/unmarks the d<br>ashboards ❤ start                                                          | ashboard to be<br>page.                                                                    | included                                     | under <b>Favorit</b>                               | <b>es</b> on the       |
| Mode                  | Switches dash                                              | board functionality b                                                                             | oetween 👁 Viev                                                                             | w and 🧪 I                                    | Edit modes                                         |                        |
| Tools ▼               | Drop-down me<br>Save saves<br>Add KPI lau<br>documented in | nu of controls for da<br>changes to KPI par<br>inches the <u>KPI Sele</u><br>the sections that fo | ashboard mainten<br>nel size/layout <u>[</u><br>c <u>ction</u> editor to <u>A</u><br>Illow | enance ar<br><u>Display Or</u><br>Add KPIs t | nd customization<br><u>otions</u><br>o the Dashboa | on:<br><u>ard</u> , as |
|                       | 🖋 Rename Da                                                | ashboard launches                                                                                 | a dialog for rena                                                                          | aming the                                    | dashboard                                          |                        |
|                       | Change Das<br>Color Scheme                                 | shboard Color Sch                                                                                 | eme launches a                                                                             | a dialog fo                                  | or overriding th                                   | e dashboard            |
|                       | Copy/Conv<br>shared, as des                                | vert options to copy/<br>scribed under the sta                                                    | convert the das<br>art page <u>Edit M</u> o                                                | hboard de<br><u>ode</u> .                    | epending on if                                     | it is private or       |

Procedures for adding, changing, and removing KPIs in dashboards are further documented under <u>*Customizing Dashboards*</u> on page 28.

### Add KPIs to the Dashboard

When you first <u>Create a Dashboard</u>, it is empty until you start adding KPIs via the <u>KPI Settings</u> editor. To access the editor, select the **+** Add KPI option on the **Tools -** drop-down menu of the <u>Dashboard Action</u> <u>Bar</u>, as documented in the section below.

Each panel represents a KPI instance rendered for display based on a set of user-defined properties, such as date ranges, graphical format (chart, grid, gauge) and filter settings. The same KPI source can be displayed on a dashboard multiple times, showing different filtered data, and rendered in different formats.

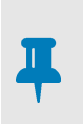

#### NOTE

Pulse is *metadata-based*, so all source references and parameters are stored with the KPI. If entities or connections are changed at the source you will need to rebuild the panel to see the new data. To modify existing KPIs, see <u>Customizing Dashboards</u>, page 28

#### **KPI Settings**

KPIs are added and defined via the KPI Panel Settings editor:

- 1. Select a dashboard from the <u>Dashboards Start Page</u>.
- 2. When the dashboard opens, ensure the C Mode control is switched to *A* Edit mode.

#### Dashboards

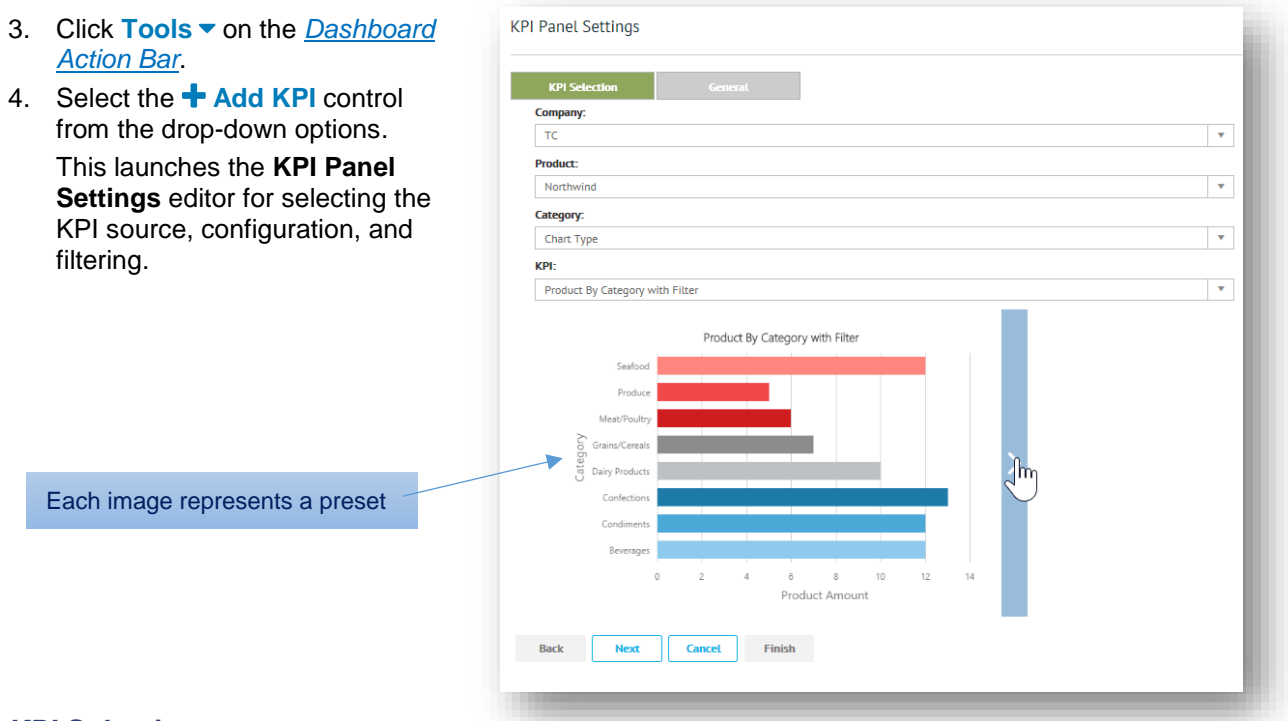

#### **KPI Selection**

5. Under the KPI Selection tab, do one of the following:

#### Fill in each field ...

Select from dropdowns for **Company**, **Product**, **Category**, and **KPI** fields.

Field options are *cascading*, which means that the option you select in one field changes the list of options available in subsequent fields. If the results contain only one option for a field, there is no dropdown and the field is filled in automatically.

6. Click Next to advance to the General tab.

#### Select from preset ...

Scroll through available KPI presets as illustrated in the example above. Clicking the associated image automatically fills in any of the fields defined for that preset.

Presets are created from existing KPI settings via the Copy Settings control on the <u>Panel Menu</u>, page 29.

#### General

7. Type in a unique **Panel Title**, which is the title that will appear on the KPI's menu bar. This defaults to the source KPI name but you can override it with something more descriptive based on your settings.

| KPI Selection              | General  |   |           |          |
|----------------------------|----------|---|-----------|----------|
| Panel Title:               |          |   |           |          |
| Product By Category wit    | h Filter |   | Show Tran | Islation |
| Refresh Interval ( 0 for n | ever ):  |   |           |          |
| 0                          | second   | 5 |           |          |
|                            |          |   |           |          |

- 8. If the option is available, you may translate the **Panel Title** to another language. Click **Show Translation** to select from available <u>*Translation Options*</u>.
- Use the dropdowns for the Display Type field to select from available options. An additional configuration tab is added to the KPI Panel Settings editor when the <u>Chart</u>, <u>Gauge</u>, or <u>Map</u> display type is selected, as illustrated below. The different display types are discussed at the end of this section.

| I Panel Settings                                   |                                                |                  |
|----------------------------------------------------|------------------------------------------------|------------------|
| KPI Selection General Gauge                        |                                                |                  |
| Panel Title:                                       |                                                |                  |
| Product By Category with Filter KPI Panel Settings |                                                |                  |
| isplay Type:                                       |                                                |                  |
| Gauge KPI Selection                                | General                                        |                  |
| chesh interval ( 0 for never ): Panel Title:       |                                                |                  |
| 0 Product By Category with Filt                    | r KPI Panel Settings                           |                  |
|                                                    |                                                |                  |
| ack Next Canc Display Type:                        |                                                |                  |
| Clard                                              | KPI Selection General Map                      |                  |
| Refresh Interval (O for never)                     | Panel little:                                  |                  |
|                                                    | Flobber by Category with Filter                |                  |
| Back Next                                          | an Display Type:                               |                  |
|                                                    | Map KPI Selection General                      |                  |
|                                                    | Refresh Interval ( 0 for never ): Panel Title: |                  |
|                                                    | 0 Product By Category with Filter              | Show Translation |
|                                                    | Back Next Can Display Type:                    |                  |
|                                                    | Grid                                           | *                |
|                                                    | Refresh Interval ( 0 for never ):              |                  |
|                                                    | 0 minutes                                      | ¥                |
|                                                    | Back Next Careal Einith                        |                  |
|                                                    | Dack Next Cancet Finish                        |                  |

- Set the Refresh Interval between refreshes of the KPI. The time limit can be in seconds, minutes (default), hours, and days, as best suits the quantity of data being presented. Note that a value of 0 makes the KPI static. For manual refresh, refer to the <u>Panel Menu</u>, page 29.
- 11. Click Next to advance (or click Finish if no other tabs are required).

#### **Filters**

12. If a **Filters** tab is present, fill in the required fields to determine which data is to be displayed on the panel based on KPI results.

Your system administrator establishes which filtering options are available for the KPI (if any) which could also be dependent on the **Display Type** selected. For example, some KPIs may allow you to set date ranges (**Today**, **This Week**, **Month to Date**, **Year to Date**, and so on) or to choose a **Custom Date Range** to filter incoming data.

| KPI Selection                        | General           | Filters       | Chart               |         |
|--------------------------------------|-------------------|---------------|---------------------|---------|
| <ul> <li>Date Filters(Usi</li> </ul> | ng Shared Filter) |               |                     |         |
| Filters:                             | Start:            |               | End:                |         |
|                                      | × • 2/5/2019      |               | 2/5/2019            |         |
| Custom Date Range                    |                   |               |                     |         |
| Today                                |                   |               |                     |         |
| Yesterday                            |                   |               |                     |         |
| Tomorrow                             |                   |               |                     |         |
| This Week                            | CI                | ick to expand | /collapse filter of | letails |
| This Week to date                    |                   | ·             | •                   |         |
| This Month                           | ~                 |               |                     |         |

If you choose not to define filters in the **Filters** tab, *it is possible that no data will appear in the grid or chart* when it displays on the dashboard. In this case, the data must be retrieved via <u>Search/Filtering</u> at the dashboard level, as indicated by the **Using Shared Filter** designation.

| KPI Set  | election General Filters Cl                                       | hart              |
|----------|-------------------------------------------------------------------|-------------------|
| -        | Date Filters                                                      |                   |
| Filters: | start:<br>2/5/2019 Filter is not                                  | oreset 📋          |
| -        | Supplierld: Bigfoot Breweries, Heli Süßwaren GmbH & Co. KG, Karkk | і Оу              |
|          | CompanyName                                                       |                   |
|          | Bigfoot Breweries                                                 | specific criteria |
|          | Cooperativa de Quesos 'Las Cabras'                                |                   |
|          | Escargots Nouveaux                                                |                   |

**Cascading Filters.** Some KPIs may be set up with cascading filters, where the options you select for one filter will automatically change the options available in subsequent filters. For example, selecting a specific *country* in the first filter provides a list of *states* in the next filter; then, selecting the *state* will change the list of available *suppliers* within that state, and so on.

Like other forms of filtering, if your KPI includes cascading filters, those options will be available via <u>Search/Filtering</u> at the dashboard level. See <u>Cascading Filters</u>, page 35.

- 13. Click Next to advance.
- 14. Complete any of the fields required for the remaining <u>Chart</u>, <u>Gauge</u>, or <u>Map</u> tab, whichever was selected for the **Display Type**. These tabs are discussed at the end of this section.
- 15. Click Finish to save the new KPI panel and return to the dashboard.

Note that you can also make changes to the KPI within the dashboard itself. See <u>Customizing</u> <u>Dashboards</u> on page 28.

#### Chart

If the **Chart** tab is enabled, fill in the necessary fields as per the descriptions in the table below.

Set the goal line either by query as coded in the KPI source or as a fixed value.

Select the chart type that best suits the data to be displayed. There are several to choose from.

Once you select a chart, you have the option to select a color scheme to override the default, as documented under <u>Color Scheme</u>, page 32.

Click **Finish** to save the chart settings you selected for displaying the KPI in the new panel and return to the dashboard.

Note that you can also make changes to the KPI within the dashboard itself. See <u>Customizing</u> <u>Dashboards</u> on page 28.

|                       |                  | Chart |
|-----------------------|------------------|-------|
| Use Goal Line Query   |                  |       |
| ioal Line Value:      |                  |       |
| 30,000.00             |                  | \$    |
| hart Type:            |                  |       |
| Bar Chart             |                  | •     |
| olor Scheme Override: |                  |       |
| Rainbow               |                  | v     |
| No. Sectors           | 241 Jans 2 and 3 |       |
|                       |                  |       |
|                       |                  |       |

#### **Field Descriptions**

| Field                 | Description                                                                                                    |
|-----------------------|----------------------------------------------------------------------------------------------------|
| Use Goal Line Query   | Check box to indicate Goal Line Value field will list dropdown options.                                                                                                    |
| Goal Line Value       | Sets goal line for certain types of charts (not Pie, Doughnut and Area).<br>The goal shows as a solid line across the Y-axis to visually compare<br>against actual results. If <b>Use Goal Line Query</b> check box is set, you can<br>select from generated dropdown options; otherwise, enter a fixed value. |
| Chart Type            | Default chart type from the drop-down list that best applies to your KPI.<br>You can at any time change between multiple chart types, such as:<br>Column, Bar, Pie, Line, Area, Doughnut, Stacked Column, Stacked Bar,<br>Stacked Area, Bubble and Point.                                                      |
| Color Scheme Override | Changes the default <u>Color Scheme</u> at the panel level.                                                                                                    |

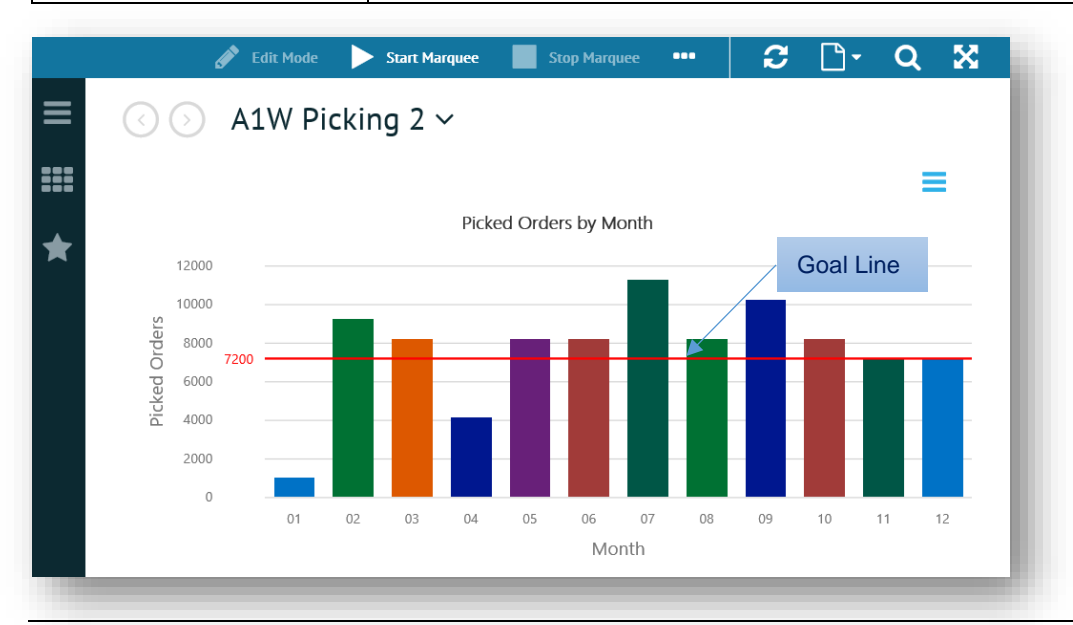

TrueCommerce Pulse User Guide

#### Dashboards

#### Gauge

If the **Gauge** tab is enabled, fill in the necessary fields as per the descriptions in the table below.

The gauge color will be set to the default unless start/end values for green, yellow, and red are included.

You can enter a fixed value to determine the goal marker/line or use values determined by goal line query from the KPI.

Click **Finish** to save the gauge settings you selected for displaying the KPI in the new panel and return to the dashboard.

Note that you can also make changes to the panel within the dashboard itself. See <u>Customizing</u> <u>Dashboards</u> on page 28.

| Green Range End:       Green Range End:         0.00       ↓       0.00       ↓         ellow Range Start:       Yellow Range End:       ↓         0.00       ↓       0.00       ↓         ed Range Start:       Red Range End:       ↓         0.00       ↓       0.00       ↓         ed Range Start:       Red Range End:       ↓         0.00       ↓       0.00       ↓         se Goal Line Query       Goal Line Value:       ↓         0.000       ↓       ↓       ↓         auge Type:                                                                                                    |                    |          |                   |   | Gauge |
|----------------------------------------------------------------------------------------------------|--------------------|----------|-------------------|---|-------|
| 0.00                                                                                                    | reen Range Start:  |          | Green Range End:  |   |       |
| etlow Range Start:         Yellow Range End:           0.00         \$           ed Range Start:         Red Range End:           0.00         \$           o.00         \$           o.00         \$           o.00         \$           o.00         \$           o.00         \$           o.00         \$           o.00         \$           o.00         \$           o.00         \$           o.00         \$           o.00         \$           o.00         \$           o.00         \$           o.000         \$           o.000         \$           auge Type:         \$           Inear Gauge         \$           wardial Gauge         \$           femi Circle Gauge         \$ | 0.00               | \$       | 0.00              |   | \$    |
| 0.00                                                                                                    | ellow Range Start: |          | Yellow Range End: |   |       |
| Red Range End:         Red Range End:           0.00         \$           se Goal Line Query         Goal Line Value:           0.000         \$           auge Type:         X<                                                                                                    | 0.00               | <b>*</b> | 0.00              |   | \$    |
| 0.00    OUD  OUD  OUD  OUD  OUD  OUD  OUD  O                                                                                                    | ed Range Start:    |          | Red Range End:    |   |       |
| se Goal Line Value:<br>0.000                                                                                                    | 0.00               | -        | 0.00              |   | \$    |
| 0.000 \$<br>auge Type:<br>x ▼<br>Linear Gauge<br>Numeric Gauge<br>Radial Gauge<br>Gemi Circle Gauge                                                                                                    | se Goal Line Query |          | Goal Line Value:  |   |       |
| auge Type:<br>x ▼<br>Inear Gauge<br>Numeric Gauge<br>Radial Gauge<br>Gemi Circle Gauge                                                                                                    |                    |          | 0.000             |   | \$    |
| × ▼  Linear Gauge Radial Gauge Gemi Circle Gauge                                                                                                    | auge Type:         |          |                   |   |       |
| Inear Gauge Numeric Gauge Radial Gauge Gemi Circle Gauge                                                                                                    |                    |          |                   | × | •     |
| Numeric Gauge                                                                                                    | Linear Gauge       |          |                   |   |       |
| Radial Gauge                                                                                                    | Numeric Gauge      |          |                   |   |       |
| iemi Circle Gauge                                                                                                    | Radial Gauge       |          |                   | h | 5     |
|                                                                                                    | Semi Circle Gauge  |          |                   |   |       |
|                                                                                                    |                    |          |                   |   |       |
|                                                                                                    | Back Nevt          | Cancel   | Finish            |   |       |

#### **Field Descriptions**

| Field               | Description                                                                                                    |
|---------------------|----------------------------------------------------------------------------------------------------|
| Range Settings      | Values to determine start and stop points for Green, Yellow and Red ranges.                                                                           |
| Use Goal Line Query | Check box to indicate Goal Line Value field will list dropdown options.                                                                               |
| Goal Line Value     | Sets goal marker. If <b>Use Goal Line Query</b> check box is set, you can select from generated dropdown options; otherwise, enter a fixed value.     |
| Gauge Type          | Gauge type from the drop-down list that best applies to your KPI. You can at any time change between Linear, Numeric, Radial, and Semicircle formats. |

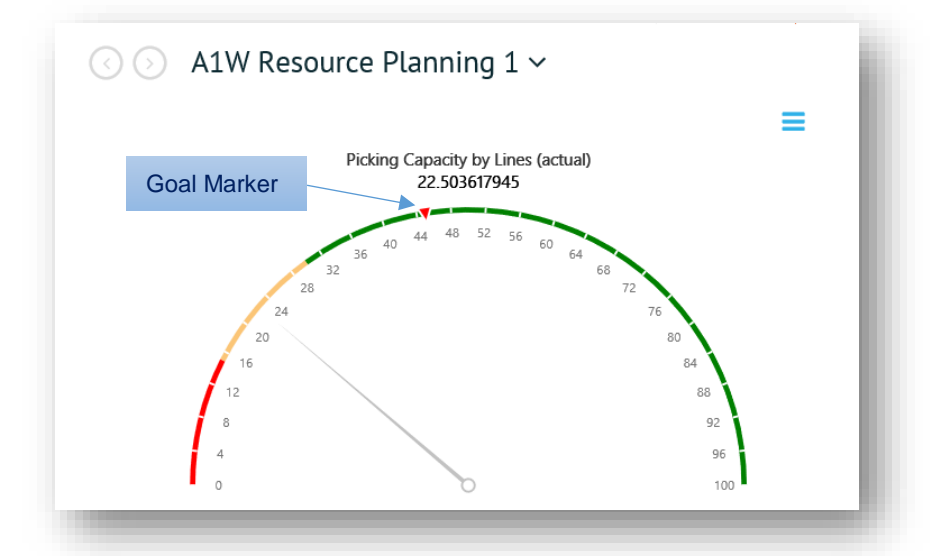

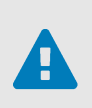

#### CAUTION

Numbers defined in this tab are *literal*. Therefore, if the source data is not suited to ranges in your settings, the resulting gauge may appear skewed beyond normal readings. Ensure that you set ranges that can accommodate the values expected.

#### Мар

If the **Map** tab is enabled, you will be able to make changes to the default <u>Color Scheme</u> at the panel level.

This is the only setting that is not completely under the control of the KPI itself.

Click **Finish** to save the map settings you selected for displaying the KPI in the new panel and return to the dashboard.

Note that you can also make changes to the KPI within the dashboard itself. See <u>Customizing</u> <u>Dashboards</u> on page 28.

|                                                                                                    |                                                                                                    | Мар                          |  |
|----------------------------------------------------------------------------------------------------|----------------------------------------------------------------------------------------------------|------------------------------|--|
| olor Scheme Override:                                                                                                    |                                                                                                    |                              |  |
| Rainbow                                                                                                    |                                                                                                    |                              |  |
|                                                                                                    |                                                                                                    |                              |  |
| in the second                                                                                                    | Jacob Jonana                                                                                                    | ± 2 μerer ±<br>Network Ω ≥ Σ |  |
| S Blo-Distance                                                                                                    | -                                                                                                    | -                            |  |
|                                                                                                    | TANEIA                                                                                                    |                              |  |
| 1                                                                                                    |                                                                                                    | Andrea P                     |  |
| Thomas Contra Marine                                                                                                    | in the second second seco | -                            |  |
|                                                                                                    |                                                                                                    | •                            |  |
|                                                                                                    | "O I N                                                                                                    |                              |  |
| The second second secon |                                                                                                    |                              |  |
| •                                                                                                    |                                                                                                    |                              |  |
|                                                                                                    |                                                                                                    |                              |  |
|                                                                                                    |                                                                                                    | 000                          |  |
|                                                                                                    |                                                                                                    |                              |  |
|                                                                                                    |                                                                                                    | _                            |  |

## **Customizing Dashboards**

After you <u>Add KPIs to the Dashboard</u> you will be able to customize the dashboard layout as well as the KPIs within each dashboard. The options available to you will depend on your *permission level* and on which way the **O** Mode control is set.

- Access <u>KPI Panel</u> Properties to adjust settings, print and export selected KPIs
- Apply different *Display Options* to control how charts, maps, and data are displayed in the workspace
- Use the Marguee feature to invoke 'slide show' effects on dashboards and KPIs

| Totherer<br>Seases Panel Properior                                                                                                    | $\odot$ $\odot$              | 🕨 Start Marquee 🔒 Print 🔺 Mark as Favorite 🔵 | D Mode: View 🔻 T Filters 🔹 🗶 🗋 👻 📿 🔀               |
|----------------------------------------------------------------------------------------------------|------------------------------|----------------------------------------------|----------------------------------------------------|
| Total Revenue       Total Order Cole       Items Purchased         \$661, 5082, 108       \$43       1942         Image: Strate of Cole       Image: Strate of Cole       Image: Strate of Cole         Image: Strate of Cole       Image: Strate of Cole       Image: Strate of Cole         Image: Strate of Cole       Image: Strate of Cole       Image: Strate of Cole         Image: Strate of Cole       Image: Strate of Cole       Image: Strate of Cole         Image: Strate of Cole       Image: Strate of Cole       Image: Strate of Cole         Image: Strate of Cole       Image: Strate of Cole       Image: Strate of Cole         Image: Strate of Cole       Image: Strate of Cole       Image: Strate of Cole         Image: Strate of Cole       Image: Strate of Cole       Image: Strate of Cole         Image: Strate of Cole       Image: Strate of Cole       Image: Strate of Cole         Image: Strate of Cole       Image: Strate of Cole       Image: Strate of Cole         Image: Strate of Cole       Image: Strate of Cole       Image: Strate of Cole         Image: Strate of Cole       Image: Strate of Cole       Image: Strate of Cole         Image: Strate of Cole       Image: Strate of Cole       Image: Strate of Cole         Image: Strate of Cole       Image: Strate of Cole       Image: Strate of Cole                                                                                                    | =                            | _ ≡ =                                        | ▼ ■ 1                                              |
| \$61,582.18       543       1942         Number of Orders by Moth       1000000000000000000000000000000000000                                                                                                    | Total Revenue                | Total Order Count Items Purchased            | Revenue Progress                                   |
| POL, SOZ. LO       Pole         Image: solution of the solution of the solut                                                                                                    | $\phi(1 = 0) = 10$           |                                              | To switch modes                                    |
| Vurber of Orders by Month                                                                                                    | \$01,202.10                  | 243 I94Z                                     |                                                    |
| Image: Construction of the construction of the construc                                                                                                    | =                            | =                                            | \$42,000.00 \$50,000.00<br>\$28,000.00 \$70,000.00 |
| In the states                                                                                                    | To access Daniel Dramarting  | Number of Orders by Month                    |                                                    |
| Signature<br>Signature<br>Signature                                                                                                    | To access Panel Properties   | 450                                          | \$14,000.00                                        |
| 5092015<br>55172015<br>55172000<br>5517200000000000000000000000000000000000                                                                                                    | 3 02/12/2015                 | <u>8</u> 350                                 | \$90,000                                           |
| Line Item Status<br>GS/13/2015<br>GS/13/2015<br>GS/12/2015<br>O 50 100 150 200 250 300 350<br>Number of Orders<br>Revenue by Month<br>S60,000<br>50,000<br>50,000<br>50,000<br>S0,000<br>S0,00 | 05/09/2015                   | P 300                                        | =                                                  |
| Image: Strategy of Strategy of Stra                                                                                                    | 05/11/2015                   | a 200                                        | Line Item Status                                   |
| asylagous       asylagous                                                                                                    | 05/15/2015                   | 100                                          | Unshipped: 14.74%                                  |
| 0       50       10       10       10       20       20       300       350       2014/08       2015/03       2015/05         Number of Orders       Image: Control of Control of Control o                                                                                                    | 05/19/2015                   | 50                                           | Canceled: 4.52%                                    |
| Number of Orders     Year/Month       Revenue by Month     Percent US Shipments By Products       560,000     Image: Statute of Contract of Contract of Contra                                                                                                    | 0 50 100 150 200 250 300 350 | 0 2014/08 2015/02 2015/03 2015/05            | Pending: 4.36%                                     |
| Revenue by Month Percent US Shipments By Products                                                                                                    | Number of Orders             | Year/Month                                   | Ready: 4.12%                                       |
| Kevenue by Month     Percent US Shipments By Products       \$60,000     \$0000       \$50,000     \$0000       \$50,000     \$0000       \$50,000     \$0000       \$50,000     \$0000       \$50,000     \$0000       \$50,000     \$0000       \$50,000     \$0000       \$50,000     \$0000       \$50,000     \$0000       \$50,000     \$0000       \$50,000     \$0000       \$50,000     \$0000       \$50,000     \$0000       \$50,000     \$0000       \$50,000     \$0000       \$50,000     \$0000       \$50,000     \$0000       \$50,000     \$0000       \$50,000     \$0000       \$50,000     \$0000       \$50,000     \$0000       \$50,000     \$0000       \$50,000     \$0000       \$50,000     \$0000       \$50,000     \$0000       \$50,000     \$0000       \$50,000     \$0000       \$50,000     \$0000       \$50,000     \$0000       \$50,000     \$0000       \$50,000     \$0000       \$50,000     \$0000       \$50,000     \$0000       \$50,000     \$0000       \$50,000                                                                                                    | =                            |                                              | Preordered: 0.08%                                  |
| 350,000<br>350,000<br>∰<br>540,000                                                                                                    | sea ano                      | Percent US Snipments by Products             |                                                    |
|                                                                                                    | \$50,000                     |                                              | Shipped: 72.03%                                    |
|                                                                                                    | S \$40,000                   | $\checkmark$                                 |                                                    |
|                                                                                                    |                              | (+)                                          | = 1                                                |
|                                                                                                    |                              |                                              |                                                    |

#### **KPI Panel Properties**

Depending on the source, each KPI can be viewed as a data grid or rendered in chart, gauge, graph, or map format. There are controls for modifying the appearance, viewing underlying data, changing KPI settings, exporting and printing. The following options are available for customizing the panels in which KPIs are contained:

- Access the Panel Menu for panel-specific options, described below
- Zoom in to panel contents or start Marquee mode, as described under Display Options
- Click elements in a chart, graph, gauge, or map to access Source Data.

#### Panel Menu

Panel-specific controls are available when the dashboard  $\bigcirc$  Mode control is switched to  $\oslash$  View mode. Click the  $\equiv$  button on the top right corner of a KPI's panel to access the dropdown menu.

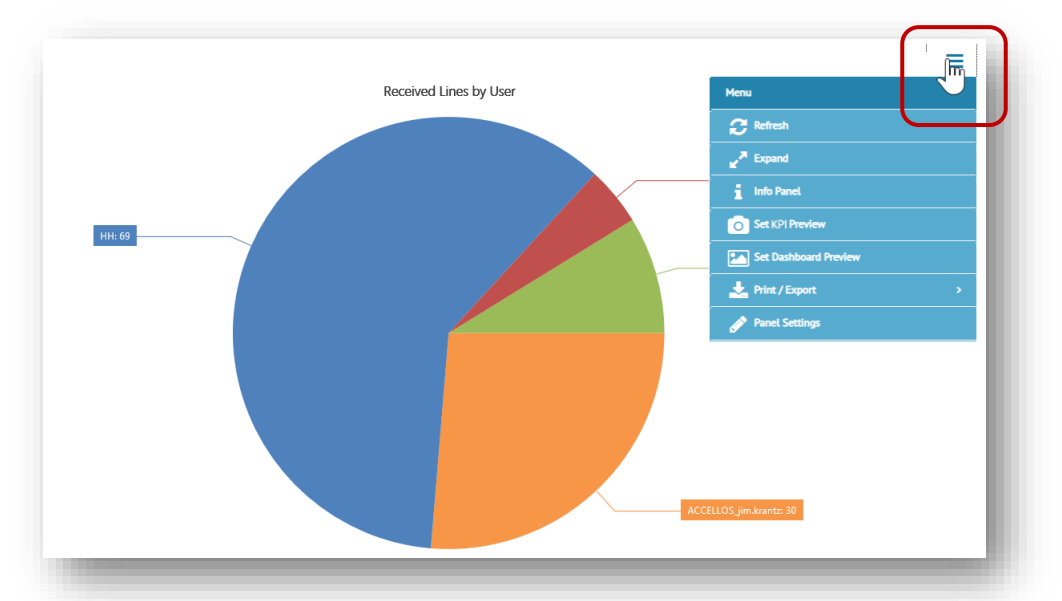

| C Refresh                                 | Immediately refreshes display of the current KPI. To refresh all KPIs at the same time, use the <i>C</i> control on the workspace action bar. To set auto refresh, refer to the <b>Refresh Interval</b> field under the <b>KPI Panel Settings</b> > <u>General</u> tab. |
|-------------------------------------------|----------------------------------------------------------------------------------------------------|
| <b>⊮<sup>™</sup> Expand</b><br>≭ Collapse | Toggles the KPI between expanding to fill the entire workspace and collapsing to its original size. See <u><i>Display Options</i></u> on page 30.                                                                                                    |
| i Info Panel                              | Opens a popup dialog providing brief details about the KPI                                                                                                    |
| Set KPI Preview                           | Adds the settings of the current KPI to the list of the preset options under <u>KPI</u><br><u>Settings</u>                                                                                                    |
| Set Dashboard Previ                       | ew Sets the dashboard thumbnail (on the <u>Dashboards Start Page</u> ) to the current KPI's chart, map or gauge                                                                                                    |
| ⊞ Grid View<br><u>Jull</u> Chart View     | Toggles the KPI between the graphic rendering (chart, gauge, etc.) and displaying the data in grid format (if that option is set up in the source). See <u>Switching between Chart View and Grid View</u> on page 34.                                                   |
| Print/Export                              | Changes the Menu to display <u>Print/Export Options</u> , described on page 40.<br>Click Menu to change back to the original controls.                                                                                                    |
| Panel Settings                            | Opens a dialog for making changes to the KPI's panel, including the title, display type, filters, and colors. See <u>KPI Settings</u> , page 22.                                                                                                    |

#### **Display Options**

Customize dashboard display by resizing, altering the layout, changing colors, switching between charts and data grid, and/or rendering dashboards in the form of a slide show. The following sections document the dashboard display options in Pulse:

- Zoom, below
- <u>Rearrange</u>, page 31
- <u>Resize</u>, page 31
- <u>Expand/Collapse</u>, page 32
- <u>Color Scheme</u>, page 32
- <u>Source Data</u>, page 33
- <u>Search/Filtering</u>, page 35

#### Zoom

When the dashboard **O** Mode control is switched to **O** View mode, you can easily zoom in and out of charts or maps. The zoom feature is particularly useful when you need to focus on a slice or range of data within a very large, or more detailed, chart.

For charts, place your pointer in the KPI's panel, and then use your mouse scroll wheel to zoom in and out.

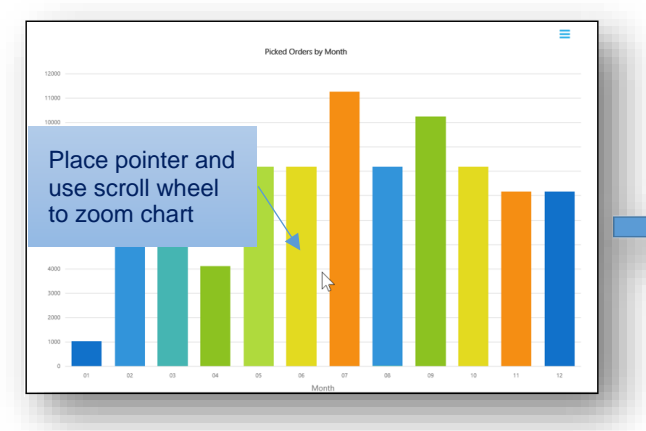

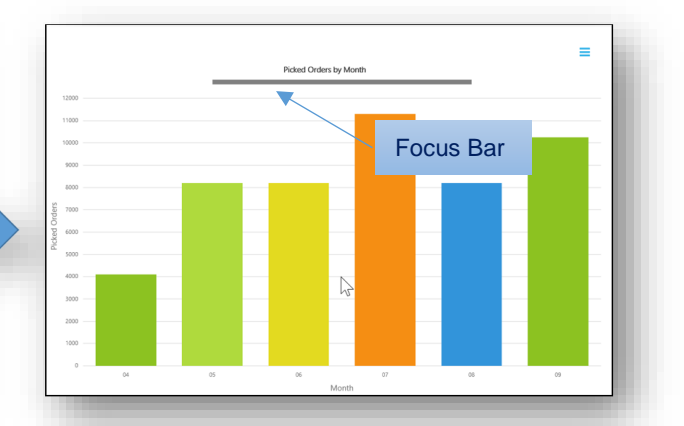

A *focus bar* will appear above (or on the side) as the chart is being resized. Drag the focus bar to move to segments of the chart that are not visible in the zoomed area.

To zoom in on **maps**, you have the option to use your scroll wheel or use the slider bar. To move around to different areas, click on the 'direction circle' or simply grab/drag the map with your mouse.

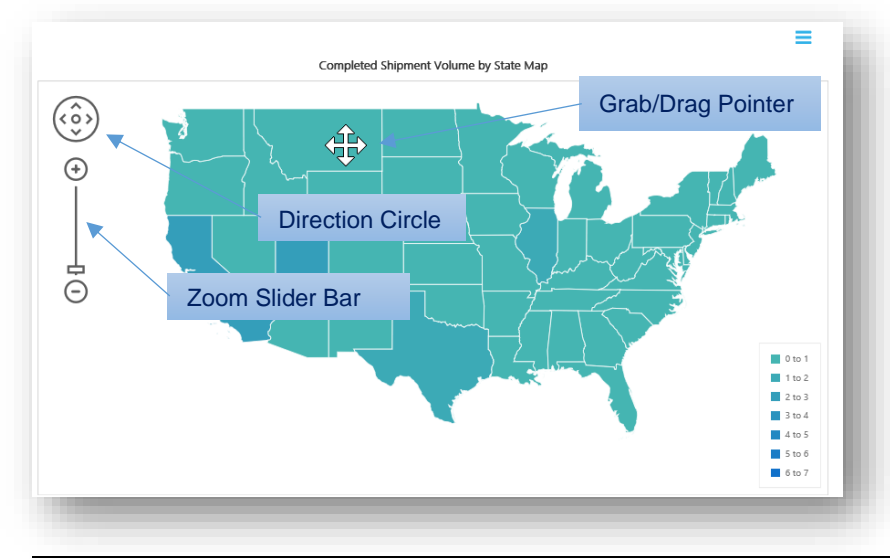

TrueCommerce Pulse User Guide

#### Rearrange

When the **O** Mode control is switched to *P* Edit mode, you can change the placement of each KPI. Click and hold the panel you want to move, and then slowly drag the mouse pointer over to the new location.

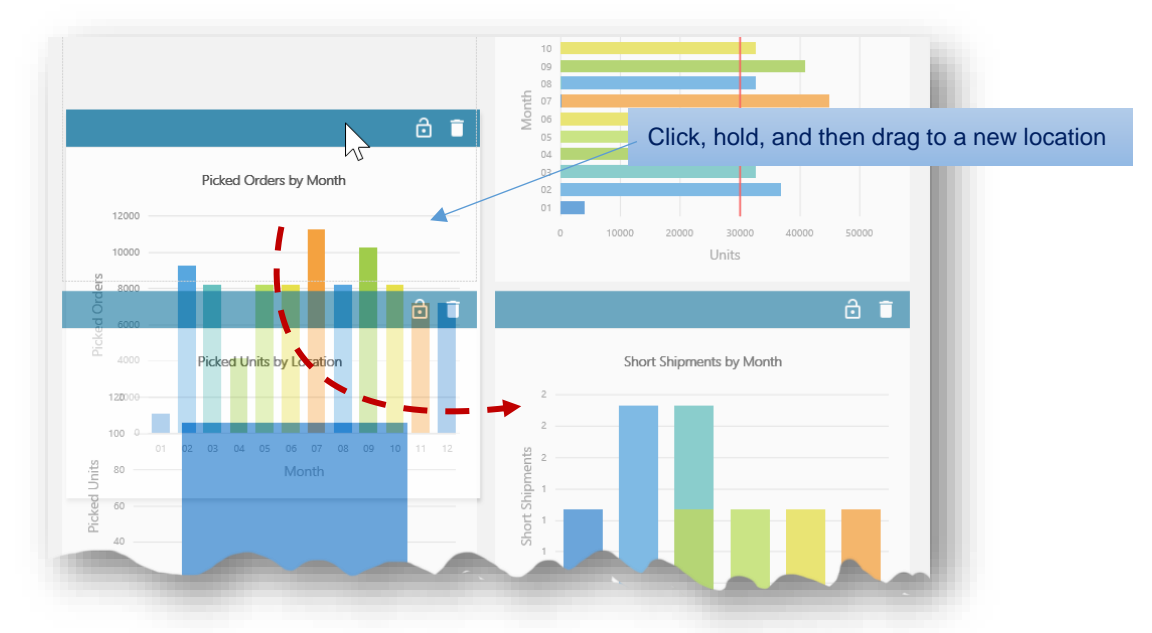

When you release the moved KPI, the dashboard will reset the other panels automatically to the new formation. If there is a blank spot, you may need to scroll down in case some KPIs were pushed out of view.

#### Resize

When the **O** Mode control is switched to *P* Edit mode, you can resize a specific KPI to be larger/smaller than the others. Click on a corner of the KPI's panel, and slowly drag until it reaches the size you want.

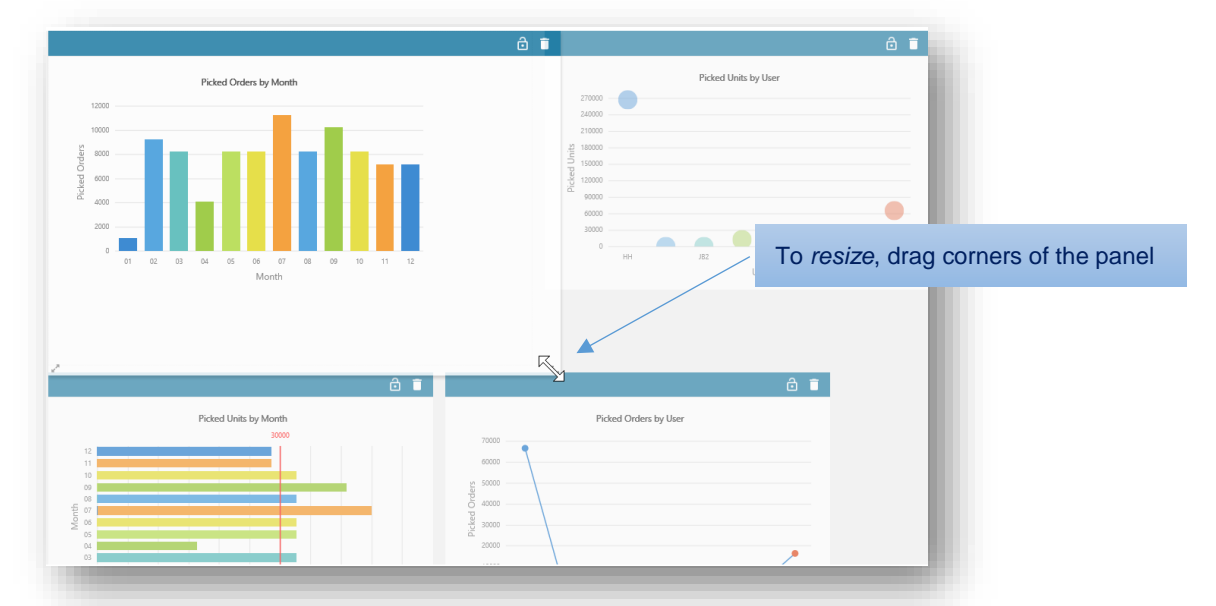

When you release the resized KPI, the dashboard will reset the others automatically to the new formation. If there is a blank spot, you may need to scroll down in case some KPIs were pushed out of view.

#### Expand/Collapse

When the dashboard  $\bigcirc$  Mode control is switched to  $\oslash$  View mode, you can resize KPIs so they take up the entire workspace. To maximize, click the  $\equiv$  button on the top right corner of the KPI's panel, and then select the  $\checkmark$  Expand option from the <u>Panel Menu</u>.

To minimize the full size KPI, click the  $\equiv$  button, and then select the  $\neq$  Collapse option. This collapses the KPI to its original size and returns the dashboard to display multiple panels in the workspace.

#### **Color Scheme**

Pulse includes a library of preset color schemes for quickly selecting a new look for your KPI colors.

| Product by Calegory Buildle Overt          | Pooled by Delegany Claumi-Owell                                                                                                    | Product by Category Section Furnel                                                                                                    |                                               |                                  |
|--------------------------------------------|----------------------------------------------------------------------------------------------------|----------------------------------------------------------------------------------------------------|-----------------------------------------------|----------------------------------|
| ••••••                                     |                                                                                                    | Constant Constant Con |                                               |                                  |
|                                            | 💿 💿 Pulse - Color Scheme ~                                                                                                    |                                                                                                    |                                               |                                  |
|                                            | Postul By Glegory dubble Own                                                                                                    | Product by Category (Deform Chart)                                                                                                    | E Product By Category Section Farmed          |                                  |
| Cologoty<br>Enclust By Category Bar Charts | •••                                                                                                    |                                                                                                    | Danger 1<br>Linten 1                          |                                  |
|                                            | and the second second s | OV FUSE - CORD SCIENCE *                                                                                                    |                                               |                                  |
|                                            |                                                                                                    | Postulating Collegery (Buttle Charts                                                                                                    | E Podut & Gragory Gauns Christ                | Podast by Canyony Section Purent |
|                                            | Konge Deletes Sandyam Press<br>Congry                                                                                                    |                                                                                                    |                                               | Securit                          |
|                                            | Protecting Camping Bar Charts                                                                                                    |                                                                                                    | - 70°                                         | Costrole 12                      |
| Product Amount                             |                                                                                                    |                                                                                                    |                                               | Second S.                        |
|                                            | Transformer                                                                                                    | •                                                                                                    |                                               | Surface 1                        |
|                                            | Calence<br>Lawren                                                                                                    | Beerger Schrose Sauchash Balays<br>Collegary                                                                                                    | Frange Carboline Galactions Robus<br>Califyry |                                  |
|                                            | traine                                                                                                    | Postud Ry Othersey Ban David                                                                                                    | Report & Cancery Doubled Clark                |                                  |
|                                            | Postat Ansam                                                                                                    | Erber 1                                                                                                    | Sambary 2                                     | (ii)                             |
|                                            |                                                                                                    | a series                                                                                                    |                                               |                                  |
|                                            |                                                                                                    | Environment and a second second secon |                                               |                                  |
|                                            |                                                                                                    | Cathorn I.                                                                                                    |                                               |                                  |
|                                            |                                                                                                    | I I I I I I I I I I I                                                                                                    |                                               | O                                |
|                                            |                                                                                                    |                                                                                                    |                                               |                                  |

There are three methods for changing KPI colors in Pulse:

- All Dashboards, below
- <u>Selected Dashboard</u>, page 33
- <u>Selected KPIs</u>, page 33

Note that color changes made to a shared dashboard will affect all who use that dashboard.

#### **All Dashboards**

To change the default color scheme for *all* dashboards:

The **Dashboard Color Scheme** dialog opens with a sample dashboard in the workspace.

- 2. Click on the drop-down field at the top of the workspace to select from the available color schemes. Each selection changes the color scheme of the KPIs in the sample dashboard below.
- 3. You can also browse the colors directly by dragging the samples to the left or right.

| 🕢 🕥 Default Color Scher | ne 🗸 |
|-------------------------|------|
| Flower                  | 2    |
| CandleLight             | ζlm  |
| DarkShades              | Ŭ    |
| Visifire2               |      |
| SandyShades             |      |
| Caravan                 |      |
| Picasso                 |      |
| DullShades              | ~    |

4. When you decide on a color scheme, click 💾 Save on the workspace menu bar.

The new color scheme will be applied to all your dashboards; that is, unless the color scheme is overridden at the dashboard or KPI level (described next).

#### Selected Dashboard

To change the color scheme of the currently open dashboard:

- 1. Switch the C Mode control to *C* Edit mode.
- 2. Select the **Change Dashboard Color Scheme** option from the **Tools** v dropdown menu on the <u>Dashboard Action Bar</u>.

The **Dashboard Color Scheme Override** dialog opens with a sample dashboard in the workspace. Select from the drop-down options or drag the sample dashboard left or right to browse through the available color schemes.

3. When you decide on a color scheme, click 💾 Save on the workspace menu bar. This changes the default color for all the KPIs in the current dashboard (unless overridden at the KPI level).

#### **Selected KPIs**

To change the default color scheme for charts or maps at the *KPI level*:

- Switch the OMode control to View mode and click the button on the selected KPI.
- 2. Click **Panel Settings** from the <u>Panel Menu</u>.
- For charts, select the Chart tab in the KPI Panel Settings dialog. For maps, select the Map tab in the KPI Panel Settings dialog.
   Select from the Color Scheme Override dropdown options or drag the sample dashboard to browse through the available color schemes.
- 4. When you decide on new colors, click Save.

| Default                |                                             | ~ |
|------------------------|---------------------------------------------|---|
| ay Status              | 4 *<br>//////////////////////////////////// |   |
| City - Kulari Marini - | -                                           | - |
|                        |                                             |   |
|                        |                                             |   |
|                        |                                             |   |
|                        |                                             | 6 |
|                        |                                             | - |
|                        |                                             |   |
|                        |                                             | 0 |
|                        |                                             |   |
| Save                   | Cancel                                      |   |
|                        |                                             |   |

#### Source Data

There are several ways to set up KPIs to allow quick access to the data they are based on:

- As described under <u>KPI Settings</u> you have the option to display KPIs in the form of a data grid when you create or modify the panel.
- You may be able to click on selected elements in a chart, gauge, or map to view underlying details in popup form or jump directly into the source application.
- KPIs coded in the form of <u>Actionable Analytics</u> allow you to pass parameters via chart, gauge, or map in Pulse to invoke actions in the source applications.
- You can <u>Switching between Chart View and</u> Grid using controls in the panel menu.

#### **Quick View**

Depending on the KPI, some panels may include functionality where you can quickly view the data behind a chart, gauge or map.

*Hovering* the mouse pointer over data elements (points, bars, slices, etc.) invokes a small popup that displays specified content.

**Double-clicking** on the chart element may launch a sub-page that shows the data associated with the chart or jump directly into the source application where the data originates.

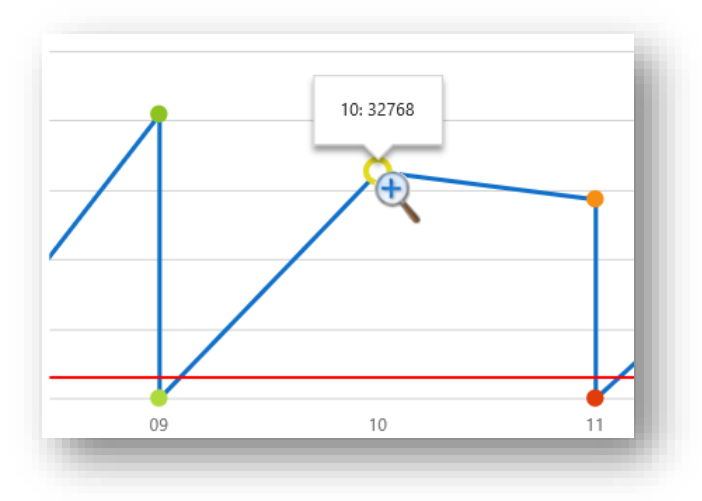

#### **Actionable Analytics**

It is possible for some KPIs to be configured in a way that allows you to control other integrated applications directly from your chart, gauge, or map in Pulse. With KPI enhancements, you can build *interactive dashboards* that provide both a graphical view of your data, and the ability to invoke changes in the source application or database. For example, clicking on a data element in an 'orders' chart may be configured to pass that value as a parameter to the corresponding 'orders' page in another application, which triggers a process in that application to update data.

It is entirely up to your organization to assess the need and to create the KPIs for this purpose. If required, contact your TrueCommerce Sales representative to discuss custom KPI development options. For more information, refer to the '*TrueCommerce Pulse Administrator Guide*'.

#### Switching between Chart View and Grid View

Depending on your KPI settings, you may have the option to toggle the panel display between chart and grid format. Click the = button and then select the # Grid View option from the <u>Panel Menu</u>.

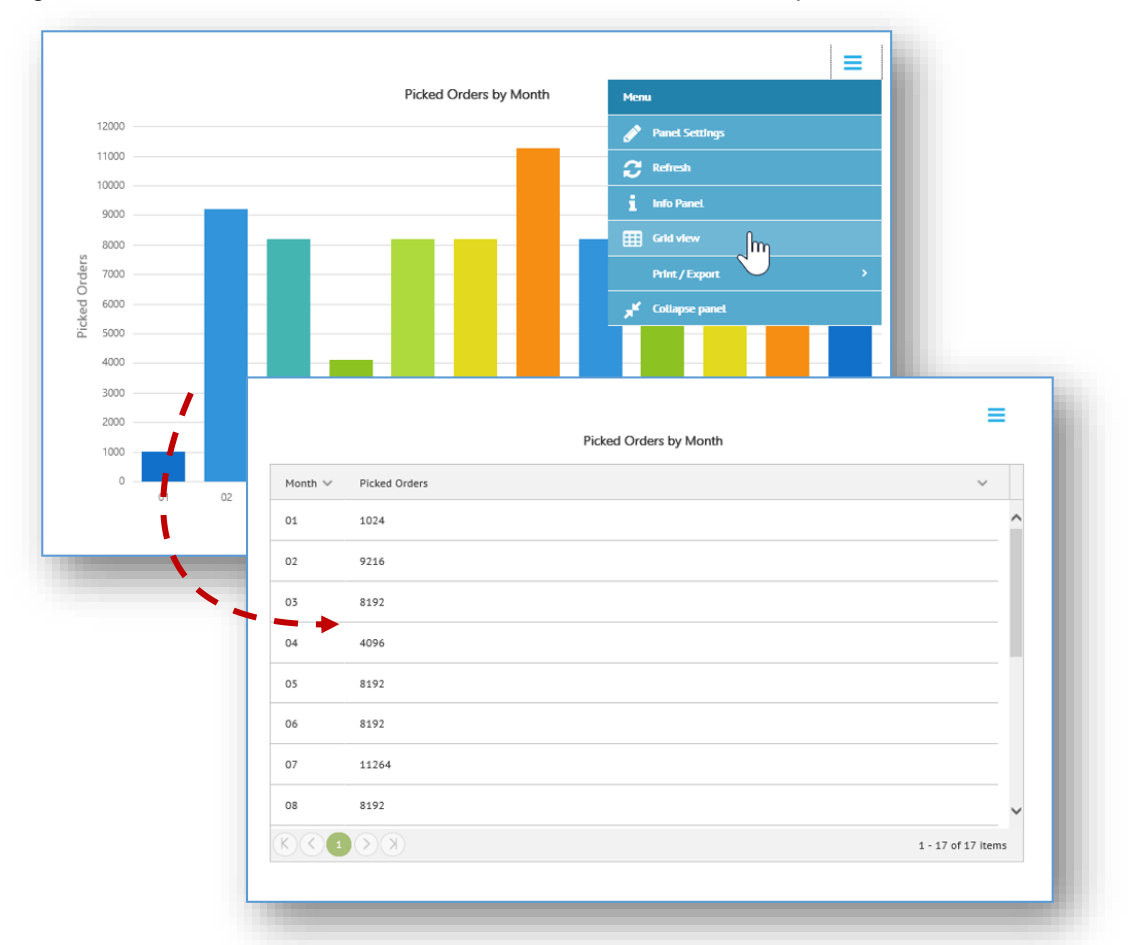

The KPI panel changes automatically to grid format, displaying the data only, including when rendered in <u>Marquee</u> mode. Grids include several useful controls to help you find and organize your data. For more information, see <u>Working with Grid Data</u> on page 10. If necessary, use the <u>controls to maximize the size of the grid</u>. When displayed as a grid, the panel also includes the option to <u>Export to Excel</u>, as described on page 41.

To return to chart format, click the  $\equiv$  button, and then select the  $\square$  Chart View option.

#### Search/Filtering

Some dashboards are configured so that you can choose which source data you want to display in KPI panels. If this is the case, the **Q** search control will be present on the dashboard action bar. Clicking the **Q** control opens (and also closes) the search panel. For a general discussion on filtering, refer to <u>Search</u> <u>Panel</u> on page 12. This section discusses filtering as it pertains to the dashboard display and KPI panel functionality:

- Search functionality may be required to populate charts and grids that have not been configured with predefined *<u>Filters</u>* in their KPI settings. Such panels start out empty when you open the dashboard.
- The values that can be entered in a field depend on the data in the associated panel (alphanumeric, numeric or dates). The search can also be set up to use <u>*Cascading Filters*</u>, described below.
- To save changes to the search panel, click Save Filters on the dashboard's action bar. Reset
   Filters can be used to reset unsaved changes to the search panel. Note that the Save Filters option is only available to the owner of a dashboard that is shared.
- To change back to default search/filtering click X Sync Filters on the dashboard's action bar.

#### **Cascading Filters**

When KPIs are designed using *cascading filters*, the options you select in one field will automatically change the list of options in the fields that follow.

Refer to the example on the right.

Selecting one or more options in the **Country** field changes the list of regions (states) in the **Region** field; then, selecting regions changes the list of companies in the **SupplierId** field, and so on.

You can also select/deselect all the options in a field by clicking the first check box listed; for example, **CompanyName** in the **SupplierId** field.

When you are finished selecting the options you need, click the Q control, as described for <u>Performing a</u> <u>Search</u> at the beginning of this user guide. This automatically changes the display of charts and grids on the dashboard to reflect the changed filters.

Note that if you edited the filters within specific panels (via the <u>Panel Menu</u>) those panels will not be changed.

As mentioned earlier, click  $\Im$  Sync Filters on the dashboard's action bar to reset panels to their default filters.

For documentation on KPI design, refer to the '*TrueCommerce Pulse Administrator Guide*'.

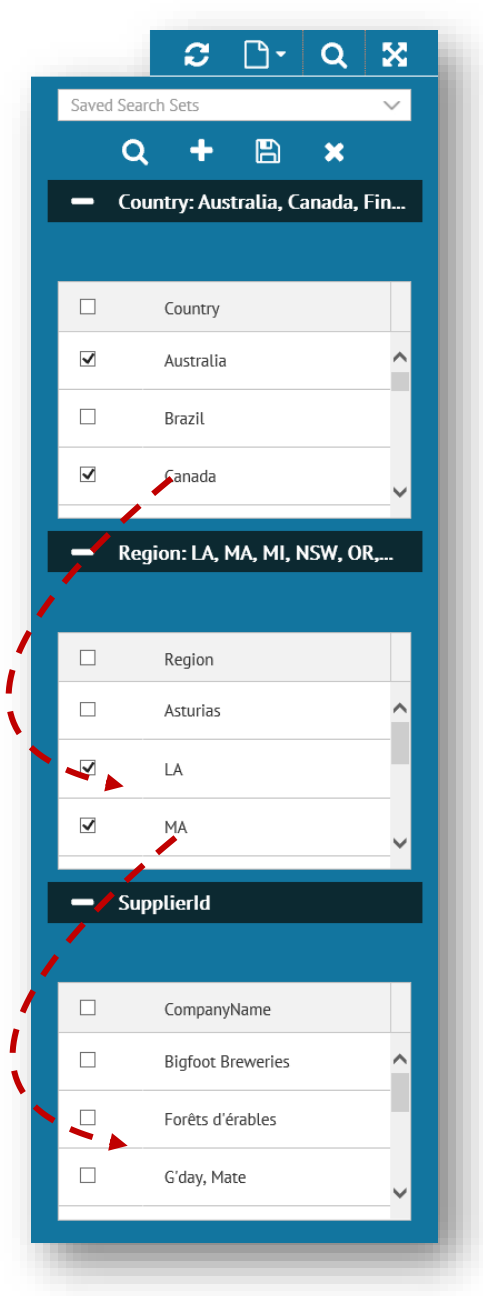

#### Marquee

Pulse marquee feature renders KPI panels in an automated 'slide show' format. It provides a quick and easy mechanism for you to present dashboards in continuous rotation; for example, as a 'display board' in your corporate lobby, lunchroom, or conference booth. In addition, with <u>Display Board Feeds</u> you will be able to provide external access to marquees as well.

There are two methods for running a marquee in Pulse:

- <u>Current Dashboard</u>, which cycles through panels in the currently-open dashboard, one at a time based on intervals set by the user
- <u>Multi-Dashboard</u>, which cycles through panels in one or more selected dashboards, one at a time or all on the same page, at intervals set by the user.

#### **Current Dashboard**

To run a slide show of panels from the currently-open dashboard:

- 1. Select a dashboard on the *Dashboards Start Page*.
- Ensure the O Mode control is switched to View mode and then click Start Marquee on the action bar. You will be prompted to define the parameters for your slide show.
   See Marquee Options for field descriptions.

| elect Marquee Options       |                    |
|-----------------------------|--------------------|
| Rotation (sec):             | _                  |
| 30.00                       | $\hat{\mathbf{v}}$ |
| Force Refresh Show progress | _                  |
| ✓ Maximize Space            | _                  |
| Ok Cancel                   |                    |

3. Click **OK** in the **Marquee Options** dialog to start the marquee using the parameters defined above. In marquee mode, the slide show format cycles through each panel in expanded view. Note that you can still apply <u>Zoom</u> or click on data elements in each panel that comes up in rotation.

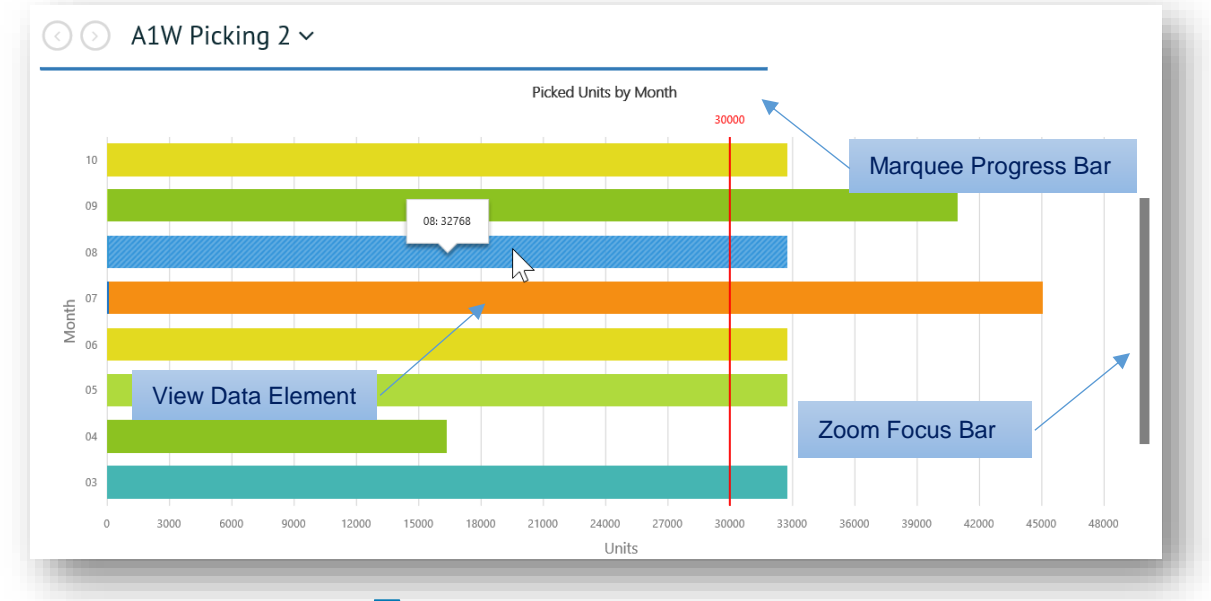

4. To exit marquee mode, click **Stop Marquee** on the action bar.

## If you i

If you retrieve a dashboard from the <u>Spaces Menu</u> that was previously set to marquee mode, it will resume with the panel rotation when it opens in the workspace.
#### Multi-Dashboard

To run a slide show of one or more dashboards:

- 1. Open the *Dashboards Start Page*.
- 2. Ensure the C Mode control is switched to View mode and then click Marquee on the action bar.
- 3. Click on the dashboards you want to use in the marquee rotation. Each dashboard you select will be highlighted with a blue border and checkbox.

|                              | Start        | Pause | Exit Marquee Mode | 🔁 Dashboard Settings 👻 | Mode: View - | 3 | C • | × |
|------------------------------|--------------|-------|-------------------|------------------------|--------------|---|-----|---|
| 🕢 🕟 Dashboards 🗸             |              |       |                   |                        |              |   |     |   |
| - Favorites                  |              |       |                   |                        |              |   |     |   |
| CHANNEL SALES CONTROL TOWER2 |              |       |                   |                        |              |   |     |   |
| - Private                    |              |       |                   |                        |              |   |     |   |
| CHANNEL SALES CONTROL TOWER2 | PACK & SHIP: |       |                   | ANSACTION DETAIL VIEW  |              |   |     |   |

 When you finish selecting dashboards for rotation, click > Start on the workspace action bar.

You will be prompted to define parameters, including the rotation object, for your slide show. See <u>Marquee Options</u> for field descriptions.

 Click OK in the Marquee Options dialog to start the marquee using the parameters defined. Note that you can still apply <u>Zoom</u> or click on data elements in the panels within each dashboard that comes up in marquee rotation.

| 10.00 Dashboards<br>Force Refresh Panels | 100     Image: Space mark       Force Refresh     Panels       Maximize Space     Dashboards | otation (sec):   | Rotation object: |
|------------------------------------------|----------------------------------------------------------------------------------------------|------------------|------------------|
| Force Refresh Panels                     | Force Refresh Panels mr<br>Maximize Space Dashboards                                         | 10.00            | þashboards       |
| Deathbarrate                             | Maximize Space Dashboards                                                                    | Force Refresh    | Panels           |
| Maximize Space                           |                                                                                              | ✓ Maximize Space | Dashboards       |

The following marquee example is displaying all the panels in the dashboard using tile formation.

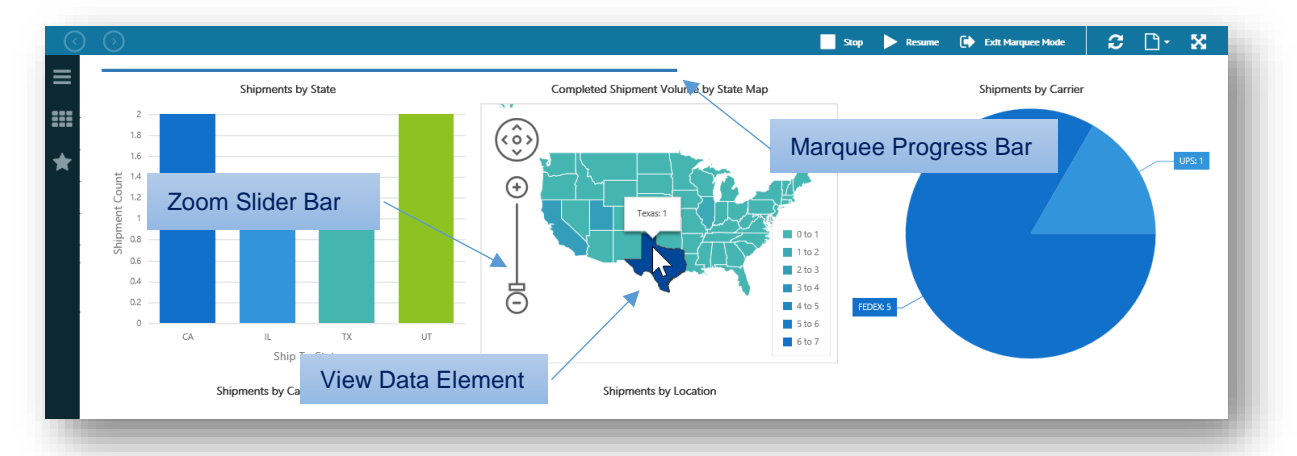

6. Click Pause on the action bar to pause the rotation at the currently-displayed dashboard. To keep going, click ► Resume.

- 7. If you want to *add* or *remove* the dashboards selected for rotation, click **Stop**. To return to marquee mode, click **Start** again.
- 8. To exit completely, click 🕩 Exit Marquee Mode on the action bar. When you return to the **Dashboards** page, your dashboards will no longer be selected for rotation.

#### **Display Board Feeds**

**Direct Link** is a separately licensed option that allows you to share the marquees you create for use as external display board feeds. It works by generating a URL link to a configured marquee that can be copied directly into their browser window for display (without the need for user credentials). To acquire this add on feature for use with Pulse contact your TrueCommerce representative.

To generate a URL link of a marquee configuration:

1. Set up the dashboards and parameters for your marquee, and then click the **Get Link** button in the <u>Marquee Options</u> dialog.

| Rotation (sec): |            | Rotation object: |   |
|-----------------|------------|------------------|---|
| 6.00            | $\Diamond$ | Dashboards       | ~ |
| Maximize So     | ace        |                  |   |

2. In the Direct Link dialog, enter a name for your link, and then click Create.

| Enter new Direct L | ink name |  |
|--------------------|----------|--|
| I                  |          |  |
|                    |          |  |
|                    |          |  |
|                    |          |  |
|                    |          |  |

3. When the link to your marquee is generated, select the text box and copy it to the clipboard.

| tp://dentstrg | reco02a.acctest.com:30000/core/Default. | ntmi?   |
|---------------|-----------------------------------------|---------|
| emalRefere    | nce=9e0301a3-46e2-4d3d-878f-59a4cb4     | 168e3 🏒 |
|               |                                         |         |
| Close         |                                         |         |
| CIUSE         |                                         |         |
|               |                                         |         |

4. Paste the copied link into a browser address bar to launch the marquee. Linked marquees run within a limited version of Pulse that allows *read-access only*, with no other functionality except basic refresh, resize and pause/resume controls.

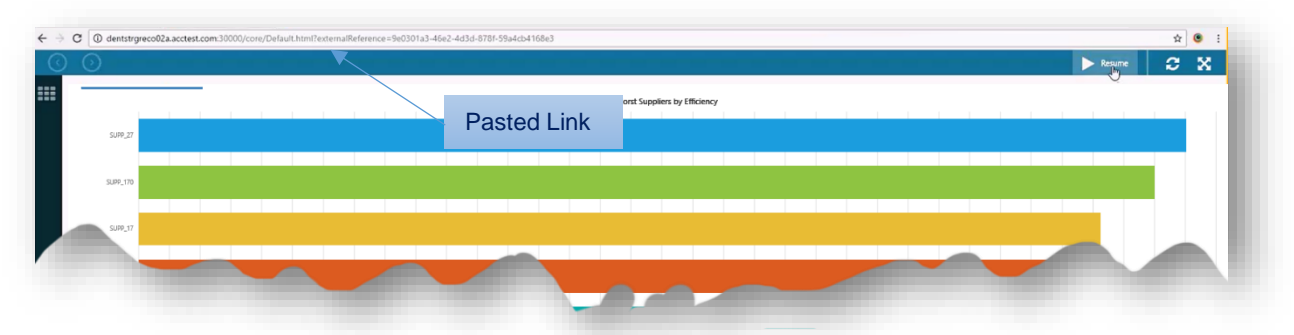

5. To exit the linked marquee, simply close the browser tab.

The **Direct Links** feature also records all of the links you generate. For access to previously-generated links, select **Pulse > Settings > Dashboard Direct Link** via the Pulse folder under the  $\equiv$  main applications menu. The **Direct Links** list opens in the workspace.

| $\odot$ | Direct Links         | Link Names                                                                                                    |
|---------|----------------------|----------------------------------------------------------------------------------------------------|
| ~       | Name 🗕 🗸 🗸           | Ljrik 🗢                                                                                                    |
| 6       | Display Board Corp 🗡 | ,<br>http://dentstrgreco02a.acctest.com:30000/core/Default.html?externalReference=9e0301a3-46e2-4d3d-878f-59a4cb4168e3 |
| 6       | Display Board Exec   | http://dentstrgreco02a.acctest.com:30000/core/Default.html?externalReference=78c264ae-f258-41e4-81b3-96c8b221ff7b      |
| 6       | Display Board Shared | http://dentstrgreco02a.acctest.com/30000/core/Default.html?externalReference=8c123899-9fe1-4046-9bd9-a008b0904362      |

To use saved links, simply copy and paste them from this list.

| Marquee | Options |
|---------|---------|
|---------|---------|

| Field           | Description                                                                                                    |
|-----------------|----------------------------------------------------------------------------------------------------|
| Rotation (sec)  | Duration each slide will be displayed on the screen.                                                                                                    |
| Rotation Object | <i>Multi-Dashboard Only</i> . Selects the format in which panels are displayed for each dashboard in a <i>Multi-Dashboard</i> rotation:                     |
|                 | <b>Panels</b> — cycles through each panel in expanded view before advancing to the next dashboard                                                           |
|                 | <b>Dashboards</b> — displays all panels at once (in tile formation) before advancing to the next dashboard                                                  |
| Force Refresh   | Check box to indicate that data will be refreshed when it comes in rotation.<br>This is recommended when <b>Rotation</b> setting is longer than 60 seconds. |
| Show Progress   | Check box to show the progress bar, which indicates how long before the next panel in the slide show                                                        |
| Maximize Space  | Check box to indicate that panels are to fill the browser window, which is the same as selecting the $\bigotimes$ button on the action bar.                 |

# **Print/Export Options**

You can select a KPI to send to print, or export as an image file or PDF, described below. When <u>Switching between Chart View and Grid</u>, you can also <u>Export to Excel</u>.

#### **Print**

To print a selected chart, gauge, or map:

- 1. Click = on the top right corner of the KPI's panel, and then select Print/Export from the Panel Menu.
- 2. Select Print from the Print/Export menu.

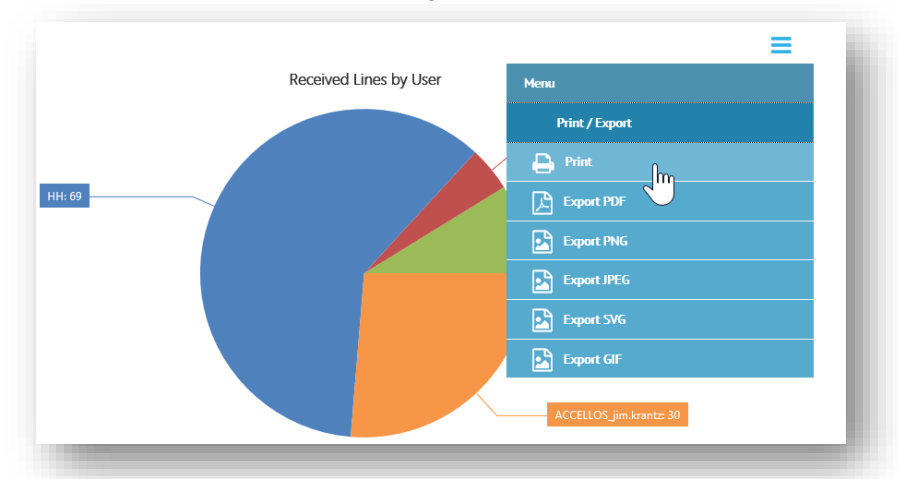

This invokes your browser's **Print** dialog, which allows you to select a printer location (or print file) and set preferences before printing.

| General                 | Options                     |                                      |                                 |       |                 |                             |   |
|-------------------------|-----------------------------|--------------------------------------|---------------------------------|-------|-----------------|-----------------------------|---|
| Select                  | Printer                     |                                      |                                 |       |                 |                             |   |
| 40 40 40                | Microso<br>MKPRT0<br>MKPRT0 | ft XPS Doc<br>0 on mkpi<br>1 on mkpi | ument Write<br>inters<br>inters | r     | Send To         | OneNote 16                  |   |
| <                       |                             |                                      |                                 |       |                 | >                           |   |
| Status<br>Locat<br>Comn | s:<br>ion:<br>nent:         | Offline                              |                                 |       | Print to file   | Preferences<br>Find Printer |   |
| Page F                  | Range                       |                                      |                                 |       |                 |                             |   |
|                         | 1                           |                                      |                                 |       | Number of copie | es: 1 🜲                     |   |
| ⊖ Se                    | election                    | C                                    | urrent Page                     |       |                 |                             |   |
| () Pa                   | iges:                       | 1                                    |                                 |       | Collate         | -0-0-0                      |   |
| Enter<br>single         | either a sir<br>page rang   | igle page n<br>e. For exa            | umber or a<br>mple, 5-12        |       |                 | 11 22 33                    |   |
|                         |                             |                                      |                                 | Print | Canc            | el Apply                    | / |

Click the **Print** button to send the KPI to the selected printer.

To exit the **Print/Export** menu, click = on the top right corner of the KPI's panel, and then select **Menu**.

### Export as an Image

To export the selected chart, graph, gauge, or map to a PDF or image file:

1. Click = on the top right corner of the KPI's panel, and then select **Print/Export** from the <u>Panel Menu</u>.

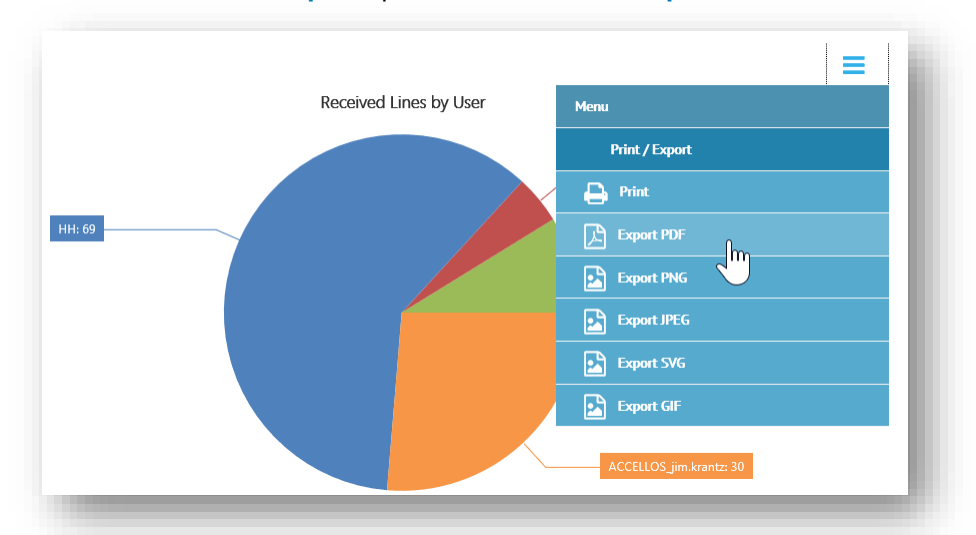

2. Select one of the Export options from the Print/Export menu.

This invokes the export dialog, which provides options to **Open** and/or **Save** the generated file to a location of your choosing.

| Received Lines by User.jpeg (48.3 H | (B) ab | tpopts.hje.cloud | ×      |
|-------------------------------------|--------|------------------|--------|
|                                     | Open   | Save 💌           | Cancel |
|                                     |        | Save 🗟           |        |
|                                     |        | Save as          |        |
|                                     |        | Save and ope     | en     |

Select the appropriate option to save the KPI as an image file.

To exit the **Print/Export** menu, click = on the top right corner of the KPI's panel and then select **Menu**.

### **Export to Excel**

|                    | Receiv      | Menu            | =                  |
|--------------------|-------------|-----------------|--------------------|
| Month $\checkmark$ | Units       | Print / Export  |                    |
| 11                 | 192.000000  | Export to Excel | رأس                |
| 01                 | 388.000000  |                 |                    |
| 02                 | 56.000000   |                 |                    |
| 03                 | 1398.000000 |                 |                    |
| 05                 | 492.000000  |                 |                    |
| K (                | K           |                 | 1 - 14 of 14 items |

To export a KPI that is currently set to **E Grid** View:

- Click = on the top right corner of the KPI's panel and then select Print/Export.
- 2. Select 🖹 Export to Excel from the Print/Export menu.

This invokes the **Select Columns** dialog, which includes check boxes for you to choose which columns from the grid you want to export to the Excel file. The default is **Select All**.

| Select columns                                | Click the <b>Export</b> button to save the co<br>columns to an <b>.xisx</b> file. | ntents of the selected       |
|-----------------------------------------------|-----------------------------------------------------------------------------------|------------------------------|
| <ul> <li>Select All</li> <li>Month</li> </ul> | This invokes the export dialog for a location of your choosing.                   | saving the generated file to |
| Vults                                         | Received Units by Month.xlsx (4.80 KB)                                            | abtpopts.hje.cloud ×         |
| Cancel Export                                 |                                                                                   | Save Cancel                  |
|                                               |                                                                                   | Save as                      |

Select the appropriate option to save the KPI as an Excel file.

To exit the **Print/Export** menu, click = on the top right corner of a KPI's panel, and then select **Menu**.

# **Pivots**

Pulse offers the ability to deliver <u>KPIs</u> in the form of interactive pivot grids. Pivots, which are conceptually similar to Excel pivot tables, give users direct control to change the appearance of data elements while they are still in use. They enable ad hoc reporting with the capacity to instantly switch (*pivot*) between columns and rows, or to add, remove, sort and filter the data they are based on.

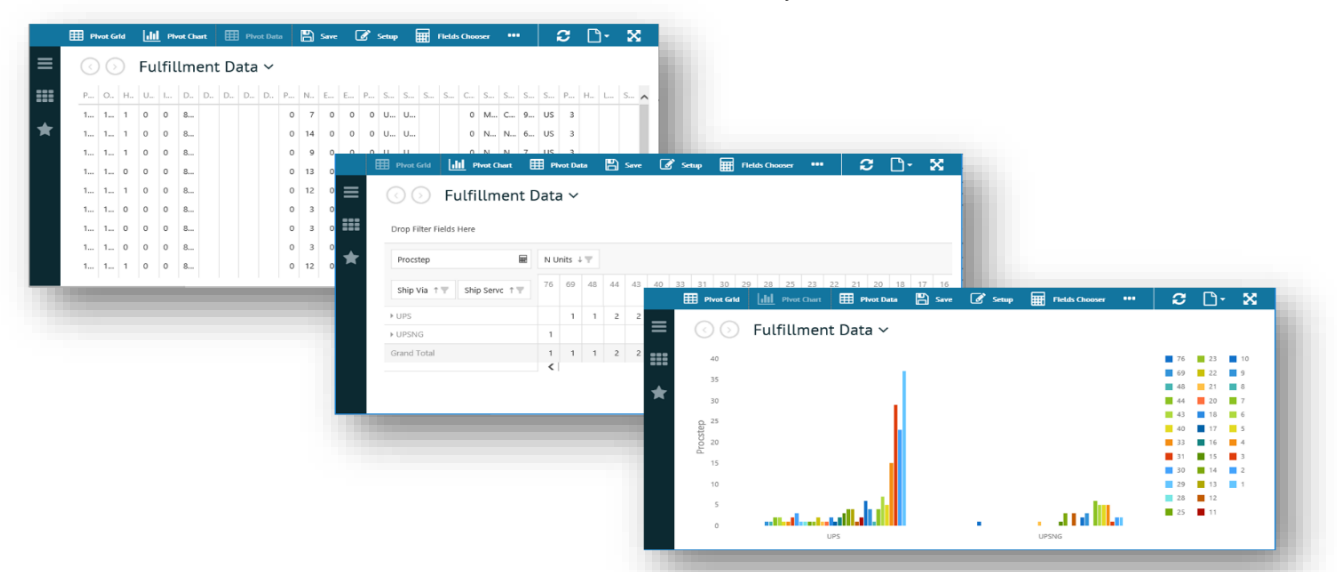

The following sections describe how to view, create, modify, and export pivots:

- Pivots Start Page, below
- Open a Pivot, page 45
- Create a Pivot, page 45
- Pivot Action Bar, page 47
- <u>Pivot Grid</u> and <u>Pivot Chart</u>, page 47
- Calculated Fields, page 50
- Field Chooser, page 52
- Export Options, page 55

For documentation specific to the other application components in Pulse, see <u>*Dashboards*</u> on page 18, and <u>*Spreadsheets*</u> on page 56.

# **Pivots Start Page**

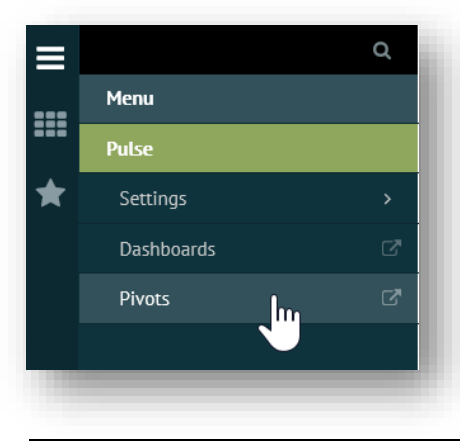

Pulse **Pivots** starts with a start listing all the private or shared pivots to which you have access under your tenant.

To launch the start page, click **Pulse** > **Pivots** via the Foundry  $\equiv$  **Menu**. If you visited the start page previously at any time during your current Foundry session, you can also find a **Pivots** link in the **III Spaces** menu.

The start page opens the Foundry workspace under the **Pivots** ✓ page header. Pivots can be organized as **Favorites**, **Private**, and **Shared**, as illustrated in the example below.

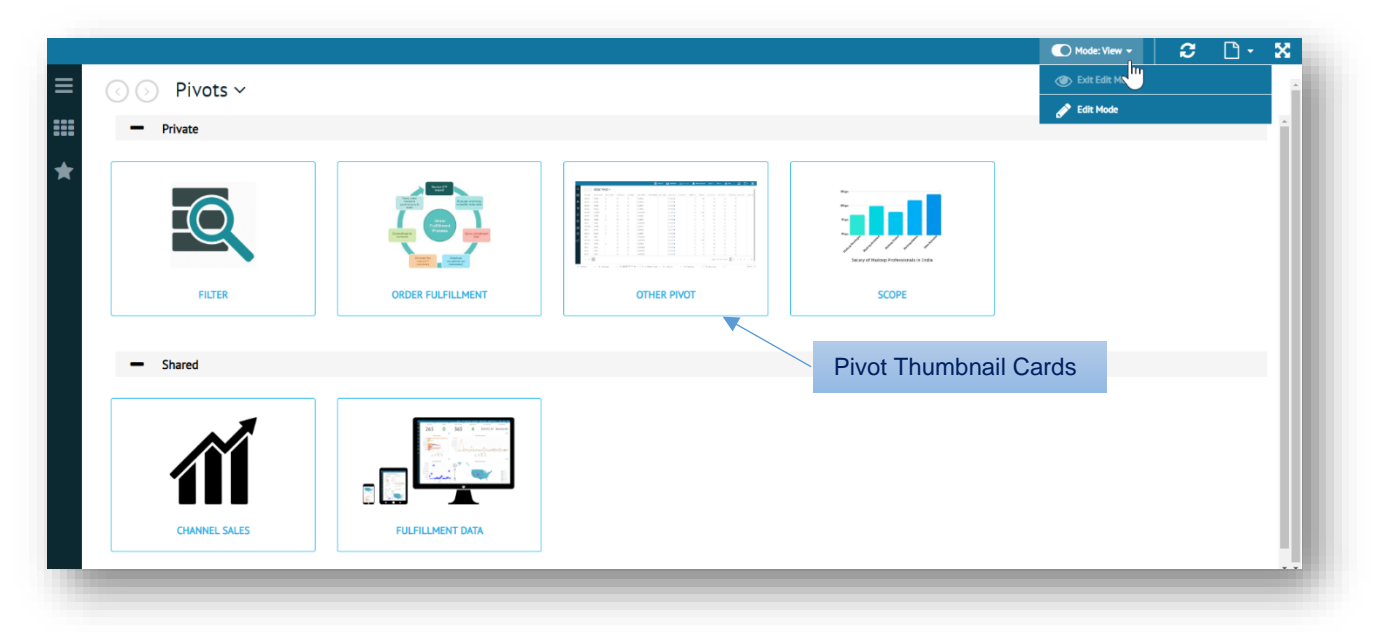

The **Pivots**  $\checkmark$  start page opens to a page of thumbnail cards, each of which can be used to <u>Open a Pivot</u> for display and editing. From the start page, you can also create, edit, remove, and share selected pivots. Different start page functionality is available depending on if you are in View or  $\cancel{Pivot}$  Edit mode.

### **View Mode**

If the **O** Mode control on the start page is switched to **O** View, you will be able to double click on a thumbnail card to select and <u>Open a Pivot</u>.

#### **Edit Mode**

If the C Mode control on the start page is switched to *Create a Pivot* or **Create a Pivot** or **Create a Pivot** or **Create a P** 

|                  | Mode: Edit 🔻    | The following dropdown options are available under<br><b> Pivot Settings</b> :                                                                                 |
|------------------|-----------------|----------------------------------------------------------------------------------------------------|
| Menu             | Edit Oper imag  | ns the <b>Pivot Settings</b> dialog to change the title, thumbnail e, or filter associated with a selected pivot.                                              |
| 🥜 Edit           | 🖈 Mark as Favor | ite Marks/unmarks selected pivots under Favorites on                                                                                                    |
| Hark as Favorite | ☆ Unmark as Fav | vorite the Pivots 	v start page.                                                                                                    |
|                  | 🚵 Set Preview   | Sets pivot thumbnail image based on a local file.                                                                                                    |
| Set Preview      | Copy/Convert    | Changes Menu to display copy and convert options                                                                                                    |
| <b>A</b>         |                 | based on the current status of the selected pivot:                                                                                                    |
| Copy / Convert > |                 | If <u>Shared</u> : 🔁 Copy to Private places a copy of the pivot                                                                                                |
| 🗙 Delete         |                 | under <b>Private</b> and <b>Convert to Private</b> changes its status from <b>Shared</b> to <b>Private</b> .                                                   |
|                  |                 | If <u>Private</u> : <sup>1</sup> Copy to Shared places a copy of the pivot<br>under Shared and Convert to Shared changes its<br>status from Private to Shared. |
|                  |                 | Click Menu to return to the initial 🗱 Pivot Settings.                                                                                                    |
|                  | X Delete Rem    | oves the selected pivot from the start page.                                                                                                    |

# **Open a Pivot**

If the **O** Mode control is switched to **O** View mode, you will be able to open a pivot by double-clicking one of the thumbnails in the <u>Pivots Start Page</u>. The selected pivot opens to display KPI data in grid format according to the fields defined and on previously saved settings.

|     |          |           |            |          |          |            | ⊞          | Pivot Grid | III Pivot Chart | 📰 Pivot D | lata 🛛 🌟 I | Mark as Favorite | Export 👻   | Tools 👻   | X Close    | C        | <b>•</b> | ×      |
|-----|----------|-----------|------------|----------|----------|------------|------------|------------|-----------------|-----------|------------|------------------|------------|-----------|------------|----------|----------|--------|
| ≡   |          | Fulfillme | ent Data 🗸 | /        |          |            |            |            |                 |           |            |                  |            |           |            |          |          | Î      |
| === | PACKSLIP | ORDER NUM | HELD SHORT | UPLOADED | IS NUKED | DATE CREAT | DATE ORDER | DATE CANCL | DATE REQD       | DATE SHIP | PRIORITY   | N UNITS          | EST TOT KG | EST TOT P | C PACKLANE | SHIP COD | E SH     | IP VIA |
|     | 102534   | 102534    | 0          | 0        | 0        | 3/5/2016   |            |            | 9/11/2016       |           | 0          | 80               | 0          |           | 0 0        |          |          |        |
| *   | 102451   | 102451    | 0          | 0        | 0        | 3/5/2016   |            |            | 9/11/2016       |           | 0          | 2                | 0          |           | 0 0        |          |          |        |
|     | 102408   | 102408    | 0          | 0        | 0        | 3/5/2016   |            |            | 9/11/2016       |           | 0          | 2                | 0          |           | 0 0        |          |          |        |
|     | 102564   | 102564    | 0          | 0        | 0        | 3/5/2016   |            |            | 9/11/2016       |           | 0          | 3                | 0          |           | 0 0        |          |          |        |
|     | 1010228  | 1010228   |            | 0        | 0        | 10/29/2015 |            |            | 9/11/2016       |           | 0          | 1152             | 0          |           | 0 0        |          |          |        |
|     | 102565   | 102565    | 1          | 0        | 0        | 3/5/2016   |            |            | 9/11/2016       |           | 0          | 26               | 0          |           | 0 0        |          |          |        |
|     | 102510   | 102510    | 0          | 0        | 0        | 3/5/2016   |            |            | 9/11/2016       |           | 0          | 3                | 0          |           | 0 0        |          |          |        |
|     | 10342    | 10342     |            | 0        | 0        | 10/29/2015 |            |            | 9/11/2016       |           | 0          | 3                | 0          |           | 0 0        |          |          | - 1    |
|     | 102642A1 | 102642    | 0          | 0        | 0        | 3/9/2016   |            |            | 9/11/2016       |           | 0          | 1                | 0          |           | 0 0        |          |          |        |

From here, you can easily switch between <u>Pivot Grid</u> and <u>Pivot Chart</u>, select which fields to display, set as a favorite, and adjust various other settings via controls on the <u>Pivot Action Bar</u>, page 47.

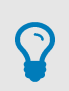

Each pivot you open adds a link to the <u>Spaces Menu</u>. Use this menu to keep multiple pages open (in a ready state) for quick access to the pivots you need the most.

# **Create a Pivot**

TIP

When the start page is in <u>Edit Mode</u>, you can create a new pivot based on any of the KPI criteria set up by your administrator, as described below. Depending on your *permission level*, you can also create new pivot based on a **Copy**, as documented under **Copy**, as documented under **Copy**, as documented unde

### **Pivot Settings**

Pivots are added and defined in the **Pivot Settings** editor:

- Ensure the OMode control on the <u>Pivots Start Page</u> is switched to View.
- Click + Add Pivot on the action bar. This launches the editor to set <u>KPI Selection</u>, <u>Chart</u>, and <u>Filters</u> for the new pivot.

#### **KPI Selection**

- 3. Type in a unique **Pivot Name**. The name entered here appears with the thumbnail image on the <u>Pivots</u> <u>Start Page</u>.
- If the option is available, you may translate the Pivot Name to another language. Click Show Translation to select from available <u>Translation Options</u>.
- 5. If the option is available, you may select **Shared View** to list the pivot under **Shared**.

| CPI Selection        | Chart     |                  |   |
|----------------------|-----------|------------------|---|
| Pivot Name           |           |                  |   |
| Appointments         |           | Show Translation |   |
| ✓ Shared View        |           |                  |   |
| Company              |           |                  |   |
| Evil Bunny Brewing   | 3         |                  | Ŧ |
| Product              |           |                  |   |
| Pack Ship            |           |                  | Ŧ |
| Category             |           |                  |   |
| Packing              |           |                  | Ŧ |
| KPI                  |           |                  |   |
| Packing Statistics b | oy Packer |                  | • |

6. Select from the dropdowns for Company, Product, Category, and KPI fields.

Field options are *cascading*, which means that the option you select in one field changes the list of options available in subsequent fields. If the KPI provides only one option for a field, then there is no dropdown and the field is filled in automatically.

7. Click Next to advance to the Chart tab.

#### Chart

 Select a Chart Type from the dropdown options that best suits the data to be displayed. This will be the default chart that displays when you select the <u>III</u> Pivot Chart control on the <u>Pivot Action Bar</u>.

Note that your choices for chart types in a pivot are different from the ones listed for dashboard KPIs.

- 9. Enter a unique **Chart Title** for the chart selected.
- 10. *Optionally*, you can click the check box to **Show Grid Lines** in the chart selected.
- 11. *Optionally*, you can select a **Color Scheme** to override the default, as documented under <u>Color Scheme</u>, page 32.
- Click Next to advance to the Filters tab or click Finish to exit the editor and add the newly created pivot to the <u>Pivots Start Page</u>.

| Chart Type<br>Column  Chart Title  Show Grid Lines Color Scheme: Default                                                                                                    |                                                                                                    | Chart |        |
|----------------------------------------------------------------------------------------------------|----------------------------------------------------------------------------------------------------|-------|--------|
| Column                                                                                                    | Chart Type                                                                                                    |       |        |
| Chart Title  Show Grid Lines Color Scheme:  Default                                                                                                    | Column                                                                                                    |       | $\sim$ |
| Show Grid Lines<br>Color Scheme:<br>Default                                                                                                    | Chart Title                                                                                                    |       |        |
| Show Grid Lines       Color Scheme:   Default       Image: Color Scheme:   Image: Color Scheme:       Image: Color Scheme:   Image: Color Scheme:       Image: Color Scheme:   Image: Color Scheme:       Image: Color Scheme:   Image: Color Scheme:       Image: Color Scheme:   Image: Color Scheme:       Image: Color Scheme:   Image: Color Scheme:       Image: Color Scheme:   Image: Color Scheme:       Image: Color Scheme:   Image: Color Scheme:       Image: Color Scheme:   Image: Color Scheme:       Image: Color Scheme:   Image: Color Scheme:       Image: Color Scheme:   Image: Color Scheme:       Image: Color Scheme:   Image: Color Scheme:       Image: Color Scheme:   Image: Color Scheme: Image: Color Scheme: <th></th> <td></td> <td></td> |                                                                                                    |       |        |
| Color Scheme:<br>Default                                                                                                    | Show Grid Lines                                                                                                    |       |        |
| Default                                                                                                    | Color Scheme:                                                                                                    |       |        |
| Other     Other       • Other     • Other       • Other     • Other </th <th>Default</th> <td></td> <td><math>\sim</math></td>                                                                                                    | Default                                                                                                    |       | $\sim$ |
|                                                                                                    | Construction of the second second sec |       |        |

### **Filters**

13. If a **Filters** tab is present, fill in the required fields to determine which data is to be displayed in the pivot based on KPI results.

Your system administrator establishes what can be filtered. For example, the KPI may allow you to set date ranges (**Today**, **This Week**, **Month to Date**, **Year to Date**, and so on) or choose a **Custom Date Range** to filter incoming data. Other options may include a checklist for adding/removing criteria.

| KPI Selection                    | Chart    |        | Filters |      |    |
|----------------------------------|----------|--------|---------|------|----|
| <ul> <li>Date Filters</li> </ul> |          |        |         |      |    |
| Filters:                         |          | Start: |         | End: |    |
| 1                                | ×        |        |         |      | ÷. |
| Custom Date Range                |          |        |         |      |    |
| Today                            | <u> </u> |        |         |      |    |
| Yesterday                        |          |        |         |      |    |
| Tomorrow                         |          |        |         |      |    |
| This Week                        |          |        |         |      |    |
| This Week to date                |          |        |         |      |    |
| This Month                       | ~        |        |         |      |    |
|                                  |          |        |         |      |    |

14. Click Finish to add the newly created pivot to the *Pivots Start Page*.

# **Pivot Action Bar**

Once you <u>Open a Pivot</u> in the workspace, you have the ability to transform how your data is being presented by dragging and dropping data elements from the KPI source. The pivot action bar includes a set of controls for changing the open pivot's appearance instantly, on-the-fly:

| Pivot Grid         | III Pivot (               | Chart                     | Pivot Data                                    | 🔶 Mark as Favorite                             | Export 👻                     | Tools 👻                      | 🗙 Close                                  |                                              |
|--------------------|---------------------------|---------------------------|-----------------------------------------------|------------------------------------------------|------------------------------|------------------------------|------------------------------------------|----------------------------------------------|
| III Pivot Gri      | id D<br>քւ                | )isplay<br>unctior        | rs data in <u><i>Piv</i></u><br>nality allows | r <u>ot Grid</u> format ba<br>you to make adju | ased on <u>F</u><br>ustments | -ield Cho<br>to <u>Pivot</u> | <u>ooser</u> setti<br><u>Fields</u> dire | ngs. Drag and drop<br>ectly within the grid. |
| III Pivot Ch       | nart D                    | Display                   | /s data in <u>Pi</u>                          | <u>/ot Chart</u> format                        | based or                     | n <u>Field C</u>             | <u>Chooser</u> se                        | ettings.                                     |
| 🔳 Pivot Da         | ta D                      | Display                   | vs all <u>Pivot D</u>                         | ata as it is define                            | ed in the                    | KPI sou                      | rce.                                     |                                              |
| ★ Mark as ☆ Unmark | Favorite<br>as Favoi      | rite                      | Marks/unm<br><u>Start Page</u>                | arks the current                               | y selecte                    | d pivot u                    | nder Favo                                | orites on the <u>Pivots</u>                  |
| Export -           | Dropdo                    | wn me                     | enu of contro                                 | ols for exporting                              | the selec                    | ted pivo                     | t. See <u>Ex</u>                         | port Options, page 55.                       |
| Tools <b>T</b>     | Dropdo                    | wn me                     | enu of contro                                 | ols for pivot mair                             | ntenance                     | and cus                      | tomizatio                                | ו:                                           |
|                    | 💾 Save                    | e save                    | es changes t                                  | o the pivot grid a                             | and chart                    | layout                       |                                          |                                              |
|                    | 📕 Field                   | d Cho                     | oser launch                                   | es an editor for                               | adjusting                    | Field C                      | <u>hooser</u> se                         | ttings                                       |
|                    | E Calc                    | culate                    | <b>d Fields</b> lau                           | nches an editor                                | for adjus                    | ting <u>Cal</u>              | culated Fi                               | <u>elds</u>                                  |
|                    | 🖋 Rena                    | ame P                     | Pivot launch                                  | es a dialog for re                             | enaming                      | the pivot                    | :                                        |                                              |
|                    | Setu<br>of any f          | <b>ilters t</b>           | cesses the <u>k</u><br>that many be           | <u>(PI Selection</u> for<br>e available        | modifying                    | g the piv                    | ot's name                                | , chart style, and use                       |
|                    | as desc                   | y/Con<br>cribed           | vert options<br>under the si                  | s to copy/conver<br><i>tart page</i> Edit Mo   | t the pivo<br>ode.           | t depend                     | ding on if i                             | t is private or shared,                      |
| X Close            | Closes<br><u>Pivots S</u> | the pir<br><u>Start F</u> | vot, remove:<br><u>Page</u> .                 | s its link from the                            | e Foundry                    | y 🎫 Spa                      | ces menu                                 | ı, and returns to the                        |

# **Pivot Grid**

The **Pivot Grid** control on the <u>Pivot Action Bar</u> displays the KPI data as a grid. The initial layout is based on fields selected from your KPI data source and placed in the <u>Field Chooser</u> dialog. However, you can make a variety of quick changes simply by dragging and dropping <u>Pivot Fields</u> within the grid itself.

Grid functionality is documented in the sections that follow. To view 'raw' data with no **Fields Chooser** parameters applied, use the **Pivot Data** control.

| Pr   | ocstep 🖩                 | N Ur | its ↓' |    |   |    |    |    |    |    |          |    |    |    |    |    |    |      |     |    |    |    |    |    |    |    |   |   |    |    |    |    |    |    |    |         |
|------|--------------------------|------|--------|----|---|----|----|----|----|----|----------|----|----|----|----|----|----|------|-----|----|----|----|----|----|----|----|---|---|----|----|----|----|----|----|----|---------|
| Sh   | nip Via ↑▼ Ship Servc ↑▼ | 76   | 69     | 48 | 4 | 43 | 40 | 33 | 31 | 30 | 29       | 28 | 25 | 23 | 22 | 21 | 20 | 18   | 17  | 16 | 15 | 14 | 13 | 12 | 11 | 10 | 9 | 8 | 7  | 6  | 5  | 4  | 3  | 2  | 1  | Grand T |
| ♦ UF | 25                       |      | 1      | 1  | 2 | 2  | 1  | 1  | 2  | 3  | 1        | 1  | 1  | 1  | 2  | 1  | 1  | 2    | 1   | 2  | 3  | 4  | 4  | 1  | 2  | 6  | 4 | 1 | 4  | 7  | 5  | 15 | 29 | 23 | 37 |         |
| ♦ UF | PSNG                     | 1    |        |    |   |    |    |    |    |    | <u> </u> |    |    |    |    | 4  |    |      |     |    | 4  | 3  |    | 3  |    | 2  | 3 |   | 6  | 5  | 5  | 5  | 1  | 2  | 2  |         |
| Gran | nd Total                 | 1    | 1      | 1  | 2 | 2  | 1  | 1  | 2  | 3  | 1        | 1  | 1  | -  | Мо | ve | ab | le f | iel | ds |    | 7  | 4  | 4  | 2  | 8  | 7 | 1 | 10 | 12 | 10 | 20 | 30 | 25 | 39 |         |

### **Pivot Fields**

Before using a pivot grid, you must first select which fields you plan to use via the **Fields Chooser** control on the action bar. Data displayed in the pivot is based on fields selected for each of the *Filter*, *Rows, Columns*, and *Data* parameters in the dialog box. When you move fields to a different location on the pivot grid, the changes you make are reflected in the *Field Chooser* dialog and vice versa.

The example below illustrates how fields are placed on the grid based on parameters in the dialog box.

| E Pivot Grid                       | Field Chooser          | Save 🕜    | Parameters in dialog bo |
|------------------------------------|------------------------|-----------|-------------------------|
| 🔇 🕥 Fulfillment Data 🗸             |                        |           |                         |
|                                    | All                    | Rows      |                         |
| Priority 1                         | ✓ Location             | Ship Via  | T T                     |
| N Units                            | V N Units              | Ship City | ŤΨ.                     |
| Ship Via 1 Ship City 1 Order Num 1 | Order Num     Packlane | Order Num | 17                      |
|                                    | Packslip               | Columns   |                         |
| , FEDEX                            | Priority               | Location  | TT.                     |
| > SHOPG                            | Ship City              |           |                         |
| Grand Total 2                      | Ship Cntry             |           |                         |
|                                    | Chin Cada              |           | _                       |
|                                    |                        | Z Data    |                         |
| Fields placed on                   | grid                   | N Units   | 85                      |
|                                    |                        |           |                         |
|                                    |                        |           |                         |

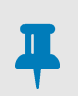

#### NOTE

Fields can only be added to, or removed from, the pivot using the **III** checklist in the <u>Field</u> <u>Chooser</u> dialog. If no fields are assigned to parameters, the grid will be empty.

Following are the options available to you for changing fields within the grid:

- Simply *drag and drop* selected fields from any grid location to another
- Toggle the 1 or 1 icon next to the selected field to sort results in ascending/descending order
- To set a filter within a selected field, click the **T** drop-down control

Upon refresh, these changes will have an immediate effect on the contents of the grid, the *Field Chooser* dialog, and the *Pivot Chart*.

#### **Field Hierarchy**

If practical, multiple fields may be assigned to columns or rows in the grid. When this is the case, the placement of the field in the row or column parameter will determine the order in which the data is to be displayed. Also, for each level in the hierarchy, the button next to a data element indicates the existence of a subordinate (child) field.

Refer to the next example. In the <u>Rows</u> parameter, the **Ship City** field ranks above **Order Num** for the display of row data. Clicking the ▶ button next to 'Markham' under the **Ship City** field expands all the **Order Num** data for 'Markham'. When you expand each level of data in this manner, the ▶ button toggles to ▼ to indicate the expanded view. To hide the data in the subordinate field, click the ▼ button again.

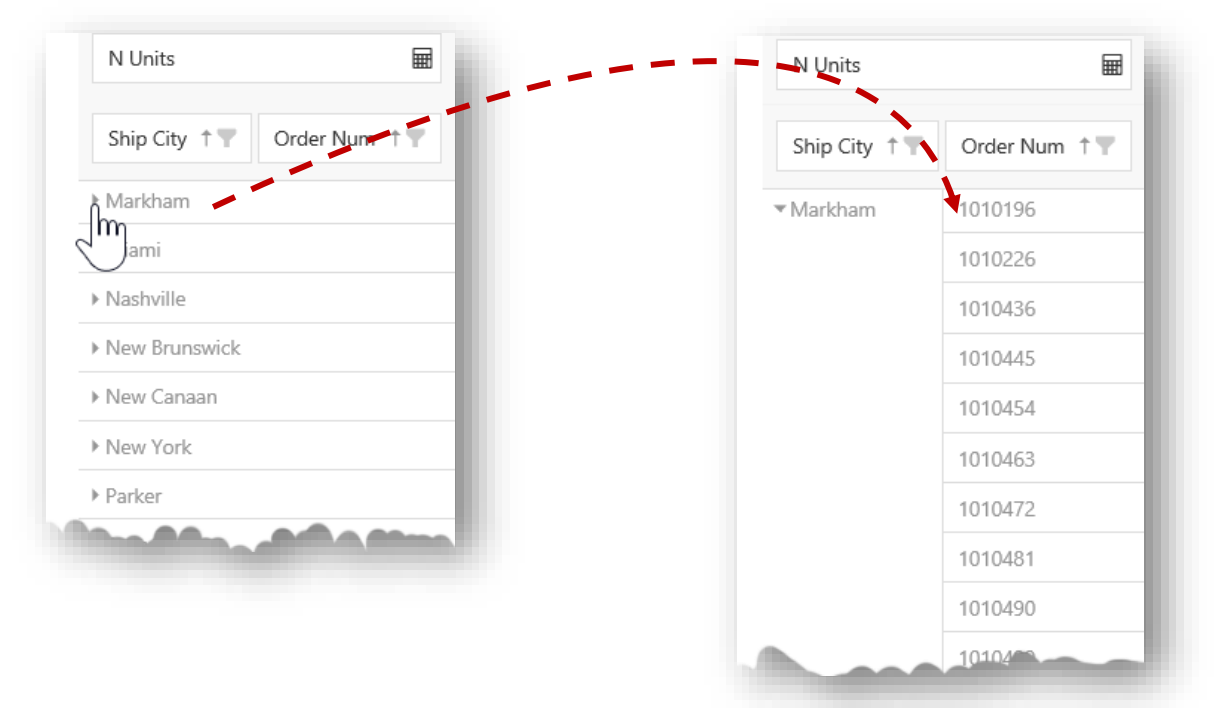

# **Pivot Chart**

The **lill Pivot Chart** control on the the <u>Pivot Action Bar</u>d displays the pivot's KPI data as a chart, defined by the fields and filters selected in the <u>Field Chooser</u> dialog. To change the chart type, click **Setup** on the pivot action bar and select the <u>Chart</u> tab under <u>Pivot Settings</u>.

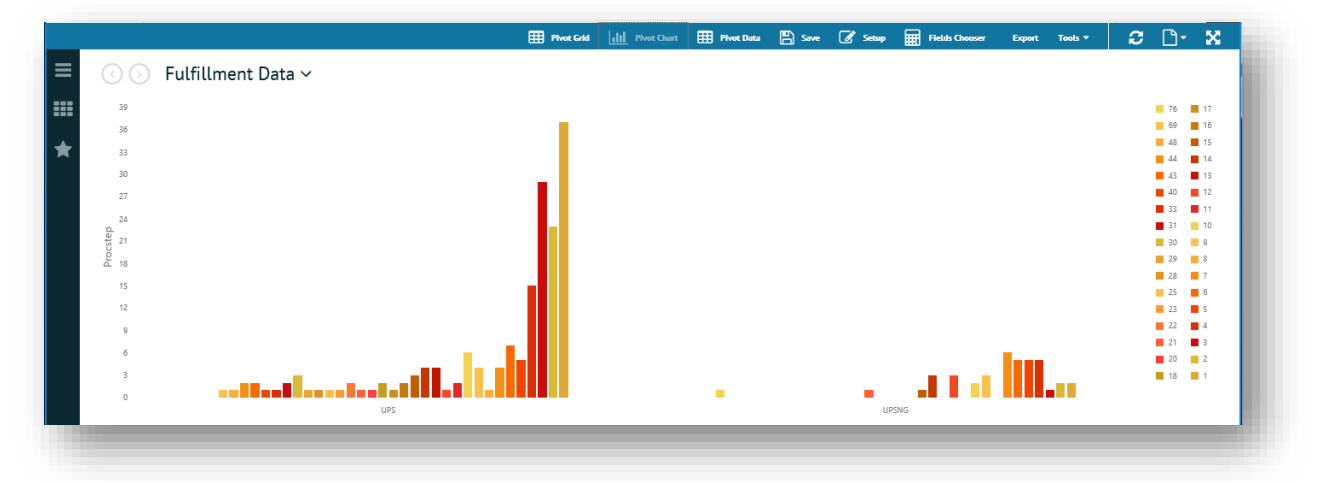

# **Pivot Data**

To view all the data behind the pivot, select **Pivot Data** on the <u>Pivot Action Bar</u>. This displays every field (column) produced by the KPI with no **Fields Chooser** parameters applied.

|    |         |     |     |       |      |        | 🔢 Pivot G | and 📊 | Pivot Cha | art 🌐  | Pivot Data | 8       | iave | 🕜 Set | ոհ 🏢 | Fields Choos | er Export |          | - I 2      | D• X       |
|----|---------|-----|-----|-------|------|--------|-----------|-------|-----------|--------|------------|---------|------|-------|------|--------------|-----------|----------|------------|------------|
| ≡  | $\odot$ | ) F | ulf | illme | nt D | ata 🗸  |           |       |           |        |            |         |      |       |      |              |           |          |            |            |
| == | PACKS   | OR  | Н   | UPL   | IS N | DATE   | PRIO      | N UNI | EST TO    | EST TO | PACKL      | SHIP C  | SHI  | SHI   | COST | SHIP CITY    | SHIP PROV | SHIP ZIP | SHIP CNTRY | PROCSTEP S |
|    | 102301  | 10  | 1   | 0     | 0    | 8/10/2 | 0         | 7     | 0         | 0      | 0          | UPSNG   | UPS  |       | 0    | Malibu       | CA        | 90210    | US         | 3          |
| T  | 102302  | 10  | 1   | 0     | 0    | 8/10/2 | 0         | 14    | 0         | 0      | 0          | UPSNG   | UPS  |       | 0    | New York     | NY        | 67543    | US         | 3          |
|    | 102303  | 10  | 1   | 0     | 0    | 8/10/2 | 0         | 9     | 0         | 0      | 0          | UPSNG   | UPS  |       | 0    | New York     | NY        | 78394    | US         | 3          |
|    | 102305  | 10  | 1   | 0     | 0    | 8/10/2 | 0         | 12    | 0         | 0      | 0          | UPSNG   | UPS  |       | 0    | Metropolis   | NY        | 67854    | US         | 3          |
|    | 102309  | 10  | 1   | 0     | 0    | 8/10/2 | 0         | 12    | 0         | 0      | 0          | UPSNG   | UPS  |       | 0    | Blargh       | NY        | 59686    | US         | 3          |
|    | 102315  | 10  | 1   | 0     | 0    | 8/10/2 | 0         | 5     | 0         | 0      | 0          | UPSNG   | UPS  |       | 0    | Ely          | NV        | 89301    | US         | 3          |
|    | 102333  | 10  | 1   | 0     | 0    | 8/10/2 | 0         | 6     | 0         | 0      | 0          | UPSNG   | UPS  |       | 0    | Redding      | CA        | 96001    | US         | 3          |
|    | 102334  | 10  | 1   | 0     | 0    | 8/10/2 | 0         | 2     | 0         | 0      | 0          | UPSNG   | UPS  |       | 0    | Redding      | CA        | 96001    | US         | 3          |
|    | 102335  | 10  | 1   | 0     | 0    | 8/10/2 | 0         | 4     | 0         | 0      | 0          | UPSNG   | UPS  |       | 0    | Red Bluff    | CA        | 96080    | US         | 3          |
|    | 102339  | 10  | 1   | 0     | 0    | 8/10/2 | 0         | 3     | 0         | 0      | 0          | UPSNG   | UPS  |       | 0    | Red Bluff    | CA        | 96080    | US         | 3          |
|    | 102340  | 10  | 1   | 0     | 0    | 8/10/2 | 0         | 6     | 0         | 0      | 0          | UPSNG   | UPS  |       | 0    | Corning      | CA        | 96021    | US         | 3          |
|    | 102341  | 10  | 1   | 0     | 0    | 8/10/2 | 0         | 76    | 0         | 0      | 0          | UPSNG   | UPS  |       | 0    | Boston       | MA        | 02109    | US         | 3          |
|    | 102342  | 10  | 1   | 0     | 0    | 8/10/2 | 0         | 10    | 0         | 0      | 0          | UPSNG   | UPS  |       | 0    | McAllen      | ТХ        | 78501    | US         | 3          |
|    | 102244  | 10  | 1   | 0     | 0    | 8/10/2 | 0         | 7     | 0         | 0      | 0          | LIDGNIC | LIDC |       | 0    | Dod Rluff    | CA        | acnen    | 110        | 2          |

To view pivot data based on parameters defined by the **Fields Chooser**, use the **III** Pivot Chart and **Pivot Grid** controls.

# **Calculated Fields**

Use the **Calculated Fields** control to add new fields (columns) to <u>Pivot Data</u> by combining values from existing fields. The new field provides a means for you to run user-defined calculations after your KPI data has been retrieved, avoiding the need to create a new field in the source.

While this feature offers similar functionality to Excel, Pulse uses simple *JavaScript* functions to create the formulas for calculated fields. For syntax details, refer to the w3schools developer site:

String Functions: <u>www.w3schools.com/jsref/jsref\_obj\_string.asp</u>

Date Functions: <a href="http://www.w3schools.com/js/js\_date\_methods.asp">www.w3schools.com/js/js\_date\_methods.asp</a>

Math Functions: <u>www.w3schools.com/js/js\_math.asp</u>

#### **Creating a Calculated Field**

New calculated fields are named and defined for pivots via the Calculated Fields editor.

- 1. <u>Open a Pivot</u> to view all available fields (columns) under <u>Pivot Data</u>.
- Select the Calculated Fields control on the Tools ▼ dropdown menu of the <u>Pivot Action Bar</u>.

This launches the **Calculated Fields** editor for creating the new field.

3. Enter a unique **Field Name** that best describes calculation result.

| Calculated Fields  | 5           |       |   |   | l |
|--------------------|-------------|-------|---|---|---|
| ield Name          |             |       |   |   | U |
| CreateDay          |             |       |   | • |   |
| ormula             |             |       |   |   | U |
| Fields             | •           |       |   |   |   |
| {DATE_CREAT}.getDa | <u>x(</u> ) |       |   |   |   |
|                    |             |       |   |   |   |
|                    |             |       |   |   |   |
|                    |             |       | 1 |   |   |
| Save               | Delete      | Close |   |   |   |

Fields

DATE\_CREAT

DATE\_ORDER

DATE\_CANCL

- 4. Enter a **Formula** using **Fields** selected from the dropdown list (illustrated on the right) along with any JavaScript functions and operators needed to create calculations for the new field.
- 5. When you are finished entering the formula, click **Save**. Pulse validates the syntax and then issues a popup message to indicate if the calculation is successful or if problems need to be corrected.

| i The calculated field has been edited successfully. | i There are some problems to validate formula. | DATE_REQD<br>DATE_SHIP<br>PRIORITY<br>N UNITS |
|------------------------------------------------------|------------------------------------------------|-----------------------------------------------|
|                                                      |                                                |                                               |

6. If the calculation is successful, click **Close**. The calculated field is added to the pivot to become the last column on the (*Pivot Data*) grid.

Following is a simple example where the formula calculates a new **PricePerDozen** field based on the existing **UnitPrice** field.

| Name          |       |  |    |
|---------------|-------|--|----|
| PricePerDozen |       |  | Ψ. |
| Formula       |       |  |    |
| Fields        | · · · |  |    |
|               |       |  |    |

When the editor is closed, the calculated field is added to the pivot at the end of the (*Pivot Data*) grid.

| Unit Price | Units In Stock | Units On Order | Reorder Level | Price Per Dozen |
|------------|----------------|----------------|---------------|-----------------|
| 18         | 39             | 0              | 10            | 216             |
| 19         | 17             | 40             | 25            | 228             |
| 10         | 13             | 70             | 25            | 120             |
| 22         | 53             | 0              | 0             | 264             |
| 21.35      | 0              | 0              | $\rightarrow$ | 256.20          |
| 25         | 120            | 0              | 25            | 300             |
| 30         | 15             | 0              | 10            | 360             |
| 40         | 6              | 0              | 0             | 480             |
| 97         | 29             | 0              | 0             | 1164            |
| 31         | 31             | 0              | 0             | 372             |
| 21         | 22             | 30             | 30            | 252             |
|            |                |                |               |                 |

# **Changing or Deleting a Calculated Field**

The **Calculated Fields** editor is also used to change or delete an existing calculated field.

- 1. Click the *Calculated Fields* control on the *Pivot Action Bar* to launch the **Calculated Fields** editor.
- 2. Use the dropdown control on the **Field Name** to select a previously created field, and then do one of the following:

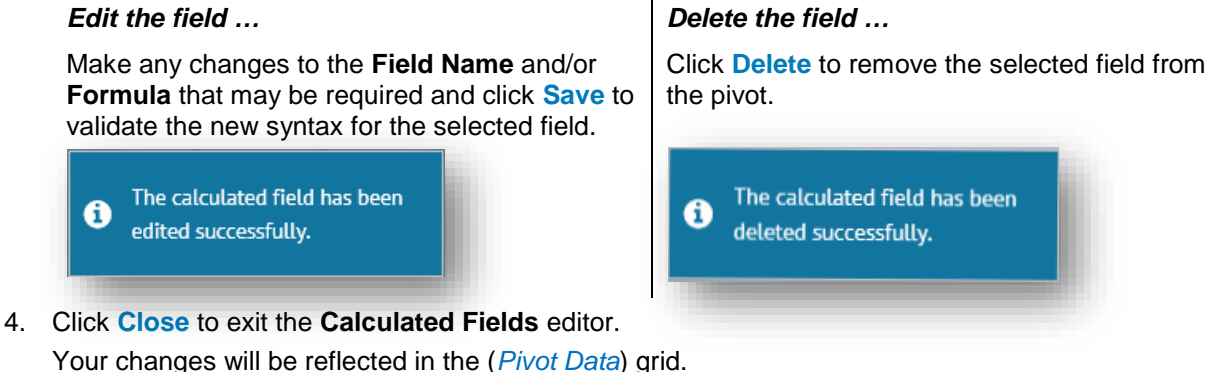

# **Field Chooser**

Selecting the **Field Chooser** control on the **Tools**  $\checkmark$  dropdown menu of the <u>Pivot Action Bar</u> launches a dialog box for you to pick fields from your data source and set <u>Parameter Options</u> that will affect the contents and layout of results.

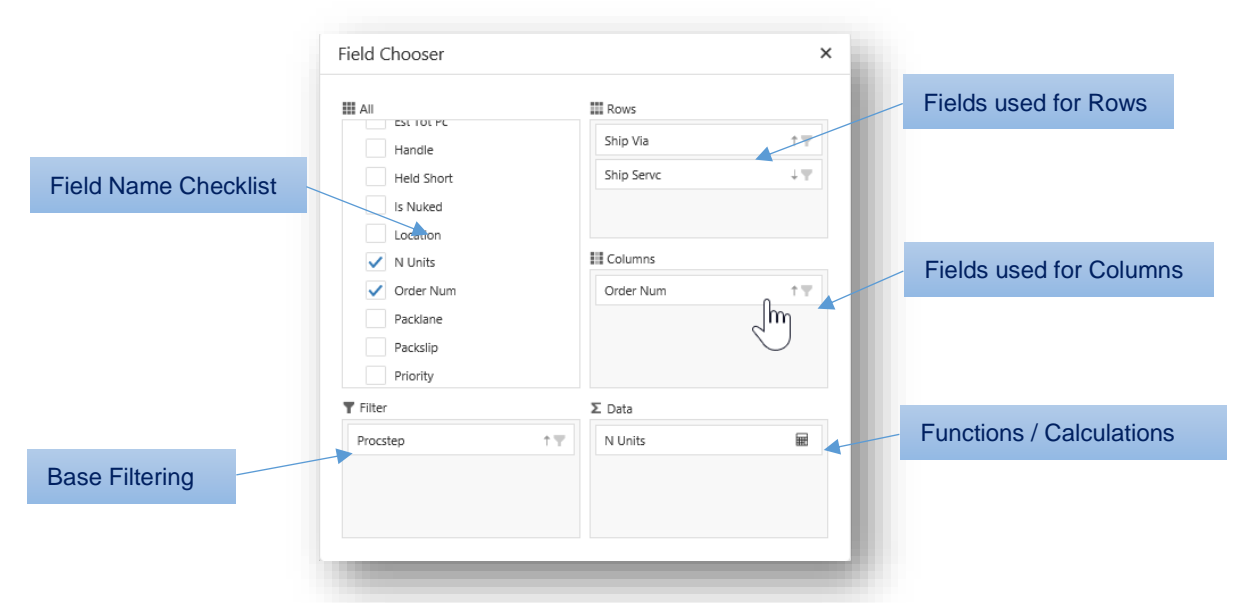

Double-click field names from the **III** All checklist to assign them to the <u>Filter</u>, <u>Rows</u>, <u>Columns</u>, and <u>Data</u> parameters (described below). The changes you make in the **Field Chooser** dialog box will appear automatically in the <u>Pivot Grid</u> and <u>Pivot Chart</u>.

# **Parameter Options**

- A check mark to the left of each field name in the **III** All checklist indicates which fields are currently in use for pivot results.
- Double-clicking a field name from the checklist adds it to the **Columns** parameter by default.
- Simply *drag and drop* any field from any parameter box into another.
- Toggle the **†** or **↓** icon next to the selected field to sort results in ascending/descending order.
- To set a filter within a selected field, click the dropdown control to include/exclude specific data items from the pivot display.
- To remove a field from the **Fields Chooser**, double-click to de-select the field name from the **IIII All** checklist or drag the selected field name out of its current parameter box.

| Handle               | Ship Via         |
|----------------------|------------------|
| Held Sort Arrows     | Ship-Servic      |
| V Units              | Columns          |
| ✓ Order Num          | Order Num        |
| Packlane<br>Packslip | Select All       |
| Filtering Dropdown   | 102301<br>102302 |
|                      | 102304           |
|                      | OK Cancel        |

If no field names have been selected for any of these parameters, the **III** Pivot Chart and **III** Pivot Grid controls will display no data when you click on them.

### Filter

The **T** Filter parameter is used to apply *overall* pivot filtering based on the field(s) selected. Click the **T** dropdown control next to the field name to include/exclude specific data items to set the filter.

For example, if you assign a **City** field to the **T Filter** parameter and then select specific *cities*, no matter what **Rows** and **Columns** are applied, the results displayed must fall within those cities.

If the **T** Filter parameter is left empty, filtering will be determined entirely by individual filters in the <u>*Rows*</u> and/or <u>*Columns*</u> parameters.

| Ť T      |
|----------|
| ۲m       |
| $\smile$ |
|          |
|          |
|          |

#### Rows

The **III** Rows parameter determines the fields being used for the rows of the <u>Pivot Grid</u>. These fields are also used to populate the Y-axis in the <u>Pivot Chart</u>. After dropping a field into the parameter box, you can apply sorting, filtering and other <u>Parameter Options</u>.

If practical, multiple fields may be added to this parameter (in top-down priority); however, the more fields referenced, the more fractional your data may be. See *Field Hierarchy*, page 48.

### Columns

The **Columns** parameter determines the fields being used for column headers of the grid. These are also used to populate the X-axis in the *Pivot Chart*. After dropping a field into the parameter box, you can apply sorting, filtering and other *Parameter Options*.

If practical, multiple fields may be added to this parameter (in top-down priority); however, the more fields referenced, the more fractional your data may be. See *Field Hierarchy*, page 48.

#### Data

The  $\Sigma$  **Data** parameter determines which numeric values are reported (defined within column/row cells) and allows aggregate options to be defined for summarizing the values specified. Only numeric fields can be used for this purpose. Once the field name is placed in the **Data** parameter box, you can click the  $\blacksquare$  drop-down to access different summary functions and calculations.

| Σ Data            |     |                          |         |
|-------------------|-----|--------------------------|---------|
| N Units ( Count ) |     | Sum                      |         |
|                   | - m | 🗸 Count                  |         |
|                   |     | Average                  |         |
|                   |     | More Aggregate Options 🕨 | Sum     |
|                   | _   | Index                    | ✓ Count |
|                   |     | % of Grand Total         | Average |
|                   |     | More Calculate Options   | Max     |
|                   |     |                          | Min     |
|                   |     | Number format            | Product |
|                   |     |                          | StdDev  |
|                   |     |                          | StdDevP |
|                   |     |                          | Var     |
|                   |     |                          | VarP    |

### Summarize Functions

The functions located on the top half of the menu are used to summarize the data represented by the selected field. Each applies a different type of calculation to the Grand Total of columns and rows in the *Pivot Grid*. Note that the prefix to the field name indicates which function is currently in use, as illustrated by **N Units (Count)** above.

Click **More Aggregate Options** ▶ to display the expanded list of functions used to summarize the data, which includes **Sum**, **Count**, and **Average**. The aggregate options are described in the table below.

| Function | Description                                                                                                   |
|----------|----------------------------------------------------------------------------------------------------|
| Sum      | Calculates the sum of all the values. This is the default setting for fields with numeric fields.             |
| Count    | Counts the number of entries that include numeric values.                                                     |
| Average  | Calculates the average of the values.                                                                         |
| Max      | Shows the largest value.                                                                                      |
| Min      | Shows the smallest value.                                                                                     |
| Product  | Shows the product of the values.                                                                              |
| StDev    | Estimates the standard deviation of a population, where the sample is a subset of the entire data population. |
| StDevp   | Calculates the standard deviation of a population, where the population is all of the data to be summarized.  |
| Var      | Estimates the variance of a population, where the sample is a subset of the entire population.                |
| Varp     | Calculates the variance of a population, where the population is all of the data to be summarized.            |

#### **Aggregate Options**

# **Calculation Options**

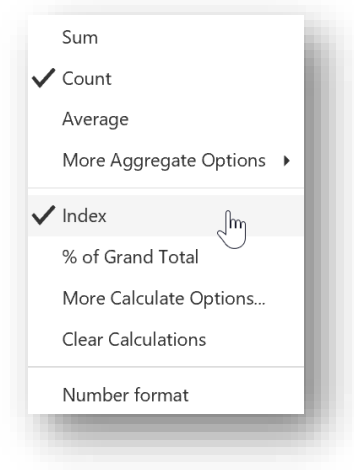

In addition to the <u>Aggregate Options</u>, further analytical calculations can be applied to the pivot. These calculation options typically perform mathematical operations that use the currently-applied function (described above) to summarize the data using values in other cells defined by fields in the **Data** parameter.

**Index** calculates values as an index where each index number represents its value's "importance" compared to other values. Each ranking uses the calculation: (value × grand total) / (row total × column total)

% of Grand Total displays values as a percentage of the grand total of all values in the report.

**Clear Calculations** displays the value that is entered in the field with no calculations.

Export -

X Excel

Im

### **Number Format**

Click the **Number Format** option to format cells for the selected field name. You have the option to select the format to be used for general computations such as sum, average, min, max, and others.

# **Export Options**

The following sections discuss options for exporting KPI data as an image, PDF or Excel file. Pivots can be exported from any display format ( Pivot Grid, III Pivot Chart, or Pivot Data) to any of the file types selected.

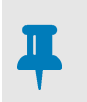

#### NOTE

Currently, there is no 'print' control for printing pivots directly from Pulse. If needed, you can print exported pivots locally once they are in an image, PDF or Excel file format.

To export the contents of an opened pivot to a local file:

- 1. Click Export ▼ on the *Pivot Action* Bar.
- 2. Select one of the options from the dropdown menu.

| Your browser may launch a dialog with options to <b>Open</b> and/or                        | PDF   |
|--------------------------------------------------------------------------------------------|-------|
| <b>Save</b> the generated file to a location of your choosing.                             | PNG   |
| Do you want to open or save <b>PivotGrid.xlsx</b> (3.35 KB) from <b>ebopts.hje.cloud</b> ? | JPEG  |
| Open Save Cancel                                                                           | 🛃 SVG |
| Save as<br>Save and open                                                                   | GIF   |
|                                                                                            |       |

A message from your browser will indicate when the download has completed.

# Spreadsheets

While <u>Dashboards</u> and <u>Pivots</u> offer functionality for exporting KPI results that can be edited in Excel, the Spreadsheets feature allows you to manipulate and format within Pulse itself. Data elements derived from your <u>KPIs</u> are loaded directly into a fully functional spreadsheet, which can then be manipulated using standard spreadsheet functions and formulas — if you know how to use Excel, you will have no trouble sorting, calculating, and formatting numbers and strings in a Pulse spreadsheet.

|                                      |                           |                 |               |            |   |    |       |       |         |   | C   | - | Contraction of the second second second second second second second second second second second second second s | 1000 |   |    |   |   |   |
|--------------------------------------|---------------------------|-----------------|---------------|------------|---|----|-------|-------|---------|---|-----|---|----------------------------------------------------------------------------------------------------|------|---|----|---|---|---|
| 🕜 🕟 Pulse - Channe                   | el Data 🗸                 |                 |               |            |   |    |       |       |         |   |     |   |                                                                                                    |      |   |    |   |   |   |
| 🔦 A Home Insert Data                 |                           |                 |               |            |   |    |       |       |         |   |     |   |                                                                                                    |      |   |    |   |   |   |
| B B X B D B I V                      | 00 07 AT                  | ∰ <b>▼</b>   12 | * Ari         | al         |   | 1= | 19 18 | 125 - | 0.      | - | 1 Y |   |                                                                                                    |      |   |    |   |   |   |
|                                      |                           |                 |               |            |   |    |       |       | 19-mail |   |     |   |                                                                                                    |      |   |    |   |   |   |
| K2 JX                                |                           |                 |               |            |   |    |       |       |         | - |     | - |                                                                                                    |      |   |    |   |   |   |
| A B C D                              | E F                       | G H             |               | 3          | ĸ |    | м     | N     | 0       | P | Q   | R | S                                                                                                    | T    | U | V. | w | x | Y |
| Croter Num Order Date Status Channel | Distribution Line Numbr G | uantity Unit P  | nce Total Ord | ter Weight | _ |    |       |       |         |   |     |   |                                                                                                    |      |   |    |   |   |   |
| 2 202007 St6/2016 Ready for FIXX1    | 1127                      |                 | 3.39          | 1          | N | -  |       |       |         |   |     |   |                                                                                                    |      |   |    |   |   | - |
| 4 202009 9/7/2016 Downloade NX1      | 1129                      | 1               | 3.39          |            | ч |    |       |       |         |   |     |   |                                                                                                    |      |   |    |   |   |   |
| 5 202010 ST12010 Ready for Prix1     | 1130                      |                 | 5.00<br>6.00  |            |   |    |       |       |         |   |     |   |                                                                                                    |      |   |    |   |   |   |
| 6 100000 11111/2016 Needs Dev NVT    | 04                        | 10              | 9.50          |            |   |    |       |       |         |   |     |   |                                                                                                    |      |   |    |   |   |   |
| 7 102239 11114/2016 Needs Rev NVT    | 01                        | 12              | 2.50          |            |   |    |       |       |         |   |     |   |                                                                                                    |      |   |    |   |   | - |
| 8 102339 11/14/2016 Downloade NXT    | 30                        | 5               | 2.00          |            |   |    |       |       |         |   |     |   |                                                                                                    |      |   |    |   |   | - |
| 8 102339 11/14/2016 Drambade NXT     | Rd                        | 6 1             | 6.99          | 1          |   |    |       |       |         |   |     |   |                                                                                                    |      |   |    |   |   |   |
| 10 102344 11/14/2016 Downloade NXT   | 94                        | 5 1             | 9.99          | 15         |   |    |       |       |         |   |     |   |                                                                                                    |      |   |    |   |   |   |
| 11 102344 11/14/2016 Downloade NXT   | 95                        | 5 1             | 9.99          | 15         |   |    |       |       |         |   |     |   |                                                                                                    |      |   |    |   |   |   |
| 12 102344 11/14/2016 Downloade NXT   | 96                        | 5 1             | 9.99          | 15         |   |    |       |       |         |   |     |   |                                                                                                    |      |   |    |   |   |   |
| 13 102344 11/14/2016 Downloade NXT   | 97                        | 5 1             | 9.99          | 15         |   |    |       |       |         |   |     |   |                                                                                                    |      |   |    |   |   |   |
| 14 102344 11/14/2016 Downloade NXT   | 88                        | 1               | 225           | 25         |   |    |       |       |         |   |     |   |                                                                                                    |      |   |    |   |   |   |
| 15 102344 11/14/2016 Downloade NXT   | 99                        | 1               | 225           | 25         |   |    |       |       |         |   |     |   |                                                                                                    |      |   |    |   |   |   |
| 16 102344 11/14/2016 Downloade NXT   | 100                       | 1 1             | 2.99          | 1          |   |    |       |       |         |   |     |   |                                                                                                    |      |   |    |   |   |   |
| 17 102344 11/14/2016 Downloade NXT   | 101                       | 1 1             | 2.99          | 1          |   |    |       |       |         |   |     |   |                                                                                                    |      |   |    |   |   |   |
| 18 102344 11/14/2016 Downloade NXT   | 102                       | 2               | 6.99          | 1          |   |    |       |       |         |   |     |   |                                                                                                    |      |   |    |   |   |   |
| 19 102344 11/14/2016 Downloade NXT   | 103                       | 2               | 6.99          | 1          |   |    |       |       |         |   |     |   |                                                                                                    |      |   |    |   |   |   |
| 20 102346 11/14/2016 Downloade NXT   | 106                       | 5 4             | 7.99          | 25         |   |    |       |       |         |   |     |   |                                                                                                    |      |   |    |   |   |   |
| 21 102346 11/14/2016 Downloade NXT   | 107                       | 2 1             | 9.99          | 15         |   |    |       |       |         |   |     |   |                                                                                                    |      |   |    |   |   |   |
| 22 102346 11/14/2016 Downloade NXT   | 108                       | 5 4             | 7.99          | 25         |   |    |       |       |         |   |     |   |                                                                                                    |      |   |    |   |   |   |
| 23 102346 11/14/2016 Downloade NXT   | 109                       | 2 1             | 9.99          | 15         |   |    |       |       |         |   |     |   |                                                                                                    |      |   |    |   |   |   |
|                                      | 440                       |                 | 7.00          | 0.5        |   |    |       |       |         |   |     |   |                                                                                                    |      |   |    |   |   | - |

The following sections describe how to use this feature in Pulse.

- <u>Spreadsheets Start Page</u>, below
- Open a Spreadsheet, page 45
- Create a Spreadsheet, page 58
- <u>Spreadsheet Action Bar</u>, page 59
- Worksheets, page 60
- File Management, page 86

For documentation specific to the other application components in Pulse, see <u>Dashboards</u> on page 18, and <u>Pivots</u> on page 43.

# **Spreadsheets Start Page**

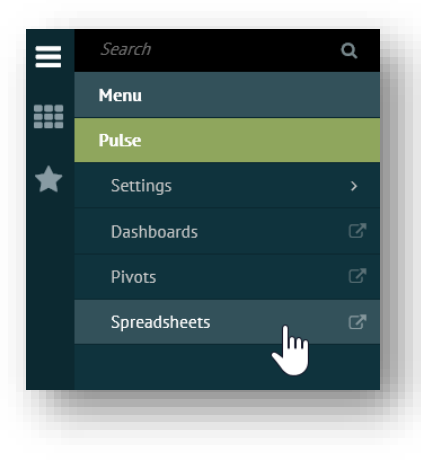

Pulse **Spreadsheets** start with a page listing all the private or shared spreadsheets to which you have access under your tenant.

To launch the start page, click **Pulse** > **Spreadsheets** via the Foundry  $\equiv$  **Menu**. If you visited the start page previously during your current Foundry session, you can also find a **Spreadsheets** link in the **IIII Spaces** menu.

The start page opens in the Foundry workspace under the **Spreadsheets** → page header. Spreadsheets can be organized as **Favorites**, **Private**, and **Shared**, as illustrated in the example below.

|               |                  |   |   | С м                | ode: View 👻 | <b>C</b> D • | ×   |
|---------------|------------------|---|---|--------------------|-------------|--------------|-----|
| ≡             | O Spreadsheets ∽ |   |   |                    |             |              |     |
| <b>Ⅲ</b><br>★ |                  |   |   |                    |             |              | ^   |
|               | LOCAL DATA       |   | _ |                    |             |              |     |
|               |                  |   | s | preadsheet Thumbna | ail Cards   |              |     |
|               | - Private        |   |   |                    |             |              |     |
|               |                  |   |   |                    |             |              |     |
|               |                  |   |   |                    |             |              |     |
|               |                  |   |   |                    |             |              |     |
|               | TEST2            | π |   |                    |             |              | ~ . |

The **Spreadsheets**  $\checkmark$  start page opens to a page of thumbnail cards, each of which can be used to <u>Open</u> <u>a Spreadsheet</u>. From the start page, you can also create, edit, remove, and share selected spreadsheets. Different start page functionality is available depending on if you are in View or Edit mode.

### **View Mode**

If the **O** Mode control on the start page is switched to **O** View, you will be able to double click on a thumbnail card to select and <u>Open a Spreadsheet</u>.

#### Edit Mode

If the **O** Mode control on the start page is switched to **C** Edit, this gives you access to the **+** Add **Spreadsheet** control to <u>Create a Spreadsheet</u>, or **C** Spreadsheet Settings when you select a spreadsheet. (For documentation on editing the *contents* of a spreadsheet, see <u>Worksheets</u>, page 60.)

|                  | Mode: Edit 🔻           | The following dropdown options are available under<br>Spreadsheet Settings:                                                                                                    |
|------------------|------------------------|----------------------------------------------------------------------------------------------------|
| Menu             | Edit Opens the thumbna | e <b>Spreadsheet Settings</b> dialog to change the title,<br>il image, or filter associated with a selected spreadsheet.                                                        |
| 💉 Edit           | ★ Mark as Favori       | te Marks/unmarks selected spreadsheets as<br>arite Favorites on the Spreadsheets ✓ start page.                                                                                  |
| Mark as Favorite | Set Preview            | Sets spreadsheet thumbnail image based on a local                                                                                                    |
| Set Preview      | P ConviConvort         | file.                                                                                                    |
| Copy / Convert > | Copy/Convert           | based on the current status of the selected spreadsheet:                                                                                                    |
| X Delete         |                        | If <u>Shared</u> : <sup>(2)</sup> Copy to Private places a copy of the spreadsheet under Private and Convert to Private changes its status from Shared to Private.              |
|                  |                        | If <u>Private</u> : <sup>(2)</sup> Copy to Shared places a copy of the spreadsheet under Shared and <sup>(1)</sup> Convert to Shared changes its status from Private to Shared. |
|                  |                        | Click Menu to return to 🎇 Spreadsheet Settings.                                                                                                    |
|                  | X Delete Remov         | es the selected spreadsheet from the start page.                                                                                                    |

TrueCommerce Pulse User Guide

# **Open a Spreadsheet**

To open a spreadsheet, click on one of the thumbnails displayed on the <u>Spreadsheets Start Page</u>. The selected spreadsheet opens to display KPI results in one or more tabbed *worksheets*, with the data contained in 'cells' defined by lettered columns and numbered rows.

| 0                    |                                                    | cal Dat                          | 2 ×                  |                      |                        |              |            |       |         |                 |                 |             |             |      | ~ |   |  |
|----------------------|----------------------------------------------------|----------------------------------|----------------------|----------------------|------------------------|--------------|------------|-------|---------|-----------------|-----------------|-------------|-------------|------|---|---|--|
| C                    |                                                    |                                  | a •                  |                      | 2                      |              |            |       |         |                 |                 |             |             |      |   |   |  |
| *                    | → Home                                             | Insert Data                      | 1                    |                      |                        | Spread       | Isheet     | Nan   | ne      |                 |                 |             |             |      |   |   |  |
| D                    | 2 %                                                | 5 D 🗖                            | I U                  | e 0 1                | - A -                  | ₩▼ 14        | •          | ,     |         | ■ 123           | •               | 0 14        |             |      |   |   |  |
| A1:                  | AX1 🔻                                              | fx Order ID                      |                      |                      |                        |              |            |       |         |                 |                 | Open v      | vorksn      | leet |   |   |  |
|                      | A                                                  | В                                | С                    | D                    | E                      | F            | G          | н     | 1       | J               | к               | L           | м           | N    | 0 | Р |  |
| 35                   | US-2015-150630                                     | 09-17-15                         | 09-21-15             | TB-21520             | Consumer               | Philadelphia | Pennsylvan | 19140 | East    | OFF-AR-10001683 | Office Supplies | Art         | \$ 15.76    | 2    |   |   |  |
| 36                   | CA-2017-107727                                     | 10-19-17                         | 10-23-17             | MA-17560             | Home Office            | Houston      | Texas      | 77095 | Central | OFF-PA-10000249 | Office Supplies | Paper       | \$ 29.47    | 3    |   |   |  |
| 37                   | CA-2016-117590                                     | 12-08-16                         | 12-10-16             | GH-14485             | Corporate              | Richardson   | Texas      | 75080 | Central | TEC-PH-10004977 | Technology      | Phones      | \$ 1,097.54 | 7    |   |   |  |
| 38                   | CA-2016-117590                                     | 12-08-16                         | 12-10-16             | GH-14485             | Corporate              | Richardson   | Texas      | 75080 | Central | FUR-FU-10003664 | Furniture       | Furnishings | \$ 190.92   | 5    |   |   |  |
| 39                   | CA-2015-117415                                     | 12-27-15                         | 12-31-15             | SN-20710             | Home Office            | Houston      | Texas      | 77041 | Central | OFF-EN-10002986 | Office Supplies | Envelopes   | \$ 113.33   | 9    |   |   |  |
| 40                   | CA-2015-117415                                     | 12-27-15                         | 12-31-15             | SN-20710             | Home Office            | Houston      | Texas      | 77041 | Central | FUR-BO-10002545 | Furniture       | Bookcases   | \$ 532.40   | 3    |   |   |  |
|                      | CA-2015-117415                                     | 12-27-15                         | 12-31-15             | SN-20710             | Home Office            | Houston      | Texas      | 77041 | Central | FUR-CH-10004218 | Furniture       | Chairs      | \$ 212.06   | 3    |   |   |  |
| 41                   |                                                    |                                  | 12-31-15             | SN-20710             | Home Offic             |              |            |       | entral  | TEC-PH-10000486 | Technology      | Phones      | \$ 371.17   | 4    |   |   |  |
| 41<br>42             | CA-2015-117415                                     | 12-27-15                         |                      |                      |                        |              | _          |       | 'ontrol | TEC-PH-10004093 | Technology      | Phones      | \$ 147 17   | 4    |   |   |  |
| 41<br>42<br>43       | CA-2015-117415<br>CA-2017-120999                   | 12-27-15                         | 09-15-17             | LC-16930             | Corporate              | Workeh       | oot To     | he    | renu ai |                 | roomiology      | THONOD      | +           |      |   |   |  |
| 41<br>42<br>43<br>44 | CA-2015-117415<br>CA-2017-120999<br>CA-2016-101343 | 12-27-15<br>09-10-17<br>07-17-16 | 09-15-17<br>07-22-16 | LC-16930<br>RA-19885 | Corporate<br>Corporate | Worksh       | eet Ta     | bs    | Vest    | OFF-ST-10003479 | Office Supplies | Storage     | \$ 77.88    | 2    |   |   |  |

Pulse includes a menu of tools for you to design how each of the worksheets in a spreadsheet is to convey the information presented. Within each worksheet, you will be able to add, edit, or format text, numbers or formulas, as discussed under <u>Worksheets</u>, page 60.

 $\mathbf{O}$ 

TIP

Each spreadsheet you open adds a link to the <u>Spaces Menu</u>. Use this menu to keep multiple pages open (in a ready state) for quick access to the spreadsheets you need the most.

# **Create a Spreadsheet**

The **+** Add Spreadsheet control on the start page is used to create a new spreadsheet based on KPI criteria set up by your administrator, as described below. Depending on your *permission level*, you can also create new spreadsheet based on a **Copy**, as documented under **Spreadsheet Settings** (*Edit Mode*) on page 57.

#### **Spreadsheet Settings**

New spreadsheets are added and defined in the Spreadsheets Settings editor:

- Ensure the OMode control on the <u>Spreadsheets Start</u> <u>Page</u> is switched to View.
- Click + Add Spreadsheet on the action bar. This launches the Spreadsheet Settings editor to set <u>KPI Selection</u> and filter options.

#### **KPI Selection**

- 3. Type in a unique **Spreadsheet Name**. The name entered here appears with the thumbnail image on the start page.
- If the option is available, you may translate the Spreadsheet Name to another language. Click Show Translation to select from available <u>Translation Options</u>.

| KPI Selection             | Filters |                  |   |
|---------------------------|---------|------------------|---|
| Spreadsheet Name          |         |                  |   |
| Incoming                  | ×       | Show Translation |   |
| Shared View               |         |                  |   |
| Company                   |         |                  |   |
| Evil Bunny Brewing        |         |                  | Ŧ |
| Product                   |         |                  |   |
| Schedule                  |         |                  | Ŧ |
| Category                  |         |                  |   |
| Scorecard                 |         |                  | Ŧ |
| КРІ                       |         |                  |   |
| Late Appointments by Carr | ier     |                  | Ŧ |
|                           |         |                  |   |

- 5. If the option is available, you can select **Shared View** to list the spreadsheet under **Shared**.
- 6. Select from the dropdowns for **Company**, **Product**, **Category**, and **KPI** fields.

Field options are *cascading*, which means that the option you select in one field changes the list of options available in subsequent fields. If the KPI provides only one option for a field, then there is no dropdown and the field is filled in automatically.

7. Click Next to advance to the Filters tab.

### **Filters**

8. If a **Filters** tab is present, fill in the required fields to determine which data is to be displayed in the pivot based on KPI results.

Your system administrator establishes what can be filtered. For example, the KPI may allow you to set date ranges (**Today**, **This Week**, **Month to Date**, **Year to Date**, and so on) or choose a **Custom Date Range** to filter incoming data. Other options may include a checklist for adding/removing criteria.

| KPI Selection                    | Chart |        | Filters |     |    |  |
|----------------------------------|-------|--------|---------|-----|----|--|
| <ul> <li>Date Filters</li> </ul> |       |        |         |     |    |  |
| Filters:                         |       | Start: |         | End | d: |  |
| 1                                | ×     |        |         | 2   |    |  |
| Custom Date Range                | ~m)   |        |         |     |    |  |
| Today                            |       |        |         |     |    |  |
| Yesterday                        |       |        |         |     |    |  |
| Tomorrow                         |       |        |         |     |    |  |
| This Week                        |       |        |         |     |    |  |
| This Week to date                |       |        |         |     |    |  |
| This Month                       | ~     |        |         |     |    |  |

9. Click Finish to add the newly created spreadsheet to the *Pivots Start Page*.

# **Spreadsheet Action Bar**

When you Open a Spreadsheet, the action bar contains the following file management controls:

| 🔶 Mark as Fav | orite Export <del>-</del> Tools - 🔀 Close                                                                                                    |
|---------------|----------------------------------------------------------------------------------------------------|
| ★ Mark as I   | FavoriteMarks/unmarks the currently selected spreadsheet under Favorites on theas FavoritePivots Start Page.                                                                                                    |
| Export -      | Dropdown menu of controls to <i>Export to Excel</i> and <i>Export to PDF</i> .                                                                                                    |
| Tools ▼       | <ul> <li>Dropdown menu of controls for spreadsheet maintenance and customization:</li> <li>Save saves changes to the pivot grid and chart layout</li> <li>Set Preview sets the current worksheet as the start page thumbnail.</li> <li>Setup accesses <u>KPI Selection</u> for modifying some spreadsheet settings.</li> <li>Copy/Convert options to copy/convert the spreadsheet depending on if it is private of shared, as described under the <i>start page <u>Edit Mode</u></i>.</li> </ul> |
| X Close       | Closes the current spreadsheet, removes its link from the Foundry <b>III Spaces</b> menu, and returns you to the <u>Spreadsheets Start Page</u> .                                                                                                    |

Controls for editing and formatting the *contents* of a spreadsheet are outlined under *Worksheets*, next.

# Worksheets

Spreadsheets comprise one or more *worksheets* either generated via the source KPI or added later by a user. Each worksheet is equipped with the standard functionality to edit and visualize your data as found in Microsoft Excel.

| Home Insert Data  | 12 • Arial  | Tool Bar   | Tabs     | 123 🔻 |   | Image: The second second s |     |   |
|-------------------|-------------|------------|----------|-------|---|----------------------------------------------------------------------------------------------------|-----|---|
| A1 🔻 🖈            |             |            |          |       |   |                                                                                                    |     |   |
| A B Undo/Redo     | Formula Bar | ЛК         | тооl Bar | N     | 0 | P                                                                                                    | Q R |   |
| Add New Worksheet | Works       | sheet Tabs |          |       |   |                                                                                                    |     | ~ |

To add a new (blank) worksheet, click the + control on the bottom left corner of the grid. Click on a worksheet tab to *open*, double click to *rename*, and click the  $\times$  control to *delete* specific worksheets.

This section provides a quick reference of worksheet functionality and describes the various tasks that you can perform with data contained when you <u>Open a Spreadsheet</u> in Pulse:

- Implementation Notes, below
- <u>Worksheet Tools</u>, page 61
- <u>Columns and Rows</u>, page 66
- Formatting, page 66
- <u>Sorting and Filtering</u>, page 70
- Data Validation, page 74
- Formulas and Functions, page 79

Pulse controls to save, copy, rename and export an opened spreadsheet are discussed previously under <u>Spreadsheet Action Bar</u> on page 59.

#### **Implementation Notes**

Most Excel-style functionality in Pulse Spreadsheets is intuitive by design. Some options are familiar and others may be handled differently in a browser based environment. Be aware that some Excel functionality will not be practical or fully supported due to the size of the incoming data. Refer to the notes below:

- Pulse supports universal spreadsheet functionality, matching the most commonly-used Excel functions, formulas and keyboard shortcuts.
- Equivalent Excel controls are invoked via the <u>Tool Bar</u>, <u>Dropdown Menus</u>, and <u>Shortcut Keys</u>, as described throughout this section.
- Some browsers may not support the **Copy**, **Cut** and **Paste** commands if selected from the tool bar or via the right-mouse click menu. If an error message occurs as a result, use <u>Shortcut Keys</u> instead.
- Depending on the browser, formulas that are too deeply nested may result in an error. Use a different method to avoid nesting values more than 100 levels deep.

#### **Worksheet Tools**

When you need to work with the contents of a worksheet, most of the functionality for adding, formatting and manipulating your data is accessible via the <u>Tool Bar</u>, <u>Dropdown Menus</u>, and <u>Shortcut Keys</u>.

Other familiar controls include:

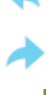

**Redo** (Ctrl+Y) – Repeats the last action if possible.

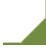

Select All - Top left of grid, selects every cell on the worksheet.

Undo (Ctrl+Z) – Reverses the last action or deletes the last typed entry.

Add Worksheet – Bottom left of grid, adds a new blank worksheet to the spreadsheet.

### Tool Bar

Tool bar controls are listed in the sections that follow. Most of the functionality described below will be familiar to anyone who uses Excel but for quick reference, simply hover over a control to see its description.

The *Home*, *Insert* or *Data* tabs are used to switch the list of tool bar controls according to functionality.

#### Home

Select Home to access general controls, primarily for use in Formatting.

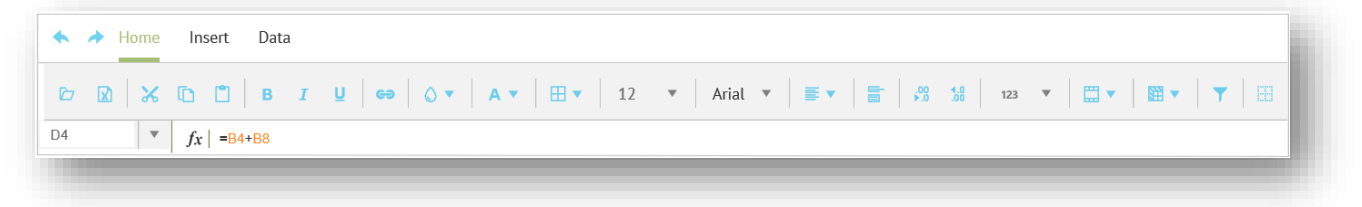

- **Open** Launches a dialog for selecting an xlsx file to open in the spreadsheet from a local folder.
- **Export** Launches a dialog to export spreadsheet contents as an xlsx file to a local folder.
- Cut (Ctrl+X) Cuts selected cells from the spreadsheet and adds them to the clipboard.
- **Copy** (Ctrl+C) Copies selected cells from the spreadsheet and adds them to the clipboard.
- **Paste** (Ctrl+V) Pastes contents of the clipboard at your cursor location.
- **Bold** Bolds text within cells selected.
- Italics Italicizes text within cells selected.
- Underline Underlines text within cells selected.
- C Link Launches a dialog to embed external xlsx content via hyperlink at the cursor location.
- Selected. Selected.
- ▲ ▼ Text Color Lists options to change text color of cells selected.
- Borders Lists options to change border lines (and color) of cells selected.
- 12 V Font Size Lists options to change font size for text within cells selected.
- Arial **v** Font Lists options to change font type for text within cells selected.

Alignment – Lists options to change the text alignment within cells selected.
 Wrap Text – Toggles between wrapping and truncating text within cells selected.
 Increase Decimal – Increases decimal places of numbers within cells selected.
 Decrease Decimal – Decreases decimal places of numbers within cells selected.
 Custom Format – Lists options to change format of data elements within cells selected.
 Merge Cells – Lists options to merge cells selected.
 Freeze – Lists options to keep selected columns, rows, or cells in one place when scrolling.
 Filter – Invokes filtering options for the column selected.

**Toggle Gridlines** – Toggles between showing/hiding spreadsheet gridlines.

#### Insert

Select Insert to access controls for adding/removing Columns and Rows.

| * / | Home           | Insert Data         |  |
|-----|----------------|---------------------|--|
|     | <b>II II</b> I | · ·                 |  |
| M43 | Ŧ              | <i>fx</i>   147.168 |  |

Add Column Left – Inserts a new blank column to the left of the cell or column selected.

Add Column Right – Inserts a new blank column to the right of the cell or column selected.

Add Row Below – Inserts a new blank row immediately below the cell or column selected.

Add Row Above – Inserts a new blank row immediately above the cell or row selected.

**Delete Column** – Removes one or more columns at location where cells or columns are selected.

**Delete Row** – Removes one or more rows at location where cells or rows are selected.

#### Data

Select **Data** to access controls for organizing your data via <u>Sorting and Filtering</u> and controlling content via <u>Data Validation</u>:

| 🔶 A Home     | Insert           | Data         |  |
|--------------|------------------|--------------|--|
| - • <b>•</b> | () Data          | a validation |  |
| M23:M25 🔻    | <i>fx</i>   19.4 | 46           |  |
|              |                  |              |  |

**Quick Sort** – Lists options to sort the selected data based on the first column only.

Filter – Launches a dialog to set more advanced sorting and filtering criteria.

① Data validation... Launches a dialog to validation criteria on selected cells or columns.

### **Dropdown Menus**

Depending on where you place your mouse pointer, you can right click for quick access to certain controls based on the location in the worksheet and the data selected.

#### **Columns or Rows**

| Cut    | Right click on column or row header to dropdown view options, described below.                                                                              |
|--------|----------------------------------------------------------------------------------------------------|
| Сору   | Cut – Cuts entire column or row and adds them to the clipboard.                                                                                             |
| Paste  | <b>Copy</b> – Copies entire column or row and adds them to the clipboard.                                                                                   |
| 1 dote | Paste – Pastes contents of the clipboard at your cursor location.                                                                                           |
| Delete | Delete – Deletes entire column or row from the worksheet.                                                                                                   |
| Hide   | Hide – Hides selected column or row.                                                                                                    |
| Unhide | <b>Unhide</b> – Restores hidden columns and rows. Click <b>Select All</b> (top left corner of the worksheet) prior to right-clicking column or row headers. |

#### **Cell Contents**

| ( <sup>Im</sup> )Cut        | Right click on cells to view dropdown o                              | ptions, described below:     |
|-----------------------------|----------------------------------------------------------------------|------------------------------|
| Сору                        | <b>Cut</b> – Cuts the contents of one or more them to the clipboard. | e selected cells and adds    |
| Paste                       | <b>Copy</b> – Copies the contents of one or them to the clipboard.   | more selected cells and adds |
| Merge                       | Paste - Pastes contents of the clipboa                               | rd at your cursor location.  |
|                             | Merge – Launches the Merge Cells dia                                 | alog to apply merge options. |
| Add Conditional Format      | Merge cells                                                          | < li                         |
| Edit Conditional<br>Formats | ∰Merge all                                                           |                              |
| Expand formula              | Herge horizontally                                                   |                              |
|                             | Merge vertically                                                     |                              |
| Auto Aggregate              | ₩Unmerge                                                             |                              |

Add Conditional Format – Launches the Conditional Format dialog to apply automatic font and background color formatting to the selected cell range based on a set of conditions.

| Conditional For | mat        |  |   |
|-----------------|------------|--|---|
| Range<br>I1:I19 |            |  | l |
|                 | 5          |  |   |
| Formats         |            |  |   |
| Font<br>v       | Background |  | l |
| Save            | Cancel     |  |   |
|                 |            |  |   |

Select **Save** to activate the condition setting.

A pop up message will be displayed to indicate when the condition has been activated. Edit Conditional Format – Launches the Conditional Format dialog to change or remove automatic conditional formatting on a selected cell ranges.

| Range    |              |        |  |  |
|----------|--------------|--------|--|--|
| A10:AX10 |              |        |  |  |
| A1:022   |              |        |  |  |
| A1:022   |              |        |  |  |
| A1:022   |              |        |  |  |
| A10:AX10 |              |        |  |  |
| <b>T</b> | •            |        |  |  |
| Save     | Delete Range | Cancel |  |  |

Select **Save** to activate changed or deleted condition settings

A toast message will be displayed to indicate when the condition has been changed or deleted.

**Expand Formula** –Copies the formula in the selected cell to all other cells in the same column, automatically adjusting the input references of adjacent cells.

| D2 | * | $f_X \mid = S$ | UM(A2:B2 | ) | D2:D | 12 🔻 | $f_X$ |  |
|----|---|----------------|----------|---|------|------|-------|--|
|    | А | В              | С        | D |      | A    | В     |  |
| Г  |   |                |          |   | 1    |      |       |  |
|    | 3 | 4              |          | 7 | 2    | 3    | 4     |  |
|    | 2 | 6              |          |   | 3    | 2    | 6     |  |
|    | 5 | 3              |          |   | 4    | 5    | 3     |  |
|    | 2 | 5              |          |   | 5    | 2    | 5     |  |
|    | 7 | 9              |          |   | 6    | 7    | 9     |  |
|    | 4 | 4              |          |   | 7    | 4    | 4     |  |
|    | 6 | 6              |          |   | 8    | 6    | 6     |  |
|    | 3 | 3              |          |   | 9    | 3    | 3     |  |
|    | 5 | 5              |          |   | 10   | 5    | 5     |  |
|    | 9 | 9              |          |   | 11   | 9    | 9     |  |
|    | 4 | 4              |          |   | 12   | 4    | 4     |  |

Auto Aggregate

Auto Aggregate – Invokes a dropdown list of function options that, when selected, will calculate numeric values in the current column.

- 1. Select any cell below a list of numeric values in a column
- 2. Right click and select Auto Aggregate from the menu options.
- 3. Click on a function from the dropdown list.

The selected function (**Sum**, **Average**, **Count**, **Max**, or **Min**) automatically performs a calculation based on the values in that column. The formula and result is placed in the first empty cell below the list of values.

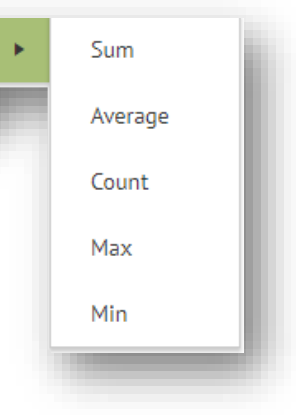

## **Shortcut Keys**

Many of the actions you perform with a mouse may also be handled using your keyboard. Pulse spreadsheets support the following standard keyboard shortcuts:

- Ctrl + A Selects whole worksheet
- Ctrl + C Copies selected cells
- Ctrl + S Saves the active spreadsheet file
- Ctrl + V Inserts copied or cut cells to a selected location within the worksheet
- Ctrl + X Cuts selected cells
- Ctrl + Y Invokes Redo control, if possible, to repeat the previous action
- Ctrl + Z Invokes Undo control, if possible, to reverse the previous action
- Ctrl + selected cell Selects an adjacent or non adjacent cell
- **Shift** + *selected cells* Selects a range of adjacent cells.
- Ctrl + selected rows or columns Selects an adjacent or nonadjacent row or column.
- **Esc** Cancels an entry in a cell or in the formula bar.
- Arrows Move a cell up, down, left, or right in a worksheet.
- **Down Arrow** Selects the next or previous command when a menu or submenu is open. **Up Arrow** In a dialog box, the arrow keys move between options in a dropdown list, or between options in a dropdown list, or between options in a dropdown list.
- Up Arrow In a dialog box, the arrow keys move between options in a dropdown list, or between options in a group of options.
- **Ctrl + Arrow** Moves to the edge of the current data region of the worksheet.
- Shift + Arrow Selects (a range of) adjacent cells, rows, or columns, by extending the selection by one cell, row, or column.
- Backspace Removes all contents of a selected cell.
  - When editing cell contents, it deletes characters to the left of the cursor.
  - In the formula bar, it deletes characters to the left of the cursor.
- DeleteRemoves the contents of selected cells without affecting cell format.When editing cell contents, it deletes characters to the right of the cursor.
- EndMoves to the last cell on the right of the currently selected row.In a menu or submenu, it selects the last command.
  - In the formula bar, it moves the cursor to the end of the text.
- Ctrl + End Selects the last cell on a worksheet.
- **Ctrl + Shift + Home** Extends the selection of cells to the last cell on a worksheet.
- Enter Completes a cell entry from the cell or formula bar, and selects the cell below. In a dialog box, it performs the action for the default command button.
- Esc Cancels an entry in the cell or formula.
  - Cancels and then closes an open menu, submenu, or dialog box.
- **Home** Moves to the first cell on the left of the currently selected row.
  - In a menu or submenu, it selects the first command.
    - In the formula bar, it moves the cursor to the beginning of the text.
- Ctrl + Home Selects the first cell on a worksheet.

| Ctrl + Shift + H | <b>Iome</b> Extends the selection of cells to the first cell on a worksheet.                                                                                                    |
|------------------|----------------------------------------------------------------------------------------------------|
| Page Down        | Moves one screen down in a worksheet.                                                                                                    |
| Page Up          | Moves one screen up in a worksheet.                                                                                                    |
| Spacebar         | Inserts space at cursor location when editing contents of a cell or formula bar.                                                                                                    |
| Tab              | Moves one cell to the right.<br>In a dialog box, it moves to the next option or option group.<br>On the tool bar, it moves to the next control on the right.<br>Within a selected range (cells, rows, or columns) it moves to the next cell.           |
| Shift + Tab      | Moves one cell to the left.<br>In a dialog box, it moves to the previous option or option group.<br>On the tool bar, it moves to the previous control on the left.<br>Within a selected range (cells, rows, or columns) it moves to the previous cell. |

### **Columns and Rows**

Following are the basic methods to resize, insert or delete, and hide or unhide whole columns and rows in a worksheet.

#### Selecting Columns or Rows

In the column/row header, click on the letter of the column or number of the row you want selected. This will highlight the entire row or column to indicate that it is now selected.

To select multiple adjacent columns or rows, drag the mouse pointer along the column/row header. To select nonadjacent columns or rows, press the **Ctrl** key and click on the letter of the columns or number of the rows you want selected. To select *all* columns and rows in a worksheet, click the **\_\_\_\_ Select All** control.

#### Resizing a Column or Row

In the column/row header, hover your cursor at the line denoting the edge of the column or row until it changes to appear as illustrated below:

| Columns    | _         | Rov | vs             |          |
|------------|-----------|-----|----------------|----------|
| B ←        | → C       | 24  | CA-2016-137330 | 12-09-16 |
| Order Date | Ship Date | 25  | US-2017-156909 | 07-16-17 |
| 11-08-16   | 11-11-16  | 26  | CA-2015-106320 | 09-25-1  |
| 11-08-16   | 11-11-16  | 27  | CA-2016-121755 | 01-16-16 |
| 06-12-16   | 06-16-16  | 28  | CA-2016-121755 | 01-16-16 |
|            | 00 10 10  |     |                |          |

Drag the cursor left or right to change the width of the selected column. Drag the cursor up or down to change the height of the selected row.

#### **Adding Columns or Rows**

After <u>Selecting Columns or Rows</u>, select the column or row next to where want the new column or row, and then select the <u>Insert</u> tab on the <u>Tool Bar</u>. Click one of the following:

#### Columns

Rows

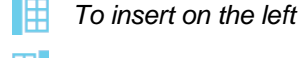

To insert on the right

To insert above

To insert below

#### **Deleting Columns or Rows**

Select the column or row and then select the *Insert* tab on the *Tool Bar*. Click one of the following:

🟋 To delete a column 🛛 🔛 To delete a row

Another option for deleting is to right click on the column letter or row number and then select **Delete** from the menu options.

### Hiding/Unhiding Columns or Rows

To hide, right click on the column letter or row number and then select the **Hide** menu option. To restore hidden columns or rows, click **Select All** (top left corner of the worksheet) prior to selecting the **Unhide** menu option. For further details, see <u>Dropdown Menus</u> on page 63.

### Freezing a Column or Row

Select the column or row and then select the <u>Home</u> tab on the <u>Tool Bar</u>. Click  $\Im$  v and select from the dropdown options.

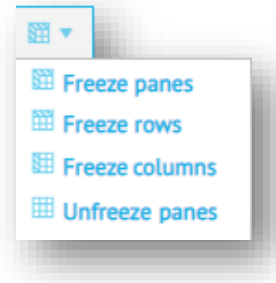

Freezing options allow you to keep selected data in the same place as you scroll through the rest of your worksheet.

For example, if your first row is used for column headings, freezing will keep the headings visible no matter how much data lies below. This is particularly useful when you have a long list of data in your worksheet and you need to differentiate columns near the bottom of the table.

#### Formatting

Formatting controls are available under the <u>Home</u> tab on the <u>Tool Bar</u>. Some of this functionality will be familiar to those with experience formatting data in Excel but for quick reference, simply hover over a control to see what it does.

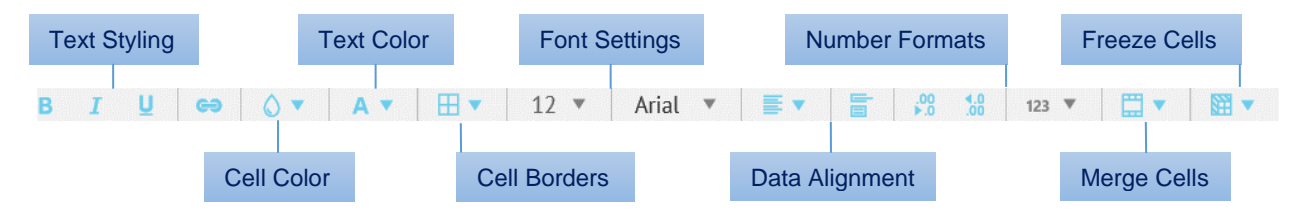

### **Selecting Cells**

Click to select a cell. For a range or block of cells, extend the selection by dragging the mouse pointer over adjacent cells. Press the **Ctrl** key to select multiple nonadjacent cells. To select all cells in a worksheet, click the **\_\_ Select All** control.

This highlights the cells to indicate that they are now selected.

### Selecting a Cell for Editing

Double click to edit cell contents. This places the cursor inside the selected cell to allow editing.

#### NOTE

When a cell is *selected for editing*, **Copy** (Ctrl+C), **Cut** (Ctrl+X) and **Paste** (Ctrl+P) commands affect the *contents* of the cell and not the cell itself.

### Adding Cell Borders

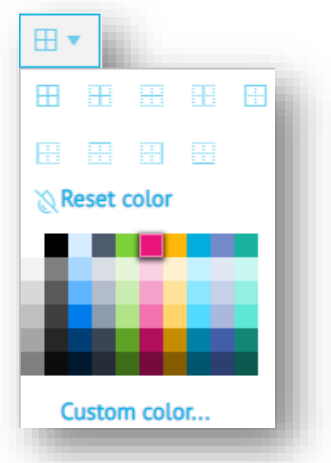

Select the cells, columns, or rows you want to modify, and then select the <u>Home</u> tab on the <u>Tool Bar</u>. Click  $\blacksquare$   $\checkmark$  and select a border style and color from the dropdown options. Click anywhere on the worksheet to exit the dropdown menu.

The **Reset Color** control changes the border color to black by default.

*To remove a border*, reapply the border style using the method described above, and then change the color to white.

# Adding Cell Background

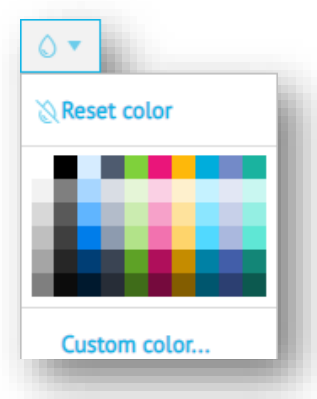

### **Merging Cells**

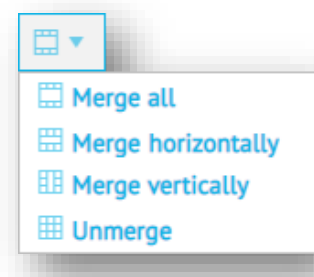

Select the cells, columns, or rows you want to modify, and then select the <u>Home</u> tab on the <u>Tool Bar</u>. Click  $\bigcirc$   $\checkmark$  and select a color from the dropdown options. Click anywhere on the worksheet to exit the dropdown menu.

The **Reset Color** control changes the color to white by default.

Select adjacent cells that you want to merge, and then select the <u>Home</u> tab on the <u>Tool Bar</u>. Click → and select from the dropdown options. Alternately, you can right click on cells and select Merge from the dropdown options. Click anywhere on the worksheet to exit the dropdown menu.

When merging *cells that contain data*, only the data in the first set of cells will be retained in the resulting merge.

# Aligning Cell Data

Select the cells, columns, or rows that have data you want to modify, and then select the <u>Home</u> tab on the <u>Tool Bar</u>. Click one of the following controls:

Wrap Text – Toggles between wrapping and truncating text within the cells selected. See also,
 <u>Resizing a Column or Row</u>, page 66.

Alignment - Lists options for horizontal and vertical alignment of text within the cells selected.

Set a horizontal style (left, center, right, or justified) as well as a vertical style (top, middle, or bottom). Click anywhere on the worksheet to exit the dropdown menu.

### Formatting Text

Select the cells, columns, or rows that have data you want to modify, and then select the <u>Home</u> tab on the <u>Tool Bar</u>. Click one of the following controls:

- **Bold** Bolds text within the cells selected.
- **Italics** Italicizes text within the cells selected.
- Underline Underlines text within the cells selected.
- A Text Color Lists options to change text color within the cells selected.
- 12 **v** Font Size Lists options to change font size for text within the cells selected.
- Arial **v** Font Lists options to change font type for text within the cells selected.

#### Formatting Numeric Data

Select the cells, columns, or rows that have data you want to modify, and then select the <u>Home</u> tab on the <u>Tool Bar</u>. Click one of the following controls:

Increase Decimal – Increases decimal places of numbers within the cells selected.

Decrease Decimal – Decreases decimal places of numbers within the cells selected.

| 123 🔻       | Custom Format – Li | ists options to chai | nge the format                      | of numeric data                              | within the cells select           | led  |
|-------------|--------------------|----------------------|-------------------------------------|----------------------------------------------|-----------------------------------|------|
| Automatic   |                    | Selecting one o      | f the options fro                   | om the dropdow                               | n list quickly switche            | S    |
| Number      | 1,499.99           | on the right. To     | eric, currency of<br>further custom | or date format se<br>ize, select <b>More</b> | elected. Note the hint<br>formats | ts   |
| Percent     | 14.50%             | Format               | × Format                            | ×                                            | Format                            | ×    |
| Financial   | (1,000.12)         | Number Currency D    | ate Number                          | Currency Date                                | Number Currency Date              |      |
| Currency    | \$1,499.99         | Discount             |                                     | Discount                                     | Discount                          |      |
| Date        | 4/21/2012          | 100.00%              | \$1000.0                            | 0                                            | 8/21/1994 6:25 PM                 |      |
| Time        | 5:49:00 PM         | 100%                 | USD 100                             | 10.00                                        | 8/21/1994 6:25:37 PM<br>August 21 | 18   |
| Date time   | 4/21/2012 5:49:00  | 1,024.00             | \$1000                              |                                              | 6:25 PM                           |      |
| Duration    | 168:05:00          |                      |                                     |                                              | 6:25:37 PM                        | v    |
| More format | ts                 | Apply                | Cancel                              | Apply Cancel                                 | Apply                             | ncel |
|             |                    |                      |                                     |                                              |                                   |      |

### **Sorting and Filtering**

Following are the basic methods for reorganizing data in a worksheet. Click **\leftharpoonline Undo** (Ctrl+Z) if you need to reverse any <u>Sorting</u> or <u>Filtering</u> results.

#### Sorting

Sorting can be performed on an entire worksheet, a single column, or a range of cells. With Pulse spreadsheets, there are different methods to reorganize data depending on the type of sort you require.

#### **On First Column**

Use this type of sort to quickly reorganize selected data based on the order of cells in the *first column*. It can also be used to sort data in a single column.

To sort based on the first column:

- 1. Select a range of cells as described under <u>Selecting Cells</u>, or select a column as described under <u>Selecting Columns or Rows</u>.
- 2. Select the *Data* tab on the *Tool Bar*.
- 3. Click **T** and then select from the dropdown options:

| <b>F</b> *          | Sort range A to Z sorts the contents of selected cells in ascending order. |
|---------------------|----------------------------------------------------------------------------|
| ≞ Sort range A to Z | Sort range Z to A sorts the contents of selected cells in                  |
| F Sort range Z to A | descending order.                                                          |

If a range of cells is selected, this method reorganizes all selected data based on whatever is in the first column. If a column is selected, the data will be reorganized independent of any other data in the worksheet.

Note that this type of sort does not assume that the top row is a 'title' and therefore, the data in that row *will be included* in the reorganization.

#### **On Any Column**

This type of sort is applied using  $\mathbf{T}$  Filter control options, which allow you to reorganize selected data based on the order of cells in *any column* you choose.

To sort based on any column:

- 1. Select a range of cells as described under <u>Selecting Cells</u>, or select multiple columns as described under <u>Selecting Columns or Rows</u>.
- 2. Select the *Data* tab on the *Tool Bar*.
- 3. Click the **Y** control. The top row of the highlighted cells will be marked with ▼ symbols to indicate that those columns can be used for sorting or filtering.

|   | В              | F             | G _             | н         | I.         |
|---|----------------|---------------|-----------------|-----------|------------|
| 1 | Order ID 🔹     | Customer ID 🔹 | Customer Name   | Segment 🔻 | Quantity 🔻 |
| 2 | CA-2016-152156 | CG-12520      | Claire Gute     | Consumer  | 3          |
| 3 | CA-2016-152156 | CG-12520      | Claire Gute     | Consumer  | 7          |
| 4 | CA-2016-138688 | DV-13045      | Darrin Van Huff | Corporate | 5          |
| - | 10 000 10 56   | SO-20005      | Sean O'Donnell  | Concumer  | 4          |

Note that this type of sort considers the top row of the data selected to be a 'title' and it is *not included* in the reorganization. Sorting only affects the cells starting below the rows that contain  $\checkmark$  symbols, whether those cells are actual titles or not.

4. Click the ▼ symbol on the column you want to sort by. Column 'G ' is selected in the following example. This launches the filter/sort dropdown menu.

|     | В              | F           | G                  |    | Н            | I.                | J     |     |                |
|-----|----------------|-------------|--------------------|----|--------------|-------------------|-------|-----|----------------|
| 1   | Order ID 🔻     | Customer ID | Customer Name      | 7  | Segment      | Quantity          |       |     |                |
| 2   | US-2015-118983 | HP-14815    | Harold Pawlan      | lm |              |                   |       |     |                |
| 3   | US-2015-118983 | HP-14815    | Harold Pawlan      | Ň  | ) ≞ Sort ra  | ange A to Z       | -     | -   | Sort Options   |
| 4   | CA-2014-143336 | ZD-21925    | Zuschuss Donatelli |    | ≓ Sort ra    | ange Z to A       |       |     |                |
| 5   | CA-2014-167164 | IM-15070    | Harold Pawlan      |    |              |                   |       |     |                |
| 6   | CA-2016-161389 | IM-15070    | Irene Maddox       | •  | Filter by co | ndition           |       |     | Filter Options |
| - 7 | CA-2016-152156 | CG-12520    | Claire Gute        |    | -            |                   |       | -11 |                |
| 8   | CA-2014-115812 | BH-11710    | Brosina Hoffman    | 4  | Filter by va | lue               |       |     |                |
| 9   | US-2015-108966 | SO-20335    | Sean O'Donnell     |    | Search       |                   | Q     |     |                |
| 10  | CA-2016-138688 | DV-13045    | Darrin Van Huff    |    |              |                   | *     |     |                |
| 11  | CA-2014-143336 | ZD-21925    | Zuschuss Donatelli |    | 4 🗸 💡        | All               | Ê     |     |                |
| 12  | CA-2016-152156 | CG-12520    | Claire Gute        |    |              |                   |       |     |                |
| 13  | CA-2014-167164 | AG-10270    | Alejandro Grove    |    | $\checkmark$ | Harold Pawlan     |       |     |                |
| 14  | CA-2014-115812 | BH-11710    | Brosina Hoffman    |    |              |                   |       |     |                |
| 15  | CA-2017-114412 | AA-10480    | Andrew Allen       |    | ✓            | Zuschuss Donate   |       |     |                |
| 16  | CA-2014-105893 | PK-19075    | Pete Kriz          |    |              | Irene Maddox      |       |     |                |
| 17  | 0 2014 142223  | HP 14815    | Harold Pawlan      |    |              | in chie in laddox |       |     |                |
|     |                |             |                    |    | $\checkmark$ | Claire Gute       |       |     |                |
|     |                |             |                    |    | $\checkmark$ | Brosina Hoffman   | -     |     |                |
|     |                |             |                    |    |              |                   |       |     |                |
|     |                |             |                    |    |              | Apply             | Clear |     |                |
|     |                |             |                    |    |              |                   |       |     |                |

5. Select a sorting option from the top of the dropdown menu, where:

**Sort range A to Z** sorts the contents of selected cells in ascending order. **Sort range Z to A** sorts the contents of selected cells in descending order.

In the following example, the table from step 4 has been reorganized in ascending order based on the contents of Column G, **Customer Name**:

|    | В              | F             | G                  | н           |
|----|----------------|---------------|--------------------|-------------|
| 1  | Order ID 🔹     | Customer ID 🔻 | Customer Name      | Segment 🔻   |
| 2  | CA-2014-167164 | AG-10270      | Alejandro Grove    | Consumer    |
| 3  | CA-2017-114412 | AA-10480      | Andrew Allen       | Consumer    |
| 4  | CA-2014-115812 | BH-11710      | Brosina Hoffman    | Consumer    |
| 5  | CA-2014-115812 | BH-11710      | Brosina Hoffman    | Consumer    |
| 6  | CA-2016-152156 | CG-12520      | Claire Gute        | Consumer    |
| 7  | CA-2016-152156 | CG-12520      | Claire Gute        | Consumer    |
| 8  | CA-2016-138688 | DV-13045      | Darrin Van Huff    | Corporate   |
| 9  | CA-2014-143336 | HP-14815      | Harold Pawlan      | Home Office |
| 10 | CA-2014-167164 | IM-15070      | Harold Pawlan      | Home Office |
| 11 | US-2015-118983 | HP-14815      | Harold Pawlan      | Home Office |
| 12 | US-2015-118983 | HP-14815      | Harold Pawlan      | Home Office |
| 13 | CA-2016-161389 | IM-15070      | Irene Maddox       | Consumer    |
| 14 | CA-2014-105893 | PK-19075      | Pete Kriz          | Consumer    |
| 15 | US-2015-108966 | SO-20335      | Sean O'Donnell     | Consumer    |
| 16 | CA-2014-143336 | ZD-21925      | Zuschuss Donatelli | Consumer    |

6. When you no longer require sorting options, click the **⊤** control to remove **▼** symbols from the highlighted cells.

## Filtering

Applying a filter in a worksheet narrows down the data within a range of cells to display only the information you need. This feature is useful for displaying a subset of data, particularly if your spreadsheet is very large, or designed to be repopulated on a regular basis via KPI mechanisms.

To filter a block of cells:

- 1. Select a range of cells as described under <u>Selecting Cells</u>, or select multiple columns as described under <u>Selecting Columns or Rows</u>.
- 2. Select the <u>Data</u> tab on the <u>Tool Bar</u>.
- 3. Click the **Y** control. The top row of the highlighted cells will be marked with ▼ symbols to indicate that those columns can be used for sorting or filtering.

|   | В              |   | F           |   | G               | н |           |   |            |
|---|----------------|---|-------------|---|-----------------|---|-----------|---|------------|
| 1 | Order ID       | ₹ | Customer ID | ▼ | Customer Name   | Ŧ | Segment   | ₹ | Quantity 🔻 |
| 2 | CA-2016-152156 |   | CG-12520    |   | Claire Gute     |   | Consumer  |   | - 3        |
| 3 | CA-2016-152156 |   | CG-12520    |   | Claire Gute     |   | Consumer  |   | 7          |
| 4 | CA-2016-138688 |   | DV-13045    |   | Darrin Van Huff |   | Corporate |   | 5          |
| - | 10 20 10 26    | - | SO-20225    |   | Sean O'Donnell  |   | Concumer  |   | 4          |

4. Click the ▼ symbol on the column you want to filter by. Column 'I ' is selected in the following example. This launches the filter/sort dropdown menu.

|    | G                  | н           | 1        | J            | К            | L    | M     |                |
|----|--------------------|-------------|----------|--------------|--------------|------|-------|----------------|
| 1  | Customer Name 🔻    | Segment 🔻   | Quantity |              |              |      |       |                |
| 2  | Pete Kriz          | Consumer    | ្ត្រា    | η            |              | 7    |       |                |
| 3  | Brosina Hoffman    | Consumer    |          | ) = Sort     | range A to A | Z    |       | Sort Options   |
| 4  | Brosina Hoffman    | Consumer    |          | ∃ Sort       | range Z to / | Ą    |       | Son Options    |
| 5  | Harold Pawlan      | Home Office |          |              |              |      |       |                |
| 6  | Zuschuss Donatelli | Consumer    |          | Filter by    | condition    |      |       | Filter Options |
| 7  | Zuschuss Donatelli | Consumer    |          |              |              |      |       |                |
| 8  | Alejandro Grove    | Consumer    | 4        | Filter by    | value        |      |       |                |
| 9  | Harold Pawlan      | Home Office |          | Search       |              |      | Q     |                |
| 10 | Darrin Van Huff    | Corporate   |          |              |              |      |       |                |
| 11 | Claire Gute        | Consumer    |          | ⊿ 🗸          | All          |      |       |                |
| 12 | Claire Gute        | Consumer    |          |              |              |      |       |                |
| 13 | Irene Maddox       | Consumer    |          | $\checkmark$ | 8            |      |       |                |
| 14 | Andrew Allen       | Consumer    |          |              | 1            |      |       |                |
| 15 | Sean O'Donnell     | Consumer    |          |              | 1            |      |       |                |
| 16 | Harold Pawlan      | Home Office |          | ✓            | 2            |      |       |                |
|    |                    |             |          |              | -            |      |       |                |
|    |                    |             |          | ✓            | 7            |      |       |                |
|    |                    |             |          | ✓            | 9            |      | •     |                |
|    |                    |             |          |              | Ap           | oply | Clear |                |

5. Select one of the following options to filter your selected data:

<u>Filter by Condition</u>. Filters data elements based on one of several preset conditions. <u>Filter by Value</u>. Filters data elements based on a checklist of available values.

The two methods of filtering are discussed in more detail at the end of this section.

- 6. Click **Apply** at the bottom of the dropdown menu to activate the filter. Once your filter is in place, only the rows that match the filter criteria will be displayed in the block of cells selected.
- 7. When filtering is complete, click the  $\gamma$  control to remove  $\neg$  symbols from the highlighted cells.

To restore filtered rows, click **Select All** followed by the **T** control.
# **Filter by Condition**

You can define filtering criteria based on conditions selected from a drop-down list of options that can be applied to either text, date, or numeric fields.

**Text Fields**. Choose any of the text based conditions from the drodow list and then fill in the text box to complete the filter criteria. You can alphabetically sort the filter results by clicking **Sort range A to Z** or **Sort range Z to A** once the filter is in place.

**Date Fields**. Choose any of the date based conditions from the dropdown list and then fill in the text box to complete the filter criteria. Note that the date format may differ depending on the order of date components. Make sure you check the current format before applying this filter.

**Numeric Fields**. Choose any of the (**Is...**) numeric conditions from the dropdown list and then fill in the text box to complete the filter criteria.

*Example:* For the 'Segment' column, **Text contains** is the chosen condition with criteria in the text box set to 'Corporate'.

| 4 | Filter by condition |  |  |
|---|---------------------|--|--|
|   | Text contains       |  |  |
|   | Corporate           |  |  |
|   |                     |  |  |

After clicking **Apply**, the resulting data displays only those rows with cells that contain 'Corporate':

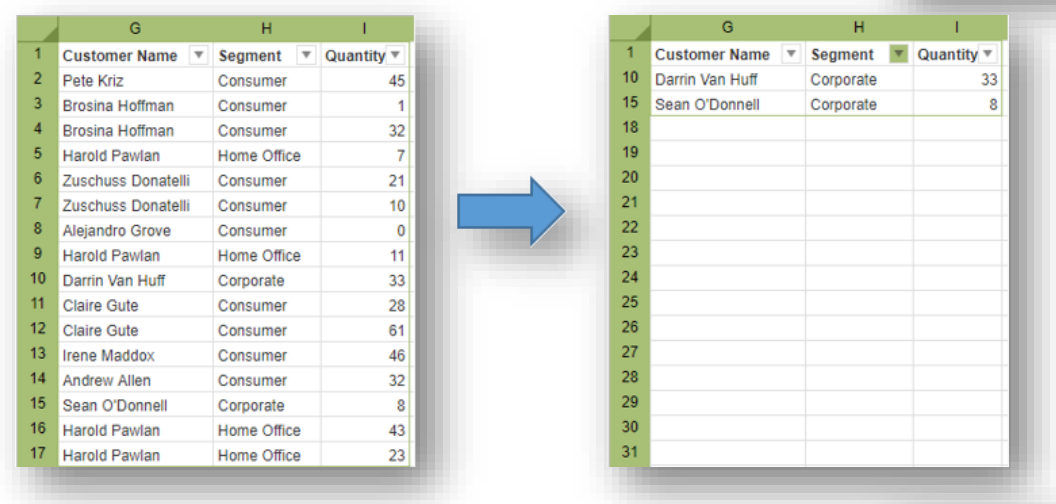

# Filter by Value

You can define filtering criteria by selecting/deselecting from a checklist of column data elements.

- Each checkbox represents a value that exists one or more times in the column selected.
- Only the checkboxes selected will display rows in the filter results.
- Deselecting All clears all checkboxes and removes all rows from the filter results.
- Selecting All selects all checkboxes and displays all rows as a result.

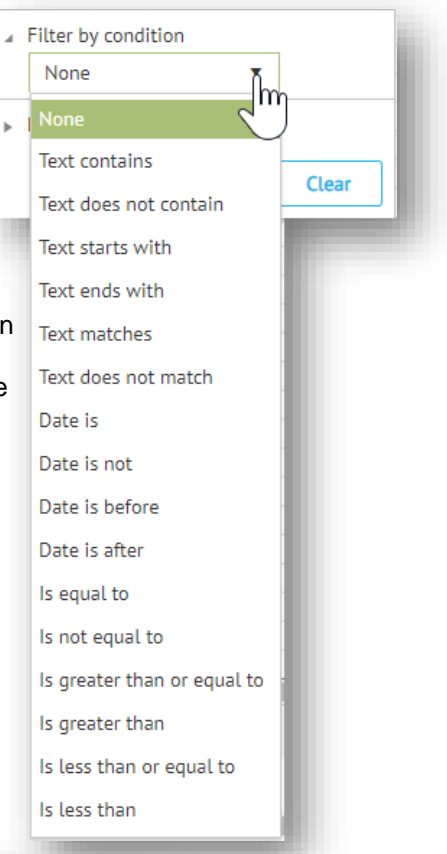

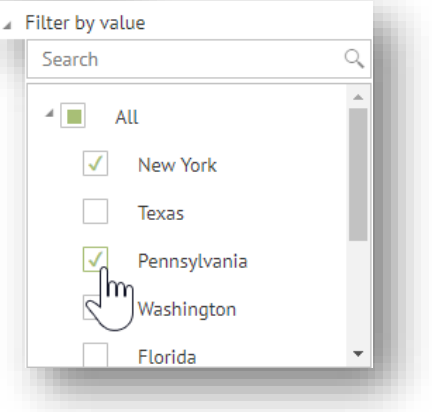

*Example:* For the 'State' column, only the 'New York' and 'Pennsylvania' checkboxes are selected. After clicking **Apply**, the resulting data displays only those rows with cells that contain those two states:

|     | A              | В           | С            |
|-----|----------------|-------------|--------------|
| 1   | Order ID 🔻     | Customer ID | State 🔻      |
| 2   | CA-2016-138520 | JL-15505    | New York     |
| 3   | CA-2015-117415 | SN-20710    | Texas        |
| - 4 | CA-2017-165603 | SS-20140    | Pennsylvania |
| 5   | CA-2015-122756 | DK-13225    | Washington   |
| 6   | CA-2015-109638 | JH-15985    | Texas        |
| 7   | CA-2015-102281 | MP-17470    | New York     |
| 8   | CA-2016-166674 | RB-19360    | Texas        |
| 9   | US-2017-118038 | KB-16600    | Florida      |
| 10  | CA-2017-161018 | PN-18775    | Washington   |
| 11  | US-2016-141544 | PO-18850    | New York     |
| 12  | CA-2017-163139 | CC-12670    | Pennsylvania |
| 13  | US-2017-152366 | SJ-20500    | California   |
| -14 | CA-2016-112697 | AH-10195    | Nebraska     |
| 15  | CA-2015-109638 | JH-15985    | Ohio         |
| 16  | CA-2016-129714 | AB-10060    | New York     |
| 17  | US-2015-150630 | TB-21520    | California   |
| 18  | CA-2015-135545 | KM-16720    | Minnesota    |

## **Data Validation**

Data validation allows you to regulate which data is to be permitted for entry in selected cells, columns, or rows. Depending on your requirements, you can:

- Restrict entries to a certain set of values
- Configure data validation so users can choose values from a dropdown list of preset options
- Create custom validation rules using spreadsheet formulas
- Provide hints to notify users upon the entry of invalid data
- Copy and paste data validation from any cell into another.

#### Setting Validation

To set data validation in Pulse spreadsheets:

- Select one or more cells as described under <u>Selecting Cells</u>, or select entire columns as described under <u>Selecting Columns or Rows</u>.
- 2. Select the *Data* tab on the *Tool Bar*.
- 3. Click ① Data validation... to launch the Data Validation editor.
- 4. Choose one of the options from the **Criteria** dropdown, as explained under <u>Validation Criteria</u> on page 75.
- 5. Select **Ignore Blank** if you want to evaluate cells that only contain data.
- 6. Select one of the two **On invalid data** options.
- 7. Select **Show Hint** and complete the hint fields if you want to write your own error message.
- 8. Click **Apply** to activate validation on the cells or column selected.

| Data Validation  |                                             | × |
|------------------|---------------------------------------------|---|
| Criteria         | Number                                      |   |
| circerta.        | Any value                                   |   |
| Comparer         | Number                                      |   |
| Ma               | Text                                        |   |
| Min              | Date 1                                      |   |
|                  | Custom Formula                              |   |
|                  | List                                        |   |
| On invalid data: | Reject input Show warning                   |   |
|                  | ✓ Show hint                                 |   |
| Hint title:      | Validation reject                           |   |
| Hint message:    | Please enter a valid number value less than |   |
|                  | Apply Cancel                                | ٦ |

Validation Criteria and Changing/Removing Validation are documented in the sections that follow.

# Validation Criteria

When <u>Setting Validation</u>, initial criteria defaults to **Any Value**, which means that no validation will be applied to the selected cells unless you select an option in the **Criteria** field.

| Data Validation     | ×            |
|---------------------|--------------|
| Criteria: Any value | •            |
|                     | Apply Cancel |

Data validation can be based on <u>Number</u>, <u>Text</u>, <u>Date</u>, <u>Custom Formula</u>, or <u>List</u> criteria.

When you select one of these options, the following fields and check boxes in the **Data Validation** editor will change to accommodate rules associated with the criteria selected, as explained below.

#### **Field Descriptions**

| Field           | Description                                                                                                    |
|-----------------|----------------------------------------------------------------------------------------------------|
| Criteria        | Dropdown options to determine the validation criteria applied, and subsequent fields to be displayed in the <b>Data Validation</b> editor:                                                                                                    |
|                 | <u>Any Value</u> – No validation criteria applied (default)<br><u>Number</u> – Numeric value criteria<br><u>Text</u> – Alphanumeric value criteria<br><u>Date</u> – Date value criteria<br><u>Custom Formula</u> – Criteria based on customized spreadsheet formula<br><u>List</u> – Criteria selected from a list, either cell reference or built in array. |
| Comparer        | <b>Number</b> , <b>Text</b> , or <b>Date</b> only – Dropdown options of relational operators used to build a compare statement against the contents of cell(s) selected.                                                                                                    |
| Min / Max       | <b>Number</b> <i>only</i> – Numeric values used in the compare statement. <b>Max</b> field is only required for 'between/not between' <b>Comparer</b> options.                                                                                                    |
| Value           | <b>Text</b> <i>only</i> – Alphanumeric value (in double quotes).<br><b>Custom Formula</b> <i>only</i> – Statement built using formula syntax (no equal sign)<br><b>List</b> <i>only</i> – Value(s) selected from cell reference or built in array.                                                                                                    |
| Start / End     | <i>Date only</i> – Date values used in the compare statement, format 'mm/dd/yyyy' or 'DATEVALUE("mm/dd/yyyy")'. <b>End</b> field is only required for 'between/not between' <b>Comparer</b> options.                                                                                                    |
| Ignore Blank    | Checkbox to indicate that validation will not apply to empty cells.                                                                                                    |
| On Invalid Data | Radio buttons to determine how invalid data is to be handled, where                                                                                                    |
|                 | Reject Input does not allow entry of invalid data<br>Show Warning allows entry of invalid data but 'red flags' the cells                                                                                                    |
| Show Hint       | Checkbox to display <i>user-defined</i> hint message upon entry of invalid data, using the contents of <b>Hint Title</b> and <b>Hint Message</b> fields.                                                                                                    |
| Hint Title      | Title of popup message.                                                                                                    |
| Hint Message    | Contents of popup message.                                                                                                    |

# TIP

**Data Validation** can be copied (like a formula) by copying the cell to the new location. Cell references in the validation criteria for **Custom Formula** and **List** criteria adjust automatically to the location of new cells unless you change them to *absolute* references.

#### Number

If **Number** is chosen in the **Criteria** field, the validation statement can be set up to compare against a single numeric value, or between two numeric values.

In this example, **Data Validation** automatically checks against a value *greater than* 200 on data selected in column **J**.

Because **Show Warning** has been selected for handling invalid data, this results in a 'red flag' on all the values in the column that are under 200.

| Data Validation  |                              | ×  |
|------------------|------------------------------|----|
| Criteria:        | Number •                     |    |
| Comparer:        | greater than                 | ·  |
| Min:             | 200                          |    |
|                  | ✓ Ignore blank               |    |
| On invalid data: | Reject input    Show warning |    |
|                  | Show hint                    |    |
|                  | Apply Cano                   | el |
|                  |                              |    |

| D              | G           | J      |
|----------------|-------------|--------|
| Ship Mode      | Segment     | Total  |
| Standard Class | Consumer    | 262.0  |
| Standard Class | Home Office | 731.9  |
| First Class    | Corporate   | 14.6   |
| Second Class   | Corporate   | 957.6  |
| Standard Class | Corporate   | 22.4   |
| Standard Class | Consumer    | 48.9   |
| First Class    | Home Office | 7.3    |
| Second Class   | Consumer    | 907.2  |
| First Class    | Corporate   | 2951.8 |
| Second Class   | Home Office | 114.9  |
| First Class    | Consumer    | 1706.2 |
| Second Class   | Consumer    | 911.4  |
| Second Class   | Consumer    | 15.6   |
| Second Class   | Corporate   | 408.0  |
| Standard Class | Consumer    | 68.8   |

# Text

If **Text** is chosen in the **Criteria** field the validation statement compares against an alphanumeric value, which must be defined in *double quotes*.

In this example, **Data Validation** automatically checks against a text value *equal to* "Standard Class" on data selected in column **C**.

| В              | С                               | D           | E                                          |      |  |
|----------------|---------------------------------|-------------|--------------------------------------------|------|--|
| Order ID       | Ship Mode                       | Customer ID | Customer Name                              | Seg  |  |
| US-2015-108966 | Standard Class                  | SO-20335    | Sean O'Donnell                             | Co   |  |
| US-2015-108966 | Standard Class                  | SO-20335    | Sean O'Donnell                             | Co   |  |
| CA-2014-115812 | Standard Class                  | BH-11710    | Brosina Hoffman                            | Co   |  |
| CA-2014-115812 | First Class                     | BH-11710    | Brosina Hoffman                            | Co   |  |
| CA-2014-115812 | Standard Class                  | BH-11710    | Brosina Hoffman                            | Co   |  |
| CA-2014-115812 | Standard C Validat              | tion reject | ×                                          | Со   |  |
| CA-2014-115812 | Standard C                      | cionreject  |                                            | Со   |  |
| CA-2014-115812 | A-2014-115812 Standard C Please |             | enter a valid text value equal to Standard |      |  |
| CA-2014-115812 | Standard Class.                 |             |                                            | Fire |  |
| CA-2017-114412 | Standard C                      |             |                                            | Co   |  |
| CA-2016-161389 | Standard C                      |             | Retry Cancel                               | Co   |  |
| US-2015-118983 | Standard Class                  | HP-14815    | Harold Pawlan                              | Ho   |  |

| Data Validation                                              | × |
|--------------------------------------------------------------|---|
| Criteria: Text 💌                                             |   |
| Comparer: equal to 💌                                         |   |
| Value: "Standard Class"                                      |   |
| ✓ Ignore blank                                               |   |
| On invalid data: Reject input Show warning                   |   |
| Show hint                                                    |   |
| Hint title: Validation reject                                |   |
| Hint message: Please enter a valid text value equal to "Star |   |
| Apply Cancel                                                 |   |

Because **Reject Input** has been selected for handling invalid data, this results in a popup message, preventing any attempt to enter a text value other than "Standard Class". Also, because the **Show Hint** option has been selected, the associated hint message "Validation reject" displays in place of the generic error message

#### Date

If **Date** is chosen in the **Criteria** field, the validation statement can be set up to compare against date values , which must be defined using the format 'mm/dd/yyyy' or 'DATEVALUE("mm/dd/yyyy")'. In this example, **Data Validation** automatically checks against a

date value *between two dates* on data selected in column **B**.

| В                                          |                          | С     |       |        | Е        |         |          | F         | G           |
|--------------------------------------------|--------------------------|-------|-------|--------|----------|---------|----------|-----------|-------------|
| Order Date                                 |                          |       |       | NE 20  | 47       |         |          | er Name   | Segment     |
| 4/12/2017                                  | 4                        |       | JU    |        | 17       |         | P        | Donnell   | Home Office |
| 4/12/2017                                  | SU                       | MO    | TU    | WE     | TH       | FF      | R SA     | 'Donnell  | Consumer    |
| 4/16/2017                                  | 28                       | 29    | 30    | 31     | 1        | 2       | 3        | Hoffman   | Consumer    |
| 4/19/2017                                  | 4                        | 5     | 6     | 7      | 8        | 9       | 10       | Hoffman   | Consumer    |
| 5/12/2017                                  | -                        | · ·   |       | '      | č        | 0       | 10       | i Hoffman | Consumer    |
| 5/20/2017                                  | 11                       | 12    | 13    | 14     | 15       |         |          | Hoffman   | Consumer    |
| 5/22/2017                                  |                          |       |       |        |          |         |          | Hoffman   | Consumer    |
| 5/23/2017                                  |                          |       |       |        |          |         |          | i Hoffman | Consumer    |
| 5/23/2017                                  | 17 THURSDAY MAY 46, 2010 |       |       |        |          | Hoffman | Consumer |           |             |
| 5/27/2017                                  | Allen Consumer           |       |       |        |          |         | Consumer |           |             |
| 6/3/2017                                   | Int                      | 016-1 | 61389 | ) IM-1 | 15070    |         | Irene N  | /laddox   | Consumer    |
| 6/4/2017 2015-118983 HP-14815 Harold Pawla |                          |       |       | Pawlan | Consumer |         |          |           |             |

| Data Validation 3                            | × |
|----------------------------------------------|---|
| Criteria: Date 🔻                             | 1 |
| Comparer: between 🔻                          | I |
| Start: 4/1/2017                              | I |
| End: 6/15/2017                               | 1 |
| ✓ Display button to show calendar            | I |
| ✓ Ignore blank                               |   |
| On invalid data: Reject input O Show warning | l |
| Show hint                                    | 1 |
| Remove Apply Cancel                          |   |
|                                              |   |

Because the **Display button to show calendar** option was set in the validation criteria, dates can be selected using the built in popup calendar (shown above). Also, because **Reject Input** has been selected for handling invalid data, the calendar will not display months that are outside of the validation date range.

## **Custom Formula**

If **Custom Formula** is chosen in the **Criteria** field, the validation statement can be customized using spreadsheet <u>Formulas and</u> <u>Functions</u>, as described on page 78. Note that data validation syntax does not use the equal sign for custom formulas.

In this example, **Data Validation** uses the custom formula 'AND(ISNUMBER(D4), LEN(D4)<14)' to automatically check that the value in cell D4 is a numeric less than 14 digits.

| Image: Full Name     Email     Date of Birth     Phone     Confirmed       Maria Anders     maria.anders@mail.com     7/4/1985     921123465     true       Ana Trujillo     ana.trujillo@mail.com     6/24/1985     955554729     true       Antonio Moreno     antonio.moreno@mail.com     3/30/1988     (5) 555-3932     true       Thomas Hardy     thomas.hard     Please enter numeric value with less than 14 digits       Christina Toms     christina toms     5/31/1982     2921123465     true       Hanna Moos     hanna.moos@mail.com     12/30/1990     6562108460     true                            |   | A              | В                       | С             | C D            |             | F         |
|----------------------------------------------------------------------------------------------------|---|----------------|-------------------------|---------------|----------------|-------------|-----------|
| 2       Maria Anders       maria.anders@mail.com       7/4/1985       921123465       true         3       Ana Trujillo       ana.trujillo@mail.com       6/24/1985       955554729       true         4       Antonio Moreno       antonio.moreno@mail.com       3/30/1988       (5) 555-3932       true         5       Thomas Hardy       thomas.hard       Please enter numeric value with less than 14 digits         6       Christina Toms       christina.toms       5/31/1982       2921123465       true         7       Hanna Moos       hanna.moos@mail.com       12/30/1990       6562108460       true | 1 | Full Name      | Email                   | Date of Birth | Phone          | Confirmed   |           |
| 3       Ana Trujillo       ana.trujillo@mail.com       6/24/1985       955554729       true         4       Antonio Moreno       antonio.moreno@mail.com       3/30/1988       (5) 555-3932       true         5       Thomas Hardy       thomas.hardy       Please enter numeric value with less than 14 digits         6       Christina Toms       christina.toms       5/31/1982       2921123465       true         7       Hanna Moos       hanna.moos@mail.com       12/30/1990       6562108460       true                                                                                                   | 2 | Maria Anders   | maria.anders@mail.com   | 7/4/1985      | 921123465      | true        |           |
| 4       Antonio Moreno       antonio.moreno@mail.com       3/30/1988       (5) 555-3932       true         5       Thomas Hardy       thomas.hard       Please enter numeric value with less than 14 digits         6       Christina Toms       christina.toms       5/31/1982       2921123465       true         7       Hanna Moos       hanna.moos@mail.com       12/30/1990       6562108460       true                                                                                                    | 3 | Ana Trujillo   | ana.trujillo@mail.com   | 6/24/1985     | 955554729      | true        |           |
| 5         Thomas Hardy         thomas.hard         Please enter numeric value with less than 14 digits           6         Christina Toms         christina.toms         5/31/1982         2921123465         true           7         Hanna Moos         hanna.moos@mail.com         12/30/1990         6562108460         true                                                                                                    | 4 | Antonio Moreno | antonio.moreno@mail.com | 3/30/1988     | (5) 555-3932   | true        |           |
| 6         Christina Toms         christina.toms         5/31/1982         2921123465         true           7         Hanna Moos         hanna.moos@mail.com         12/30/1990         6562108460         true                                                                                                    | 5 | Thomas Hardy   | thomas.hard Please er   | nter numer    | ric value with | less than 1 | 4 digits. |
| 7 Hanna Moos hanna.moos@mail.com 12/30/1990 6562108460 true                                                                                                    | 6 | Christina Toms | christina.toms          | 5/31/1982     | 2921123465     | true        |           |
| 8                                                                                                    | 7 | Hanna Moos     | hanna.moos@mail.com     | 12/30/1990    | 6562108460     | true        |           |
|                                                                                                    | 8 |                |                         |               |                |             |           |

| Data Validation                                                  | × |
|------------------------------------------------------------------|---|
| Criteria: Custom Formula                                         | l |
| Value: AND(ISNUMBER(D4), LEN(D4)<14)                             |   |
| ✓ Ignore blank                                                   | L |
| On invalid data: Reject input  Show warning                      | I |
| ✓ Show hint                                                      | I |
| Hint title: Phone validation error                               |   |
| Hint message: Please enter numeric value with less than $1\cdot$ | L |
| Remove Apply Cancel                                              |   |

Because **Show Warning** has been selected for handling invalid data, this results in a 'red flag' on the selected cell. Also, because the **Show Hint** option has been selected, the associated hint message displays when you hover your mouse over the flagged cell.

×

Data Validation

Criteria: List

Value: { "true", "false" }

✓ Display button to show list

#### List

If List is chosen in the Criteria field, the validation statement will compare cell contents against a list of values.

Smaller lists can be entered directly in the value field using the array format: {"Value1", "Value2", "Value3"}.

For longer lists, you can reference a range of cells anywhere in the spreadsheet using the format: SheetName!A1:A20.

.

| gainst a list in the val | lue field on data | selected i | n column  | Б.         | ✓ Ignore blank                                     |
|--------------------------|-------------------|------------|-----------|------------|----------------------------------------------------|
| В                        | С                 | D          | E         | F          |                                                    |
| 1 Email                  | Date of Birth     | Phone      | Confirmed |            | On invalid data: 🔍 Reject input 🛛 Show warning     |
| 2 maria.anders@mail.com  | 7/4/1985          | 921123465  | false     |            |                                                    |
| ana.trujillo@mail.com    | 6/24/1985         | 55554729   | false     |            | Show hint                                          |
| antonio.moreno@mail.com  | 3/30/1988         | 19994365   | true      |            | Hint title: Invalid value                          |
| thomas.hardy@mail.com    | 2/16/1958         | 1715557788 | true      |            |                                                    |
| christina.toms@unowho    | 5/31/1982         | 921123465  | false     | <b>J</b> m | Hint message: Valid values are 'true' and 'false'. |
| hanna.moos@mail.com      | 12/29/1997        | 62108460   | true      |            |                                                    |
|                          |                   |            |           | false      | Remove Apply Canc                                  |
|                          |                   |            |           |            |                                                    |

Because Display button to show list was set in the validation criteria, the options 'true' or 'false' can be selected from a dropdown list.

In the second example, Data Validation automatically checks against values defined in a range of cells on data selected in column F.

| Validation ×                | E               | F           | G                     | Н              |
|-----------------------------|-----------------|-------------|-----------------------|----------------|
|                             | Customer Name   | Segment     | Country               | State          |
|                             | Claire Gute     | Non Profit  | United States         | Kentucky       |
| List                        | Claire Gute     | Consumer    | United States         | Kentucky       |
|                             | Darrin Van Huff | Corporate   | United States         | California     |
| egment!\$A\$1:\$A\$6        | Sean O'Donnell  | Consumer    | United States         | Florida        |
|                             | Sean O'Donnell  | Consumer    | n ted States          | Florida        |
| Display button to show list | Brosina Hoffman | Consumer of | 1 m <sub>nsumer</sub> | California     |
|                             | Brosina Hoffman | Consumer    | $\nabla$              | California     |
| Ignore blank                | Brosina Hoffman | Consumer    | Home Office           | California     |
|                             | Brosina Hoffman | Consumer    | Corporate             | California     |
|                             | Brosina Hoffman | Consumer    |                       | California     |
| Reject input O Show warning | Brosina Hoffman | Consumer    | Government            | California     |
|                             | Brosina Hoffman | Consumer    | Non Profit            | California     |
|                             | Andrew Allen    | Consumer    |                       | North Carolina |
| Show hint                   | Irene Maddox    | Consumer    | Military              | Washington     |
|                             | Harold Pawlan   | Home Office | United States         | Texas          |

Because Display button to show list was set in the validation criteria, six options (contents of the cell range in the 'Segment' worksheet) can be selected from a dropdown list.

# Changing/Removing Validation

To make changes to existing validation on selected cells, follow the same steps described under Setting Validation, edit the criteria, and then click Apply. To remove existing validation from selected cells, follow the steps described under Setting Validation, and then click Remove.

SUMPRODUCT

SUMSQ

SUMX2MY2

SUMX2PY2

SUMXMY2

SUMIFS

SUMIF

 $f_x$  =sum

# **Formulas and Functions**

You can simplify your work by entering formulas in cells to handle a wide variety of calculations. Typical of any spreadsheet application, formulas in Pulse start with an equal sign, which can then be followed by numbers, math operators, and any functions that may be required to calculate and transform your data.

To apply a formula:

- 1. Select a cell.
- 2. Type an equal sign [ = ] in the Formula Bar.
- 3. Complete your formula using any combination of values, operators, or functions. There may be more than one way to achieve the result you want. When you start typing, autocomplete prompts you with options and syntax.

For a list of supported functions, see *Function Reference* on page 79.

4. Press **Enter** to see the result of your formula in the selected cell. Refer to the example below.

Note that you can *modify a formula* by double-clicking on the cell, which displays the existing formula in the **Formula Bar**.

**Example:** A formula is entered in cell B5 to calculate the sum of values contained in the range of cells B2 to B4. This can be achieved either by using '+' math operators or the SUM function in the formula.

|   | •              | <i>fx</i>   =B2+B3 | +B4 |
|---|----------------|--------------------|-----|
|   | А              | В                  | С   |
| 1 | Category       | Item Count         |     |
| 2 | Beverages      | 47                 |     |
| 3 | Condiments     | 25                 |     |
| 4 | Dairy Products | 96                 |     |
| 5 | Total Items    | 168                |     |

| B5 | •              | $f_x$ = SUM(E | 32:B4) |
|----|----------------|---------------|--------|
|    | А              | В             | С      |
| 1  | Category       | Item Count    |        |
| 2  | Beverages      | 47            |        |
| 3  | Condiments     | 25            |        |
| 4  | Dairy Products | 96            |        |
| 5  | Total Items    | 168           |        |

## **Function Reference**

Each formula can contain a function or multiple functions, predefined rules used to quickly transform the contents of cells. If you are new to spreadsheets, syntax requirements and examples of functions are available from multiple sources on the internet, including the Excel help center.

Following is a quick reference of the functions that can be applied to formulas in Pulse spreadsheets:

| ABS       | Returns absolute (nonnegative) value of a number                                           |
|-----------|--------------------------------------------------------------------------------------------|
| ACOS      | Returns principal value of the arccosine of a number. The angle is returned in radians.    |
| ACOSH     | Returns principal value of the inverse hyperbolic cosine of a number                       |
| АСОТ      | Returns principal value of the arccotangent of a number. The angle is returned in radians. |
| АСОТН     | Returns hyperbolic arccotangent of a number                                                |
| ADDRESS   | Returns cell address (reference) as a text                                                 |
| AGGREGATE | Returns aggregate of a list or database                                                    |
| ARABIC    | Converts Roman numbers to Arabic as numbers                                                |
|           |                                                                                            |

| AREAS           | Returns number of areas in a reference                                                                                               |
|-----------------|----------------------------------------------------------------------------------------------------|
| ASIN            | Returns principal value of the arcsine of a number. The angle is returned in radians.                                                |
| ASINH           | Returns principal value of the inverse hyperbolic sine of a number                                                                   |
| ATAN            | Returns principal value of the arctangent of a number. The angle is returned in radians.                                             |
| ATAN2           | Returns principal value of the arctangent from x- and y- coordinates in radians                                                      |
| ATANH           | Returns principal value of the inverse hyperbolic tangent of a number                                                                |
| AVEDEV          | Calculates average of the absolute deviations of listed values                                                                       |
| AVERAGE         | Returns average of a set of numbers                                                                                                  |
| AVERAGEA        | Returns average of values, including numbers, text, and logical values                                                               |
| AVERAGEIF       | Returns average of all cells in a range based on a given criteria                                                                    |
| AVERAGEIFS      | Returns average of all cells in a range based on multiple criteria                                                                   |
| BASE            | Converts number into a text representation with the given base                                                                       |
| BETA.DIST       | Returns beta cumulative distribution function                                                                                        |
| BETA.INV        | Returns inverse of the cumulative distribution function for a specified beta distribution                                            |
| BETADIST        | Returns value of probability density function or cumulative distribution function for beta distribution                              |
| BINOM.DIST      | Returns individual term binomial distribution probability                                                                            |
| BINOM.DIST.RAN  | <b>GE</b> Returns probability of a trial result using a binomial distribution                                                        |
| BINOM.INV       | Returns smallest value for which cumulative binomial distribution is less than or equal to criterion value                           |
| BINOMDIST       | Returns binomial distribution probability                                                                                            |
| CEILING         | Rounds number to the nearest integer or to the nearest multiple of significance                                                      |
| CEILING.MATH    | Rounds number up, to the nearest integer or to the nearest multiple of significance                                                  |
| CEILING.PRECISI | Rounds number to nearest integer or to nearest multiple of significance. Regardless of sign of the number, the number is rounded up. |
| CHAR            | Return character represented by given number                                                                                         |
| CHISQ.DIST      | Returns cumulative beta probability density function                                                                                 |
| CHISQ.DIST.RT   | Returns one-tailed probability of the chi-squared distribution                                                                       |
| CHISQ.INV       | Returns cumulative beta probability density function                                                                                 |
| CHISQ.INV.RT    | Returns inverse of the one-tailed probability of the chi-squared distribution                                                        |
| CHISQ.TEST      | Returns test for independence                                                                                                    |
| CHOOSE          | Uses index to return a value from a list of values                                                                                   |
| CLEAN           | Removes all nonprintable characters from a text                                                                                      |
| CODE            | Returns numeric value corresponding to the first character in a text string                                                          |
| COLUMN          | Returns column number(s) of a reference                                                                                              |
| COLUMNS         | Returns number of columns in a given range                                                                                           |
| COMBIN          | Returns number of combinations for a given number of objects                                                                         |
| COMBINA         | Returns number of combinations with repetitions for a given number of objects                                                        |
| CONCATENATE     | Joins number of text strings into one text string                                                                                    |
| CONFIDENCE.NO   | <b>RM</b> Returns confidence interval for a population mean                                                                          |
| CONFIDENCE.T    | Returns confidence interval for a population mean, using a Student's t distribution                                                  |
| COS             | Returns cosine of a number. The angle is returned in radians.                                                                        |

| COSH         | Returns hyperbolic cosine of a number                                                                        |
|--------------|----------------------------------------------------------------------------------------------------|
| СОТ          | Returns cotangent of an angle, specified in radians                                                          |
| СОТН         | Returns hyperbolic cotangent of a number                                                                     |
| COUNT        | Counts number of numbers in a list of arguments                                                              |
| COUNTA       | Counts number of values in a list of arguments                                                               |
| COUNTBLANK   | Counts number of blank cells in a range                                                                      |
| COUNTIF      | Counts the number of cells in a range that meet a criteria                                                   |
| COUNTIFS     | Counts the number of cells in a range that meet multiple criteria                                            |
| COVAR        | Calculates the covariance between two cell ranges                                                            |
| COVARIANCE.P | Returns covariance, the average of the products of paired deviations                                         |
| COVARIANCE.S | Returns sample covariance, average of products deviations for each data point pair in two data sets          |
| CRITBINOM    | Returns smallest value for which cumulative binomial distribution is less than or equal to a criterion value |
| CSC          | Returns cosecant of an angle, specified in radians                                                           |
| CSCH         | Returns hyperbolic cosecant of an angle, specified in radians                                                |
| DATE         | Returns date value constructed from a year, month, and day values                                            |
| DATEVALUE    | Returns date converting it in the form of text to a serial number                                            |
| DAY          | Returns day by converting it from a serial number                                                            |
| DAYS         | Returns number of days between two dates                                                                     |
| DAYS360      | Returns number of days between two dates using the 360-day year                                              |
| DECIMAL      | Converts text representation of a number in a given base into a decimal number                               |
| DEGREES      | Converts radians to degrees                                                                                  |
| DOLLAR       | Converts number to text, using the \$ currency format                                                        |
| EDATE        | Returns serial number of date that is the indicated number of months before or after the start date          |
| EOMONTH      | Returns serial number of the last day of the month before or after a specified number of months              |
| ERF          | Returns error function                                                                                       |
| ERFC         | Returns complementary error function                                                                         |
| EVEN         | Rounds number up to the nearest even integer                                                                 |
| EXACT        | Reports if two text values are equal using a case-sensitive comparison                                       |
| EXP          | Returns e raised to the power of a given number                                                              |
| EXPON.DIST   | Returns exponential distribution                                                                             |
| F.DIST       | Returns F probability distribution                                                                           |
| F.DIST.RT    | Returns F probability distribution                                                                           |
| F.INV        | Returns inverse of F probability distribution                                                                |
| F.INV.RT     | Returns inverse of F probability distribution                                                                |
| F.TEST       | Returns result of F-test                                                                                     |
| FACT         | Return factorial of a number                                                                                 |

| FACTDOUBLE    | Returns double factorial of a number                                                                                                    |
|---------------|----------------------------------------------------------------------------------------------------|
| FALSE         | Returns logical value False                                                                                                    |
| FIND          | Returns starting position of a given text                                                                                                    |
| FISHER        | Returns Fisher transformation                                                                                                    |
| FISHERINV     | Returns inverse of the Fisher transformation                                                                                                    |
| FIXED         | Rounds number to a specified number of decimals and formats the result as a text                                                                        |
| FLOOR         | Rounds number down to the nearest multiple of the second parameter                                                                                      |
| FLOOR.MATH    | Rounds number down, to the nearest integer or to the nearest multiple of significance                                                                   |
| FLOOR.PRECISE | Rounds number down to the nearest integer or to the nearest multiple of significance. Regardless of the sign of the number, the number is rounded down. |
| FORECAST      | Assumes future value based on existing x- and y- values                                                                                                 |
| FORMULATEXT   | Returns formula at the given reference as text                                                                                                    |
| FREQUENCY     | Returns frequency distribution as a vertical array                                                                                                    |
| GAMMA         | Return Gamma function value                                                                                                    |
| GAMMA.DIST    | Returns Gamma distribution                                                                                                    |
| GAMMA.INV     | Returns inverse of the Gamma cumulative distribution                                                                                                    |
| GAMMALN       | Returns natural logarithm of the Gamma function                                                                                                    |
| GAUSS         | Returns 0.5 less than the standard normal cumulative distribution                                                                                       |
| GCD           | Returns greatest common divisor (GCD)                                                                                                    |
| GEOMEAN       | Returns geometric mean of a sequence                                                                                                    |
| HARMEAN       | Returns harmonic mean of a sequence                                                                                                    |
| HLOOKUP       | Looks for matching value in the first row of a given table, and returns the value of the indicated row                                                  |
| HOUR          | Converts serial number to an hour                                                                                                    |
| HYPERLINK     | Creates hyperlink involving an evaluated expression                                                                                                    |
| IF            | Returns one of two values, depending on a condition                                                                                                    |
| IFERROR       | Returns specified value if a formula evaluates to an error; otherwise, returns the result of the formula                                                |
| INDEX         | Returns value or a reference to a value from within a table or range                                                                                    |
| INDIRECT      | Returns reference indicated by a text value                                                                                                    |
| INT           | Rounds number down to the nearest integer                                                                                                    |
| INTERCEPT     | Returns intercept of the linear regression line for the given data                                                                                      |
| ISBLANK       | Returns True if the referenced cell is blank; else returns False                                                                                        |
| ISERR         | Returns True if the value is any error except #N/A; else returns False                                                                                  |
| ISERROR       | Returns True if the value is any error; else returns False                                                                                              |
| ISEVEN        | Returns True if the value is even; else returns False                                                                                                   |
| ISLOGICAL     | Returns True if the value is logical; else returns False                                                                                                |
| ISNA          | Returns True if the value is the #N/A error; else returns False                                                                                         |
| ISNONTEXT     | Returns True if the value is not text; else returns False                                                                                               |
|               |                                                                                                    |

| ISNUMBER     | Returns True if the value is a number; else returns False                                                                                                    |
|--------------|----------------------------------------------------------------------------------------------------|
| ISO.CEILING  | Returns number that is rounded up to the nearest integer or to the nearest multiple of significance                                                                                                    |
| ISODD        | Returns True if the value is odd; else returns False                                                                                                    |
| ISOWEEKNUM   | Returns ISO week number of the year for a given date                                                                                                    |
| ISREF        | Returns True if the value is a reference; else returns False                                                                                                    |
| ISTEXT       | Returns True if the value is text; else returns False                                                                                                    |
| KURT         | Returns kurtosis ("peakedness") of a data set                                                                                                    |
| LARGE        | Finds nth largest value in a list                                                                                                    |
| LCM          | Returns least common multiple                                                                                                    |
| LEFT         | Returns selected number of text characters from the left                                                                                                    |
| LEN          | Returns number of characters from a given text                                                                                                    |
| LINEST       | Returns parameters of a (simple or multiple) linear regression equation for the given data and, optionally, statistics on this regression                                                              |
| LN           | Returns natural logarithm of a number                                                                                                    |
| LOG          | Returns logarithm of a number to a specified base                                                                                                    |
| LOG10        | Returns base-10 logarithm of a number                                                                                                    |
| LOGEST       | Returns parameters of an exponential regression equation for the given data obtained by linearizing this intrinsically linear response function and returns, optionally, statistics on this regression |
| LOGNORM.DIST | Returns cumulative lognormal distribution                                                                                                    |
| LOGNORM.INV  | Returns inverse of lognormal cumulative distribution                                                                                                    |
| LOWER        | Converts text to lowercase                                                                                                    |
| MATCH        | Finds item in a range of cells, and returns its relative position (starting from 1)                                                                                                    |
| MAX          | Returns maximum value in a set of numbers                                                                                                    |
| MDETERM      | Returns determinant of a matrix                                                                                                    |
| MEDIAN       | Returns median (middle) value in a list of numbers                                                                                                    |
| MID          | Returns specific number of characters from a text string, starting at a specified position                                                                                                    |
| MIN          | Returns minimum value in a set of numbers                                                                                                    |
| MINUTE       | Converts serial number into a minute                                                                                                    |
| MINVERSE     | Returns inverse of a matrix                                                                                                    |
| MMULT        | Returns matrix output of two arrays                                                                                                    |
| MOD          | Returns remainder when one number is divided by another number                                                                                                    |
| MODE.MULT    | Returns vertical array of most frequently occurring, or repetitive values in an array or range of data                                                                                                 |
| MODE.SNGL    | Returns most common value in a data set                                                                                                    |
| MONTH        | Converts serial number to a month                                                                                                    |
| MROUND       | Rounds number to the desired multiple                                                                                                    |
| MULTINOMIAL  | Returns multinomial for a given set of values                                                                                                    |
| MUNIT        | Creates unit matrix of a specified dimension                                                                                                    |
| Ν            | Returns number of a value                                                                                                    |

| NA               | Returns error value #N/A                                                                         |
|------------------|--------------------------------------------------------------------------------------------------|
| NEGBINOM.DIST    | Returns negative binomial distribution                                                           |
| NEGBINOMDIST     | Returns negative binomial distribution                                                           |
| NETWORKDAYS      | Returns number of whole workdays between two dates                                               |
| NORM.DIST        | Returns normal cumulative distribution                                                           |
| NORM.INV         | Returns inverse of the normal cumulative distribution                                            |
| NORM.S.DIST      | Returns standard normal cumulative distribution                                                  |
| NORM.S.INV       | Returns inverse of the standard normal cumulative distribution                                   |
| NOT              | Reverses logic of its argument                                                                   |
| NOW              | Returns serial number of the current date and time                                               |
| ODD              | Rounds number up to the nearest odd integer, where "up" means "away from 0"                      |
| OFFSET           | Modifies position and dimension of a reference                                                   |
| PEARSON          | Returns Pearson correlation coefficient of two data sets                                         |
| PERCENTILE       | Calculates x-th sample percentile of values in a range                                           |
| PERCENTILE.EXC   | Returns k-th percentile of values in a range, where k is in the range 01, exclusive              |
| PERCENTILE.INC   | Returns k-th percentile of values in a range                                                     |
| PERCENTRANK      | Returns percentage rank of a value in a sample                                                   |
| PERCENTRANK.     | <b>EXC</b> Returns rank of a value in a data set as a percentage (01, exclusive) of the data set |
| PERCENTRANK.I    | NC Returns percentage rank of a value in a data set                                              |
| PHI              | Returns value of the density function for a standard normal distribution                         |
| PI               | Returns approximate value of pi                                                                  |
| POISSON.DIST     | Returns Poisson distribution                                                                     |
| POWER            | Returns result of a number raised to the power of another number                                 |
| PROB             | Returns probability that values in a range are between two limits                                |
| PRODUCT          | Multiplies set of numbers, including all numbers inside ranges                                   |
| PROPER           | Capitalizes first letter in each word of a text value                                            |
| QUARTILE         | Returns quartile of a data set                                                                   |
| QUARTILE.EXC     | Returns quartile of the data set, based on percentile values from 01, exclusive                  |
| QUARTILE.INC     | Returns quartile of a data set                                                                   |
| QUOTIENT         | Returns integer portion of a division                                                            |
| RADIANS          | Converts degrees to radians                                                                      |
| RAND             | Returns random number between 0 (inclusive) and 1 (exclusive)                                    |
| RANDBETWEEN      | Returns random number between specified values                                                   |
|                  |                                                                                                  |
| RANK             | Returns rank of a number in a list of numbers                                                    |
| RANK<br>RANK.AVG | Returns rank of a number in a list of numbers<br>Returns rank of a number in a list of numbers   |

| REPLACE    | Replaces characters within text                                                           |
|------------|-------------------------------------------------------------------------------------------|
| REPT       | Repeats text a specified number of times                                                  |
| RIGHT      | Returns rightmost characters from a text value                                            |
| ROMAN      | Converts Arabic numbers to Roman as text                                                  |
| ROUNDDOWN  | Rounds number down, towards zero, to the number of digits specified by digits             |
| ROUNDUP    | Rounds number up, away from 0 (zero), to the number of digits specified by digits         |
| ROW        | Returns row number(s) of a reference                                                      |
| ROWS       | Returns number of rows in a reference                                                     |
| RSQ        | Returns square of the Pearson product moment correlation coefficient                      |
| SEARCH     | Finds text value within another text value (not case-sensitive)                           |
| SEC        | Returns secant of an angle specified in radians                                           |
| SECH       | Returns hyperbolic secant of a given angle specified in radians                           |
| SECOND     | Converts serial number to a second. This function presumes that leap seconds never exist. |
| SERIESSUM  | Returns sum of a power series based on the formula                                        |
| SIGN       | Returns sign of a number                                                                  |
| SIN        | Returns sine of an angle specified in radians                                             |
| SINH       | Returns hyperbolic sine of a number                                                       |
| SLOPE      | Calculates slope of the linear regression line                                            |
| SMALL      | Finds the n-th smallest value in a data set                                               |
| SQRT       | Returns positive square root of a number                                                  |
| SQRTPI     | Returns square root of a number multiplied by pi                                          |
| STDEV.P    | Calculates standard deviation based on the entire population                              |
| STDEV.S    | Estimates standard deviation based on a sample                                            |
| STEYX      | Returns standard error of the predicted y-value for each x in the regression              |
| SUBSTITUTE | Substitutes text for old text string                                                      |
| SUBTOTAL   | Evaluates function on a range                                                             |
| SUM        | Sums (adds) the set of numbers, including all numbers in a range                          |
| SUMIF      | Sums values of cells in a range that meet a criteria                                      |
| SUMIFS     | Sums values of cells in a range that meet multiple criteria                               |
| SUMPRODUCT | Returns sum of products of corresponding array elements                                   |
| SUMSQ      | Sums (adds) set of squares of numbers, including all numbers in a range                   |
| SUMX2MY2   | Returns sum of the difference between the squares of corresponding values in two arrays   |
| SUMX2PY2   | Returns sum of squares of corresponding values in two arrays                              |
| SUMXMY2    | Returns sum of squares of corresponding values in two arrays                              |
| т          | Converts its arguments to text; else returns a 0-length text value                        |
| T.DIST     | Returns Percentage Points (probability) for the Student t-distribution                    |
| T.DIST.2T  | Returns Percentage Points (probability) for the Student t-distribution                    |
| T.DIST.RT  | Returns Student's t-distribution                                                          |

| T.INV     | Returns t-value of Student's t-distribution as a function of the probability and the degrees of freedom |
|-----------|----------------------------------------------------------------------------------------------------|
| T.INV.2T  | Returns inverse of the Student's t-distribution                                                         |
| T.TEST    | Returns probability associated with a Student's t-test                                                  |
| TAN       | Returns tangent of a number in radians                                                                  |
| TANH      | Returns hyperbolic tangent of a number                                                                  |
| TEXT      | Formats number and converts it to text                                                                  |
| TIME      | Constructs time value from hours, minutes, and seconds                                                  |
| TIMEVALUE | Returns serial number of a particular time                                                              |
| TODAY     | Returns serial number of today's date                                                                   |
| TRANSPOSE | Returns transpose of an array                                                                           |
| TRIM      | Removes spaces from text; replaces all internal multiple spaces with a single space                     |
| TRIMMEAN  | Returns mean of the interior of a data set, ignoring a proportion of high and low values                |
| TRUE      | Returns logical value True                                                                              |
| UNICHAR   | Returns character represented by the given numeric value according to the Unicode Standard              |
| UNICODE   | Returns Unicode code point that corresponds to the first character of a text value                      |
| UPPER     | Converts text to uppercase                                                                              |
| VALUE     | Converts text argument to a number                                                                      |
| VAR.P     | Calculates variance based on the entire population                                                      |
| VAR.S     | Estimates variance based on a sample                                                                    |
| VLOOKUP   | Looks for matching value in a table or a range by row                                                   |
| WEEKDAY   | Converts serial number to a day of the week                                                             |
| WEEKNUM   | Determines week number of the year for a given date                                                     |
| WORKDAY   | Returns date serial number which is a specified number of work days before or after an input date       |
| YEAR      | Converts serial number to a year                                                                        |
| YEARFRAC  | Extracts number of years (including fractional part) between two dates                                  |

# **File Management**

The <u>Spreadsheet Action Bar</u> provides a B Save control to save changes to a spreadsheet. The following sections discuss various other options to import and export spreadsheets.

- Import from Excel, below
- Export to Excel, page 87
- Export to PDF, page 88

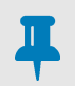

# NOTE

Currently, there is no 'print' control for printing spreadsheets directly from Pulse. If needed, you can print exported spreadsheets locally either as a PDF or Excel file.

# Import from Excel

You can upload the contents of Excel files into Pulse Spreadsheets.

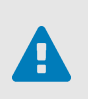

## CAUTION

Importing from a local file will *overwrite* all worksheets in the currently opened spreadsheet. Before importing, ensure that your destination spreadsheet is suitable for this purpose.

To import a local Excel file:

1. Click b from the <u>Home</u> tab on the worksheet toolbar.

This launches your browser's **Open** dialog for locating an Excel file to upload into your spreadsheet.

| D I III I           |                                                                                                    |                                                                                                    |
|---------------------|----------------------------------------------------------------------------------------------------|----------------------------------------------------------------------------------------------------|
| Date modified       | Туре                                                                                                    | Size                                                                                                    |
| 12/11/2018 11:41 AM | Microsoft Excel Worksheet                                                                                                    |                                                                                                    |
| 12/11/2018 10:48 AM | Microsoft Excel Worksheet                                                                                                    |                                                                                                    |
| 12/11/2018 10:50 AM | Microsoft Excel Worksheet                                                                                                    |                                                                                                    |
| 12/11/2018 10:52 AM | Microsoft Excel Worksheet                                                                                                    |                                                                                                    |
| 12/11/2018 10:54 AM | Microsoft Excel Worksheet                                                                                                    |                                                                                                    |
| 12/11/2018 11:10 AM | Microsoft Excel Comma Separated Values File                                                                                                    |                                                                                                    |
| 12/11/2018 10:55 AM | Microsoft Excel Worksheet                                                                                                    |                                                                                                    |
| 12/11/2018 11:16 AM | Microsoft Excel Comma Separated Values File                                                                                                    |                                                                                                    |
| 12/11/2018 11:16 AM | Microsoft Excel Worksheet                                                                                                    |                                                                                                    |
|                     |                                                                                                    |                                                                                                    |
|                     |                                                                                                    |                                                                                                    |
|                     | 12/11/2018 11:41 AM<br>12/11/2018 10:48 AM<br>12/11/2018 10:50 AM<br>12/11/2018 10:52 AM<br>12/11/2018 10:54 AM<br>12/11/2018 11:10 AM<br>12/11/2018 11:10 AM<br>12/11/2018 11:16 AM<br>12/11/2018 11:16 AM | 12/11/2018 11:41 AM     Microsoft Excel Worksheet       12/11/2018 10:48 AM     Microsoft Excel Worksheet       12/11/2018 10:50 AM     Microsoft Excel Worksheet       12/11/2018 10:52 AM     Microsoft Excel Worksheet       12/11/2018 10:54 AM     Microsoft Excel Worksheet       12/11/2018 10:55 AM     Microsoft Excel Worksheet       12/11/2018 11:10 AM     Microsoft Excel Worksheet       12/11/2018 11:10 AM     Microsoft Excel Worksheet       12/11/2018 11:16 AM     Microsoft Excel Worksheet       12/11/2018 11:16 AM     Microsoft Excel Worksheet |

2. Select an **xlsx** file and click **Open**.

When the upload is complete, the destination spreadsheet displays all the data and worksheets that are contained in the imported file.

# **Export to Excel**

Pulse allows you to export spreadsheets or single worksheets into Excel.

## **Export Spreadsheet**

To save an opened spreadsheet as a local Excel file:

- 1. Click **Export** ▼ on the <u>Spreadsheet Action Bar</u>.
- 2. Click **Excel** from the dropdown menu.

Depending on your browser, the file may download automatically to your default folder or invoke options to **Save** or **Save As** to a location of your choosing.

| What do you want to do with Workbook.xlsx (113 KB)? | Save | Save as | Cancel | × |
|-----------------------------------------------------|------|---------|--------|---|
|                                                     |      |         |        | _ |

The file downloads to the location selected as per your browser set up.

# **Export Worksheet**

To save the currently displayed worksheet as a local Excel file:

1. Click  $\mathbf{x}$  from the <u>Home</u> tab on the worksheet toolbar.

This invokes the **Export..** dialog for selecting a file type.

| Export        |                        |      | ×      |
|---------------|------------------------|------|--------|
| File name:    | Workbook               |      |        |
| Save as type: | Excel Workbook (.xlsx) |      | Ŧ      |
|               |                        | Save | Cancel |

- 2. Enter a unique file name and select the **Excel Workbook** file type from the dropdown menu.
- 3. Click **Save**. Depending on your browser, the file may download automatically to your default folder or invoke options to **Save** or **Save As** to a location of your choosing.

| What do you want to do with Workbook.xlsx (113 KB)?    | Save          | Save as      | Cancel | × |
|--------------------------------------------------------|---------------|--------------|--------|---|
|                                                        |               |              |        |   |
| The file downloads to the selected (or default) locati | on in vour bi | owser set up | ).     |   |

## **Export to PDF**

Pulse allows you to export spreadsheets or single worksheets to PDF.

## **Export Spreadsheet**

To save an opened spreadsheet as a local PDF file:

- 1. Click **Export** ▼ on the <u>Spreadsheet Action Bar</u>.
- 2. Click PDF from the dropdown menu.

Depending on your browser, the file may download automatically to your default folder or invoke options to **Save** or **Save As** to a location of your choosing.

| What do you want to do with Workbook.pdf (2.66 MB)?    | Save         | Save as       | Cancel | × |
|--------------------------------------------------------|--------------|---------------|--------|---|
| The file downloads to the selected (or default) locati | on in vour b | rowser set ur | 2      |   |

## **Export Worksheet**

To save the currently displayed worksheet as a local PDF file:

- Click representation of the more than the more than the more the more than the more than the more than the more the more than the more the more the more the more the more the more the more the more the more the more the more the more the more the more the more the more the more the more the more
- Enter a unique file name and select the **Portable Document Format** file type from the dropdown menu. This invokes a dialog for defining the layout options for exporting to PDF.

| Export        | ×                              |
|---------------|--------------------------------|
| File name:    | Workbook                       |
| Save as type: | Excel Workbook (.xlsx)         |
|               | Excel Workbook (.xlsx)         |
|               | Portable Document Format(.pdf) |
|               |                                |

| Export:      | Active Sheet                                      |
|--------------|---------------------------------------------------|
| Paper size:  | Letter (8.5* x 11")                               |
| Margins:     | Normal                                            |
| Orientation: |                                                   |
| Print:       | ✓ Guidelines                                      |
| Scale:       | ✓ Fit to page                                     |
| Center:      | $\checkmark$ Horizontally $\checkmark$ Vertically |
|              |                                                   |
|              | Save Cancel                                       |

3. Select the worksheet(s) you want to export and then complete the layout details from the options provided in the dialog.

Note that some options are better suited for printing the PDF after the file is exported.

4. When you are finished with the layout options, click **Save** at the bottom of the dialog.

Depending on your browser, the file may download automatically to your default folder or invoke options to **Save** or **Save As** to a location of your choosing.

The file downloads to the location selected as per your browser set up.